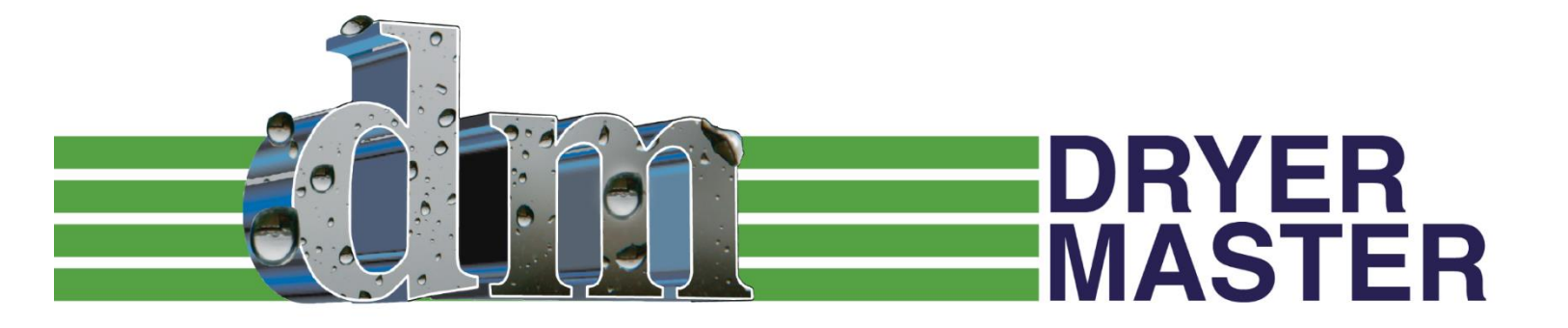

# AM<sup>3</sup> Mini Moisture Manager USER'S GUIDE

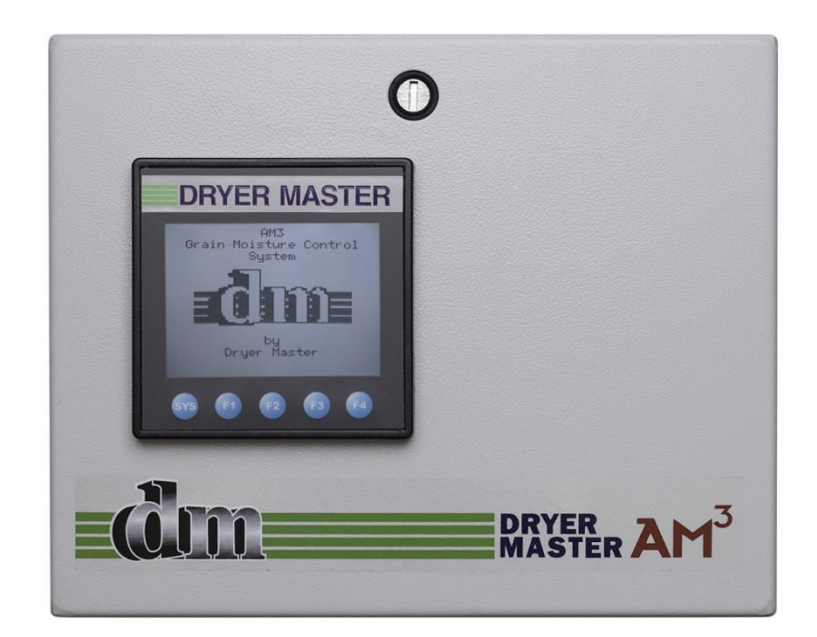

## **Dryer Master AM<sup>3</sup>**

## **Product Manual**

| July, 2008      | Revision 1.0 |
|-----------------|--------------|
| February, 2009  | Revision 1.2 |
| March, 2009     | Revision 1.3 |
| September, 2013 | Revision 1.4 |
| September, 2014 | Revision 1.5 |
| March, 2016     | Revision 1.6 |
| June, 2017      | Revision 1.7 |

Prepared by: Dryer Master Inc.

©Dryer Master Inc. 2008, 2009, 2013, 2014, 2016 Dryer Master® is a registered trademark of Dryer Master Inc.

## **Table of Contents**

| 1. INTRODUCTION                                                                  | 7           |
|----------------------------------------------------------------------------------|-------------|
| Moisture measurement technology                                                  | 7           |
| Moisture control technology                                                      | 7           |
| INFORMATION DISPLAY                                                              | 7           |
| 2. SYSTEM OVERVIEW                                                               | 8           |
| 3 SYSTEM OPERATION                                                               | 11          |
| 3.1 System displays                                                              | 11          |
| 3.2 System Screens Map                                                           | 13          |
| 3.3 System start displays                                                        | 14          |
| 3.4 MAIN OPERATIONS DISPLAYS                                                     | 15          |
| 3.4.1 Main Display – Local Mode - Sensor Empty                                   |             |
| 3.4.2 Main Display – Local Mode                                                  |             |
| 3.4.3 Main Display – Manual Mode                                                 |             |
| 3.4.4 Main Display – Automatic Mode                                              |             |
| 3.4.5 Alarm screen                                                               |             |
| 3.4.6 Main Display – Active Alarm                                                |             |
| 3.5 MOISTURE TREND DISPLAYS                                                      | 17          |
| 3.5.1 One Hour Moisture trend display                                            | 17          |
| 3.5.2 Two Hour Moisture trend display                                            | 17          |
| 4 OPERATING THE DRYER FROM THE AM <sup>3</sup>                                   | 18          |
| 4.1 Operating the System                                                         |             |
| 4.1.1 Main Display – Local Mode                                                  |             |
| 4.1.2 Operating Mode Select Screen                                               |             |
| 4.1.3 Setting Drying Rate                                                        |             |
| 4.2 Auto Setup                                                                   | 20          |
| 4.2.1 Auto Setup – Setting Speed Limits and Delay time                           | 20          |
| 4.2.2 Auto Setup –Limits and Rate Mode selection                                 |             |
| 4.2.3 Auto Setup – Moisture Targets, Moisture Limits and Rate Settings selection | 22          |
| 4.2.4 Auto Setup –Rate Selection Mode A                                          |             |
| 4.2.5 Auto Setup –Rate Selection Mode B                                          |             |
| 4.2.6 Auto Setup –Rate Selection Mode C                                          | 25          |
| 5 THE MENU TREE                                                                  |             |
| 5.1 MAIN MENUS                                                                   |             |
| 5.1.1 Menu – Screen 1                                                            |             |
| 5.1.2 Menu – Screen 2.                                                           |             |
| 5.1.3 Menu – Screen 3                                                            |             |
| 5.1.4 Menu – Screen 4                                                            |             |
| 5.2 CHANGE PRODUCT                                                               |             |
| 5.2.1 Menu – Screen T – Change Product                                           |             |
| 5.2.2 CHURDATE SENICOD                                                           | ,           |
| 5.3 CALIBRATE SENSOR                                                             | 2020        |
| 5.2.2 Calibrate Sensor - Meria Selection                                         | ע∠∠מ<br>ייס |
| 5.3.2 Cullul ule Selisor - Sullull U Melliou                                     | ∠ð<br>⊃∩    |
| 5.3.5 Cumptule Sensor - Enhanced Method - Online Cample value display            |             |
| 5.3.4 Calibrate Sensor - Enhanced Method - Sample entry                          |             |
| 5.2 SFT ALARMS                                                                   |             |
| 5 4 1 Set Alarms – Menu selection                                                | 22          |
| of a roce starting - mena selection                                              |             |

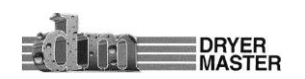

| 5.4.2 Set Alarms – Moisture Alarm values selection                            | 32 |
|-------------------------------------------------------------------------------|----|
| 5.4.3 Set Alarms – Temperature Alarms values selection                        | 32 |
| 5.4.4 Set Alarms – Values Entry                                               | 33 |
| 5.5 Alarm Log                                                                 | 33 |
| 5.5.1Alarm Log – Menu selection                                               | 33 |
| 5.5.2 Alarm Log – Data screen                                                 | 33 |
| 5.6 Alarm Delay                                                               | 34 |
| 5.6.1 Alarm Delay – Menu selection                                            | 34 |
| 5.6.2 Alarm Delay – Data Entry selection                                      | 34 |
| 5.6.3 Alarm Delay – Value entry                                               | 35 |
| 5.7 Remote Alarm Delay                                                        | 35 |
| 5.7.1 Remote Alarm Delay – Menu selection                                     | 35 |
| 5.7.2 Remote Alarm Delay – Enable & Delay entry selection                     | 36 |
| 5.7.3 Remote Alarm Delay – Value entry                                        | 36 |
| 5.8 Printing                                                                  | 37 |
| 5.8.1 Printing – Menu selection                                               | 37 |
| 5.8.2 Printing – Select ID – Printing On. Off – Print Header functions        | 37 |
| 5.8.3 Printing – View ID number                                               | 37 |
| 5.8.4 Printing – Set ID number – Value entry                                  | 38 |
| 5.8.5 Printing – Printout sample                                              | 39 |
| 5.9 Temperature Scale                                                         | 40 |
| 5.9.1 Temperature Scale – Menu selection                                      | 40 |
| 5.9.2 Temperature Scale – Scale Change Warning                                | 40 |
| 5.10 System Settings                                                          | 41 |
| 5.10.1 System Settings – Menu selection                                       | 41 |
| 5.10.2 System Settings – Screen Saver – Data / Time – Contrast selection      | 41 |
| 5.10.3 System Settings – Screen Saver – Items selection                       | 41 |
| 5.10.4 System Settings –Screen Saver – Timeout                                | 42 |
| 5.10.5 System Settings – Selecting Date & Time                                | 42 |
| 5.10.6 System Settings – Setting Date                                         | 43 |
| 5.10.7 System Settings – Setting Time                                         | 43 |
| 5.10.8 System Settings – Changing Display Contrast                            | 43 |
| 5.11 Eng. Functions                                                           | 44 |
| 5.11.1 Engineering Functions – Menu selection                                 | 44 |
| 5.11.2 Engineering Functions – Password Entry                                 | 44 |
| 5.11.3 Engineering Functions 1 – Slope, Offset entry                          | 45 |
| 5.11.4 Engineering Functions 2 – Slope, Offset entry                          | 47 |
| 5.11.5 Engineering Functions 3 – Slope, Offset entry                          | 47 |
| 5.11.6 Engineering Functions 4 – FF&TC Corn value entry                       | 48 |
| 5.11.7 Engineering Functions 5 – TC value entry                               | 48 |
| 5.11.8 Engineering Functions 6 – Input Voltage Diagnostics display            | 49 |
| 5.11.9 Engineering Functions 7 – Moisture sensor calibration method selection | 49 |
| 5.11.10 Engineering Functions 8 – Calibration Factor                          | 50 |
| 5.11.11 Engineering Functions 9 – Moisture Output scaling                     | 50 |
| 5.11.12 Engineering Functions 10 – Changing Temperature Scale "deg F" "deg C" | 51 |
| 5.12 LANGUAGES                                                                | 51 |
| 5.12.1 Languages – Menu selection                                             | 51 |
| 5.12.2 Languages – Changing display language, English, French, Spanish        | 52 |
| 5.13 TRENDING OPTIONS                                                         | 53 |
| 5.13.1 Trending Options – Menu selection                                      | 53 |
| 5.13.2 Trending Options – Clearing data                                       | 53 |
| 5.13.3 Trending Options – Changing Moisture range                             | 53 |
| 5.13.4 Trending Options – Changing trend time scale                           | 54 |
|                                                                               |    |

DRYER MASTER

| J. 14 INFORMATION                                                                                                    | 54                                     |
|----------------------------------------------------------------------------------------------------|----------------------------------------|
| 5.15 Removable Media                                                                                                    | 54                                     |
| 5.16 Auto Setup                                                                                                    | 55                                     |
| 6 DISPLAY UNIT INSTALLATION                                                                                                    | 56                                     |
| 6.1 Panel Mount (self-install)                                                                                                    |                                        |
| 6.1.1 Display Dimensions                                                                                                    |                                        |
| 6.1.2 Display Panel cut out                                                                                                    | 57                                     |
| 6.1.3 Display (PLC) Electrical Connections                                                                                                    | 58                                     |
| 6.1.4 Field Electrical Connections                                                                                                    | 59                                     |
| 6.2 AM <sup>3</sup> Panel                                                                                                    | 60                                     |
| 6.2.1 In Panel Electrical Connections                                                                                                    | 60                                     |
| 6.2.2 Field Electrical Connections                                                                                                    | 61                                     |
| 6.3 PRINTING OPTION                                                                                                    | 62                                     |
| 7 MOISTURE SENSOR GENERAL SPECIFICATIONS                                                                                                    | 63                                     |
| 7.1 Moisture Sensor Installation                                                                                                    | 63                                     |
| 7.1.1 Moisture Range & Temperature range                                                                                                    | 63                                     |
| 7.1.2 Sensor signal conversion                                                                                                    | 63                                     |
| 7.2 2200-11-BTC-RB, Fin Sensor                                                                                                    | 64                                     |
| 7.2.1 Sensor Power requirements                                                                                                    | 65                                     |
| 7.2.2 Grounding                                                                                                    | 65                                     |
| 7.2.3 Signal Output                                                                                                    | 65                                     |
| 7.2.4 Sensor Not Reading Empty with no product present                                                                                                    | 65                                     |
| 7.3 Sensor setup & diagnostics                                                                                                    | 65                                     |
| 8 INSTALLATION REQUIREMENTS & SPECIFICATIONS                                                                                                    | 67                                     |
| 8.1 Bypass Chute Installation Examples                                                                                                    | 68                                     |
| 8.1.1 Bypass Chute Installation square chute with screw metering                                                                                                    | 68                                     |
| 8.1.2 Bypass Chute Installation round chute with screw metering                                                                                                    | 69                                     |
| 8 1 3 Bunass Chute metering screw                                                                                                    | 70                                     |
| 0.1.5 Dypuss chute metering screw                                                                                                    | 71                                     |
| 8.1.4 Bypass Chute screw metering RPM table                                                                                                    |                                        |
| 8.1.5 Bypass Chute Installation rotary valve or airlock metering                                                                                                    | 72                                     |
| 8.1.5 Bypass Chute Installation rotary valve or airlock metering<br>8.1.6 Bypass Chute Installation rotary valve or airlock metering<br>8.1.6 Bypass Chute rotary valve or airlock metering RPM table                                                                                                    | 72<br>72                               |
| 8.1.5 Bypass Chute Installation rotary valve or airlock metering<br>8.1.6 Bypass Chute Installation rotary valve or airlock metering<br>8.1.6 Bypass Chute rotary valve or airlock metering RPM table<br>8.1.7 Bypass Chute Example                                                                                                    | 72<br>72<br>74                         |
| 8.1.5 Bypass Chute screw metering Screw matering RPM table<br>8.1.4 Bypass Chute Installation rotary valve or airlock metering<br>8.1.5 Bypass Chute Installation rotary valve or airlock metering RPM table<br>8.1.6 Bypass Chute rotary valve or airlock metering RPM table<br>8.1.7 Bypass Chute Example                                                                                                    | 72<br>72<br>74<br>74                   |
| 8.1.5 Bypass Chute screw metering RPM table<br>8.1.4 Bypass Chute Installation rotary valve or airlock metering<br>8.1.5 Bypass Chute Installation rotary valve or airlock metering RPM table<br>8.1.6 Bypass Chute rotary valve or airlock metering RPM table<br>8.1.7 Bypass Chute Example<br>8.1.8 Bypass Chute Example Dimensions<br>8.1.9 Bypass Chute Example feeding back on itself                                                                                                    | 72<br>72<br>74<br>74<br>75             |
| 8.1.5 Bypass Chute Installation rotary valve or airlock metering<br>8.1.5 Bypass Chute Installation rotary valve or airlock metering<br>8.1.6 Bypass Chute rotary valve or airlock metering RPM table<br>8.1.7 Bypass Chute Example<br>8.1.8 Bypass Chute Example: Dimensions<br>8.1.9 Bypass Chute Example feeding back on itself<br>8.1.10 Bypass Chute Example mechanical metering                                                                                                    | 72<br>72<br>74<br>74<br>75<br>76<br>76 |
| <ul> <li>8.1.5 Bypass Chute screw metering Screw matering RPM table</li> <li>8.1.4 Bypass Chute Installation rotary valve or airlock metering</li> <li>8.1.5 Bypass Chute rotary valve or airlock metering RPM table</li> <li>8.1.6 Bypass Chute Example</li> <li>8.1.7 Bypass Chute Example: Dimensions</li> <li>8.1.8 Bypass Chute Example feeding back on itself.</li> <li>8.1.10 Bypass Chute Example mechanical metering.</li> <li>8.2 In Line Chute InstalLATION Examples</li> <li>8.2 In Line Chute Example mechanical metering</li> </ul>                                                                                                    |                                        |
| <ul> <li>8.1.5 Bypass Chute screw metering RPM table</li></ul>                                                                                                    |                                        |
| <ul> <li>8.1.5 Bypass Chute screw metering RPM table</li></ul>                                                                                                    |                                        |
| <ul> <li>8.1.5 Bypass Chute screw metering RPM table</li></ul>                                                                                                    |                                        |
| <ul> <li>8.1.5 Bypass Chute screw metering RPM table</li></ul>                                                                                                    |                                        |
| <ul> <li>8.1.5 Bypass Chute screw metering RPM table</li></ul>                                                                                                    |                                        |
| <ul> <li>8.1.5 Bypass Chute Interening Screw metering RPM table</li></ul>                                                                                                    |                                        |
| <ul> <li>8.1.5 Bypass Chute screw metering RPM table</li></ul>                                                                                                    |                                        |
| <ul> <li>8.1.9 Bypass Chute screw metering RPM table</li> <li>8.1.4 Bypass Chute screw metering RPM table</li> <li>8.1.5 Bypass Chute Installation rotary valve or airlock metering</li> <li>8.1.6 Bypass Chute rotary valve or airlock metering RPM table</li> <li>8.1.7 Bypass Chute Example</li> <li>8.1.8 Bypass Chute Example feeding back on itself</li> <li>8.1.9 Bypass Chute Example feeding back on itself</li> <li>8.1.10 Bypass Chute Example mechanical metering</li> <li>8.2.1 In Line Chute InstalLATION EXAMPLES</li> <li>8.2.2 In Line Chute Example mechanical metering</li> <li>8.2.2 In Line Chute Example: Dimensions</li> <li>9 APPENDIX A</li> <li>9.1 HISTORY &amp; CALIBRATION FILES DATA FORMAT</li> <li>9.1.2 Calibration data example</li> <li>11 APPENDIX C - IMO SET-UP GUIDE</li> </ul> |                                        |
| <ul> <li>8.1.4 Bypass Chute screw metering RPM table</li></ul>                                                                                                    |                                        |

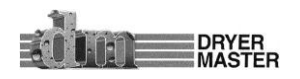

## List of Figures and Tables

| Figure 1. – Typical System with enhanced display and options                                | 8  |
|---------------------------------------------------------------------------------------------|----|
| Figure 2. – Typical System with standard display mounted in Dryer Control panel and options | 9  |
| Figure 3. – Information display                                                             | 10 |
| Figure 4. – Fin Moisture sensor                                                             | 10 |
| Figure 5. – Information display in enclosure                                                | 10 |
| Figure 6. –System display items description.                                                | 11 |
| Figure 7. –Screen map                                                                       | 13 |
| Figure 8. –Startup diagnostics display                                                      | 14 |
| Figure 9. –Product information display                                                      | 14 |
| Figure 10. –Main Display                                                                    | 14 |
| Figure 11. –Main Display – Sensor Empty,                                                    | 15 |
| Figure 12. –Main Display – Local Mode                                                       | 15 |
| Figure 13. –Main Display – Manual Mode                                                      | 15 |
| Figure 14. –Main Display – Automatic Mode                                                   | 16 |
| Figure 15. –Alarm screen                                                                    | 16 |
| Figure 16. –Main Display – Active Alarm                                                     | 16 |
| Figure 17. –One (1) hour Moisture Trend                                                     | 17 |
| Figure 18. –Two (2) hour Moisture Trend                                                     | 17 |
| Figure 19. –Main Display                                                                    | 18 |
| Figure 20. –Mode Select screen                                                              | 18 |
| Figure 21. –Drying rate setting screen                                                      | 19 |
| Figure 22. – Auto Setup – Speed limits and delay time                                       | 20 |
| Figure 23. – Auto Setup – Limits and Rate mode selection                                    | 21 |
| Figure 24. – Auto Setup – Moisture targets, Moisture Limits and Rate settings selection     | 22 |
| Figure 28. –Menu One (1)                                                                    | 26 |
| Figure 29. –Menu Two (2)                                                                    | 26 |
| Figure 30. –Menu Three (3)                                                                  | 26 |
| Figure 31. –Menu Four (4)                                                                   | 27 |
| Figure 32. –Menu One (1) – Change Product                                                   | 27 |
| Figure 33. – Change Product                                                                 | 27 |
| Figure 34. – Calibrate Sensor                                                               | 28 |
| Figure 35. – Calibrate Sensor (Standard method)                                             | 28 |
| Figure 36. – Calibrate Sensor (Enhanced method) Start & Enter                               | 29 |
| Figure 37. – Calibrate Sensor (Enhanced method) Sample Display                              | 30 |
| Figure 38. – Calibrate Sensor (Enhanced method) Sample Entry                                | 30 |
| Figure 39. – Set Alarms                                                                     | 32 |
| Figure 40. – Set Alarms – Moisture Alarms values selection                                  | 32 |
| Figure 41. – Set Alarms – Temperature Alarms                                                | 32 |
| Figure 42. – Set Alarms – Value Entry                                                       | 33 |
| Figure 43. – Alarm Log                                                                      | 33 |
| Figure 44. – Alarm Log – Data screen                                                        | 33 |
| Figure 45. – Alarm Delay                                                                    | 34 |
| Figure 46. – Alarm Delay – Entry selection                                                  | 34 |
| Figure 47. – Alarm Delay – Value Entry                                                      | 35 |
| Figure 48. – Remote Alarm Delay                                                             | 35 |
| Figure 49. – Remote Alarm Delay – Enable & Entry selection                                  | 36 |
| Figure 50. – Remote Alarm Delay – Value Entry                                               | 36 |

DRYER MASTER Ó

#### Dryer Master® AM<sup>3</sup>

| Figure 51 Drinting                                                                                   | 27       |
|----------------------------------------------------------------------------------------------------|----------|
| Figure 51. – Printing<br>Figure 52. – Printing Frankle Set ID & Print Lloader selection              | 3/<br>27 |
| Figure 52. – Frinking – Enable, Set ID & Frink Header Selection                                      | יכ<br>דר |
| Figure 55. – Frinking – Sel ID                                                                       | رد<br>مد |
| Figure 54. – Finding – ID value Endry                                                                | 20       |
| Figure 55. – Philling – Information example and explanation.                                         | 39       |
| Figure 56. – Temperature Scale                                                                       | 40       |
| Figure 57. – Temperature Scale change warning                                                        | 40       |
| Figure 58. – System Settings                                                                         | 41       |
| Figure 59. – System Settings – Items Selection                                                       | 41       |
| Figure 60. – System Settings – Screen Saver – Items Selection                                        | 41       |
| Figure 61. – System Settings – Screen Saver – Time delay entry                                       | 42       |
| Figure 66. – Engineering Functions                                                                   | 44       |
| Figure 67. – Engineering Functions – Password                                                        | 44       |
| Figure 68. – Engineering Functions – Password Entry                                                  | 44       |
| Figure 69. – Engineering Functions 1 – Slope, Offset entry                                           | 45       |
| Figure 70. – Engineering Functions 2 – Slope, Offset entry                                           | 47       |
| Figure 71. – Engineering Functions 3 – Slope, Offset entry                                           | 47       |
| Figure 72. – Engineering Functions 4 – FF & TC Corn value entry                                      | 48       |
| Figure 73. – Engineering Functions 5 – TC value entry                                                | 48       |
| Figure 74. – Engineering Functions 6 – Input Voltage diagnostics display                             | 49       |
| Figure 75. – Engineering Functions 7 – Calibration Method screen                                     | 49       |
| Figure 76. – Engineering Functions 8 – Calibration Factor screen                                     | 50       |
| Figure 87. –Display Dimensions                                                                       | 56       |
| Figure 88. –Display Panel cutout                                                                     | 57       |
| Figure 89. –Display Electrical connections                                                           | 58       |
| Figure 90. –Electrical connections Field devices                                                     | 59       |
| Figure 91. –AM <sup>3</sup> In Panel connection terminal strip                                       | 60       |
| Figure 92. –Electrical connections Field devices                                                     | 61       |
| Figure 93. –Moisture Sensor                                                                          | 64       |
| Figure 94. –Sensor Setup & diagnostics                                                               | 66       |
| Figure 95. –Moisture Sensor Bypass Chute design #1 square pipe                                       | 68       |
| Figure 96. –Moisture Sensor Bypass Chute design #2 round pipe                                        | 69       |
| Figure 97. –Moisture Sensor Bypass Chute conceptual metering screw design                            | 70       |
| Figure 98. – Table of metering device RPM – screw conveyor                                           | 71       |
| Figure 99. – Moisture Sensor, Example of a Sample Bypass Installation                                | 72       |
| Figure 100. – Table of metering device RPM – rotary airlock or rotary valve                          | 72       |
| Figure 101. –Moisture Sensor, Example of a bypass Chute Installation                                 | 73       |
| Figure 102. –Bypass Chute Example                                                                    | 74       |
| Figure 103 –Bypass Chute Example: Dimensions                                                         | 74       |
| Figure 104 – Moisture Sensor, Example of a bypass Chute Installation, product feeding back on itself | 75       |
| Figure 106 –In Line Chute Example                                                                    | 77       |
| Figure 107 –In Line Chute Example: Dimensions                                                        | 78       |
| Figure 108 _History file data format                                                                 | 70       |
| Figure 100. – Calibration file data format                                                           | 20<br>20 |
|                                                                                                    | 00       |

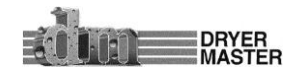

## **To Our Customer**

Thank you for purchasing the Dryer Master<sup>®</sup> AM<sup>3</sup> (Automatic Mini Moisture Manager) System. The Dryer Master AM<sup>3</sup> is a robust system that employs state logic for control. It is simple to use and can be applied to most if not all grain moisture measurement applications.

The AM<sup>3</sup> is part of the Dryer Master family of moisture monitoring and moisture control systems that have at their heart Dryer Master's stainless steel fin type capacitance based moisture sensors. These sensors were initially developed to drive Dryer Master's industry leading computerized moisture control systems, where they are placed at the inlet and the outlet of the dryer. With over 30 years of field proven experience they are now being offered as part of the AM<sup>3</sup> moisture monitoring and state logic control solution.

We trust that you will be pleased with the operation of the AM<sup>3</sup> and that you will enjoy benefits similar to those provided by the world renowned *Dryer Master*<sup>®</sup> moisture control system.

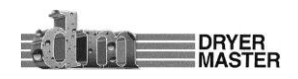

## **1. Introduction**

This document provides the operational specification for an on-line moisture display system with a single sensor; product moisture and product temperature are displayed. Moisture control is achieved using state logic. The system consists of a display unit and a moisture sensor. Both the display unit and the sensor require less than 15 watts of power and are powered from a low voltage 24-volt direct current instrumentation power supply. Depending on the options purchased the system may include other components and devices.

## Moisture measurement technology

The Dryer Master Moisture sensor measures the dielectric properties, in effect the capacitance of the product in the vicinity of the sensor fin. This method is the most effective in measuring the total water in a given volume of product. The installation ensures a large sample of product is presented to the sensor at all times. This large sample contributes to a better product moisture representation than other methods and generally provides a very good representation of the product in the total sample stream. This technology is particularly suited to the measurement of product with moisture gradients. A moisture gradient occurs any time product is processed either by heating or cooling but not limited to either. The sensor's robust construction and conservative installation specifications ensure long product life.

## **Moisture control technology**

The Dryer Master<sup>®</sup> AM<sup>3</sup> state control technology employs a 3 state model triggered by user settable moisture targets, time delays and speed set points for continues dryers. Instead of constantly switching between a high and low discharge speed as used in many smaller on farm drying systems the system switches between higher discharge speed triggered by drier product to normal speed, to lower speed triggered by higher moisture product. Depending on the operating mode the 3 speeds can be either individually manually set, set as a % of the normal operating speed, or a specific deviation from the normal speed. The trigger points are actual moistures measured by the moisture sensor and delays to activation are user settable from 1 second to 999 seconds or 16.65 minutes. The system can also be configured for recirculation batch type dryers. Where the product is re- circulated in the dryer until a specific moisture target is reached and the dryer is unloaded.

## **Information display**

The information display is a micro PLC (Programmable Logic Controller) with an integrated graphics LCD display and keypad. This combination of integrated items is also referred to as an OCS (Operator Control Station). The Dryer Master Moisture sensor calibration software embedded in this device provides the same reliability and accuracy previously once only available in the Dryer Master dryer control systems.

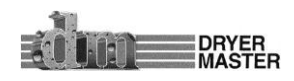

## 2. System Overview

The system is comprised of 2 key elements, the industry proven Dryer Master Moisture sensor and a Micro PLC with integrated touch screen information display.

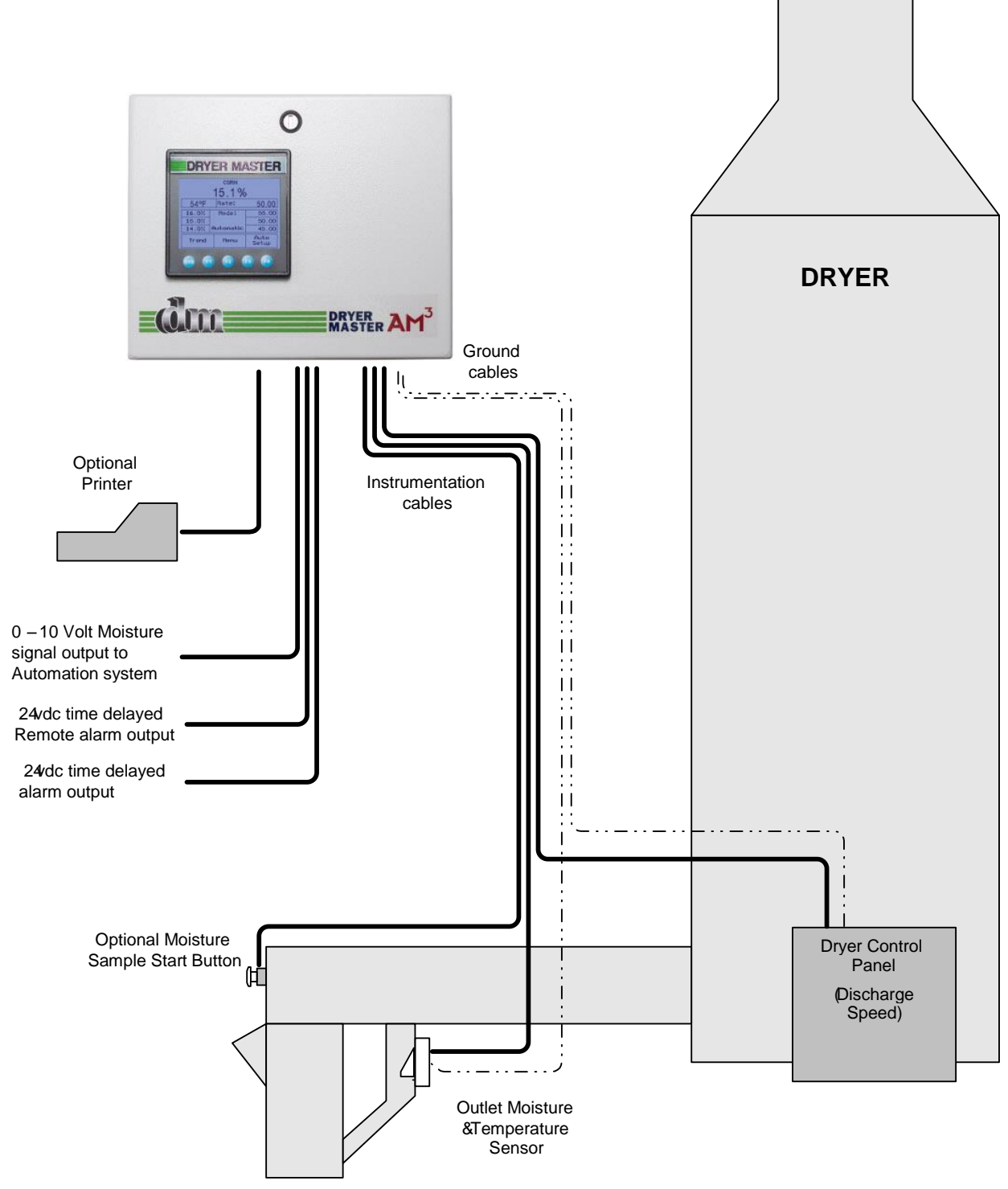

Figure 1. – Typical System with enhanced display and options

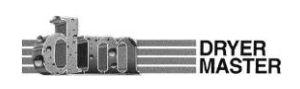

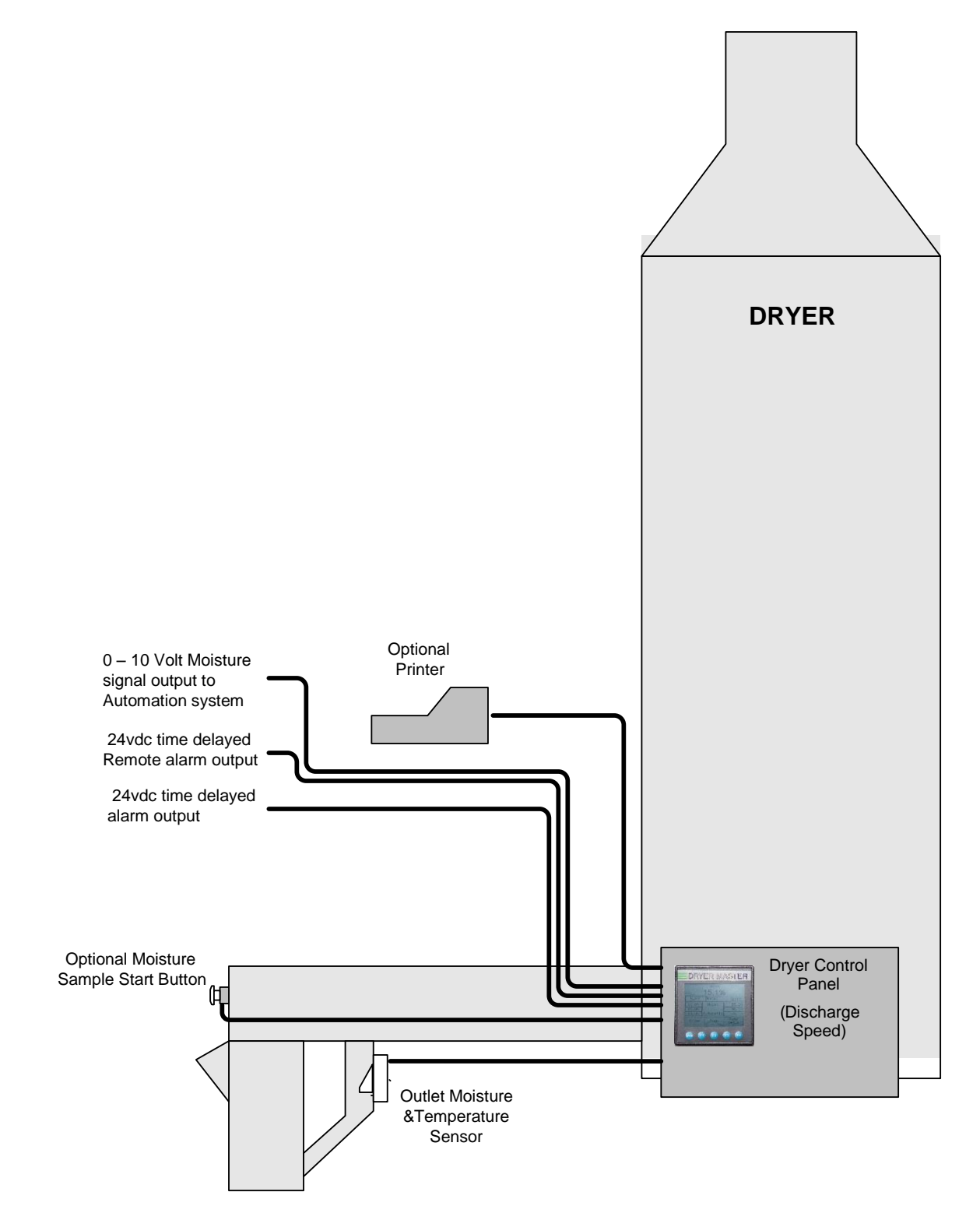

Figure 2. – Typical System with standard display mounted in Dryer Control panel and options

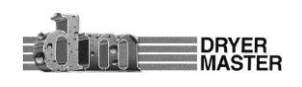

#### Dryer Master® AM<sup>3</sup>

#### **Product Manual**

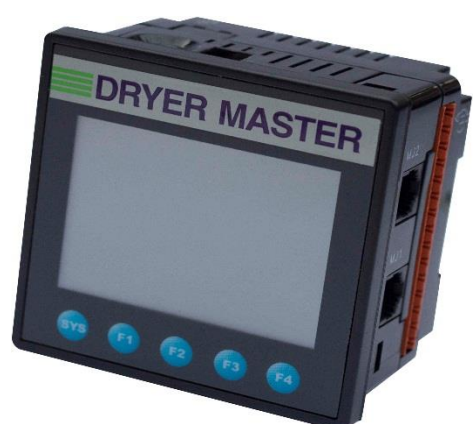

1. The Display unit is the information provider. Product moisture, product temperature as well as alarms and moisture trends are information continuously displayed. Product selection, Discharge Rate settings, as well as sensor calibration, alarm function and system setup are all functions accomplished through menus accessed via the key pad and Action Keys. The display has a screen saver that shuts down the back lighting to prolong lamp life.

Figure 3. – Information display

2. The Moisture sensor is the heart of the system. The sensor is located in what is called a compacted product flow situation. This is a chute where the product is slowed and allowed to compact. The sensor measures the free water in the product in this chute. Even and consistent product flow is key to obtaining stable moisture readings.

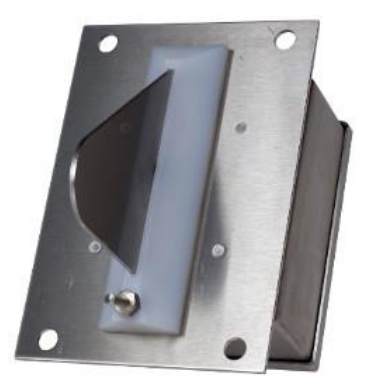

Figure 4. – Fin Moisture sensor

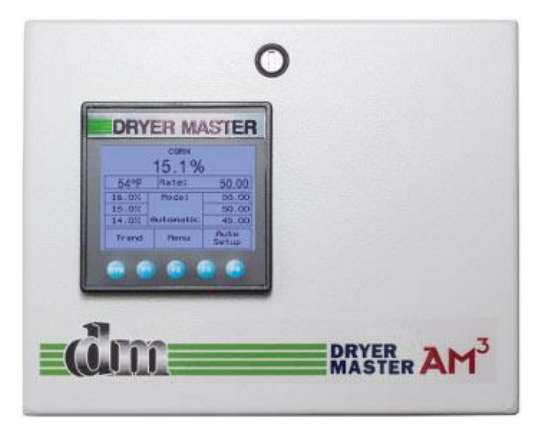

3. The enhanced system adds an enclosure for the display unit, easy to connect terminals and a universal voltage system power supply to power both the Display and Moisture sensor. The supply may also be used to activate low voltage low current alarm devices or alarm contacts. On systems equipped with a Dryer Master Power supply the unit is capable of supplying 24Volts DC at up to 1 Amp and is current limited and designed to shut down in the event of a short circuit.

Figure 5. – Information display in enclosure

4. The optional industrial grade point of sale terminal printer provides hard copy records of operation with a record printed every 10 minutes.

5. A calibrations pushbutton may also be used. This illuminated push button when installed and configured can assist moisture calibration by automating this function. When so configured the system will gather and average the moisture passing by the sensor during the period the button lamp is flashing, and then remain lit until the calibration result is entered.

6. Alarm outputs with time delay settings can be used sound alarm devices and or trigger events.

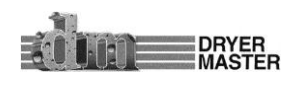

## **3 System Operation**

This section will deal with the most common items needed to operate the unit. Included is a screen map of the various screens displayed during start up and operation when alarm conditions occur, continuing on to product selection and sensor calibration. Also included in this section are common setup functions such as alarm limit settings, alarm action settings and common system settings. The detailed Engineering and device setup functions will be described in another section.

## 3.1 System displays

This is a Touch screen system. Throughout this document there may be references to "**Touch Keys**" or "**Touch areas**" which refer to values or text on the LCD display. These "**Touch Keys**" or "**Touch areas**" will access various functions as you navigate through the screens & menus. The Display may also be referred to as a PLC (Programmable Logic Controller) or an OCS (Operator Control Station).

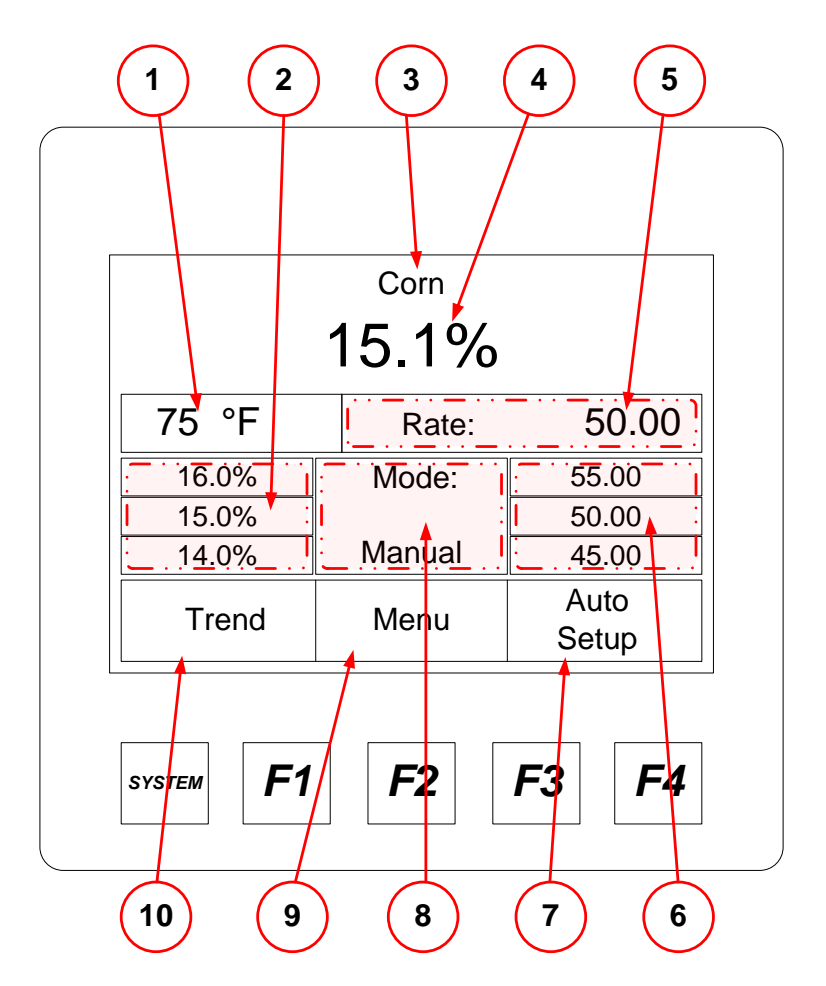

*Figure 6. –System display items description.* 

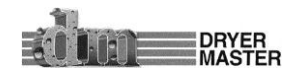

2

4

**Product Temperature:** Actual temperature of product as detected by the Moisture sensor temperature probe.

**Moisture targets:** Indicates, top to bottom "**High**" moisture trip point, "**Target**" moisture, "**Low**" moisture trip point. This is an active touch area. Press to change values.

**Product Name:** This is the currently selected product. The text is replaced by an alarm indicator in the event either the product temperature or product moisture is in alarm.

Product Moisture display: Actual moisture of the product as detected by the Dryer Master
 Moisture sensor. Note this will indicate "Empty" when the sensor output is below critical trigger threshold either by being empty, not connected or moisture so low that reading is not possible.

**Sate:** Discharge Rate Set point. This is the speed signal sent to the Dryers Discharge system. This value is displayed when the dryer speed selection is switched to the AM<sup>3</sup> (Manual or Automatic). This is an active touch area. Press to change values.

6 **Rate Targets:** Indicates, top to bottom "**High**" rate value triggered by low moisture trip point, "**normal**" Rate, "**Low**" rate value triggered by high moisture trip point. This is an active touch area. Press to change values.

**Auto Setup** Touch key: Use to set operating limits and Auto modes.

**Mode:** Operating Mode, choices are "**Local**", Speed set at the Dryers Speed potentiometer or display, "**Manual**" Speed is set manually at the AM<sup>3</sup>, "**Automatic**" Speed set point is Automatic via the programmed settings.

9

10

8

**Menu:** Product selection, Sensor calibrations, Alarms and others are available through the Menu screens.

Trend: Switches to current operation trend graph.

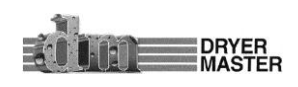

## 3.2 System Screens Map

DRYER

This screens map shows the first layer screens available from the Main display. In-depth description and navigation is detailed in the document.

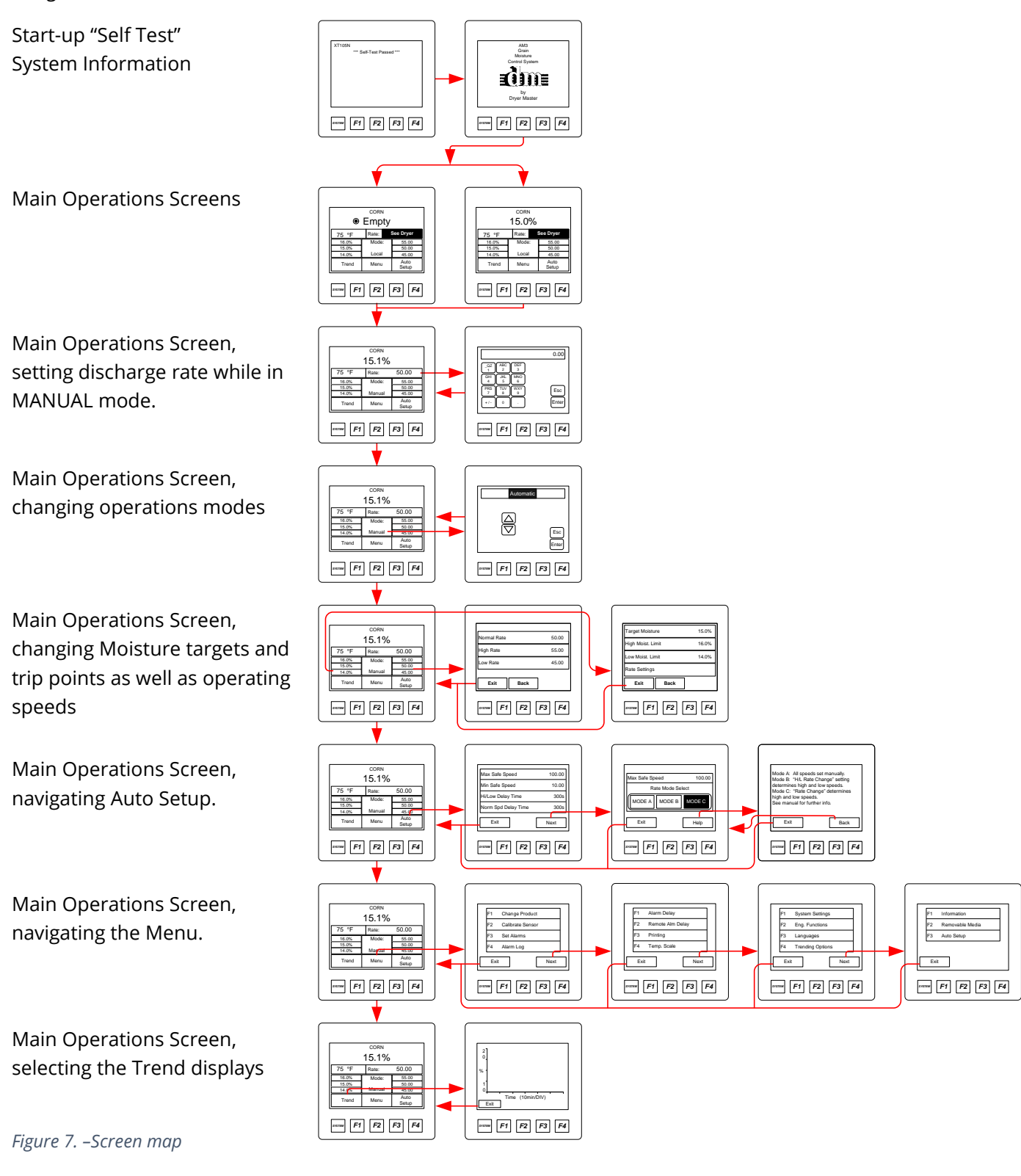

## 3.3 System start displays

|                                                                             | At System start the unit will display the start-up diagnostic screen.                                                                        |
|-----------------------------------------------------------------------------|----------------------------------------------------------------------------------------------------|
| XT105N<br>*** Self-Test Passed ***                                          |                                                                                                    |
| SYSTEM F1 F2 F3 F4                                                          | Figure 8. –Start-up diagnostics display                                                                                                    |
| ↓                                                                           |                                                                                                    |
| AM3<br>Grain<br>Moisture<br>Control System<br>ECOTOTE<br>by<br>Dryer Master | Once the diagnostics are complete the unit will execute the installed program, during this time the product information screen will display. |
| SYSTEM F1 F2 F3 F4                                                          | Figure 9. –Product information display                                                                                                    |
|                                                                             |                                                                                                    |

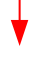

|       | 15.0% | ,<br>D        |
|-------|-------|---------------|
| 75 °F | Rate: | See Dryer     |
| 16.0% | Mode: | 55.00         |
| 15.0% | ]     | 50.00         |
| 14.0% | Local | 45.00         |
| Trend | Menu  | Auto<br>Setup |

The Main Operations screen displays product moisture, product name, product temperature, and Dryer discharge rate when in Manual or Auto Mode.

Depending on the system state, different information may be displayed

Figure 10. –Main Display

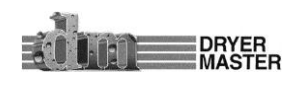

## 3.4 Main operations displays

#### 3.4.1 Main Display – Local Mode - Sensor Empty

The Main Operations screen displays product moisture, product name, product temperature and the dryer discharge rate while in Manual or Automatic mode. It is shown here with the Sensor Empty and

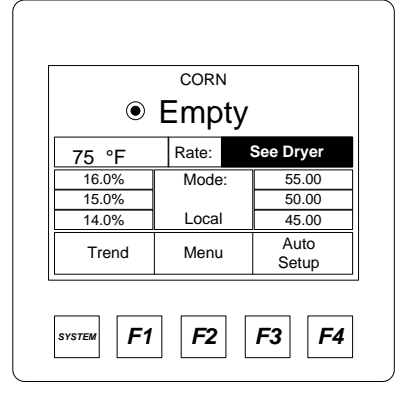

the dryer rate set at the dryer.

The Main Operations screen will display "**Empty**" under the following conditions

- The moisture sensor is partially or completely empty
- The product is flowing too quickly.
- The product moisture is below the sensors reading threshold
- The sensor is not sending a signal
- The sensor is not connected

Figure 11. – Main Display – Sensor Empty,

#### 3.4.2 Main Display – Local Mode

|       | 15.0% | ,<br>D        |
|-------|-------|---------------|
| 75 °F | Rate: | See Dryer     |
| 16.0% | Mode: | 55.00         |
| 15.0% |       | 50.00         |
| 14.0% | Local | 45.00         |
| Trend | Menu  | Auto<br>Setup |

Note the Moisture is displayed as well as the product name.

The system is in "**Local**" mode; dryer discharge rate is set at the dryer thus there is no rate display.

Press the "**Touch Area**" <**Rate :**> or the text <**See Dryer>** to display the rate entry screen and set a rate value prior to switching modes.

Figure 12. –Main Display – Local Mode

#### 3.4.3 Main Display – Manual Mode

|       | 15.0%  |               |
|-------|--------|---------------|
| 75 °F | Rate:  | 10.00         |
| 16.0% | Mode:  | 55.00         |
| 15.0% |        | 50.00         |
| 14.0% | Manual | 45.00         |
| Trend | Menu   | Auto<br>Setup |

The system is in "**Manual**" mode; dryer discharge rate is set here at the display.

Press the "**Touch Area**" <**Rate :**> or the rate value <**10.00>** to display the rate entry screen.

Figure 13. –Main Display – Manual Mode

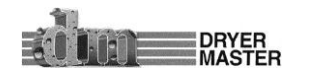

#### Dryer Master® AM<sup>3</sup>

#### 3.4.4 Main Display – Automatic Mode

The system is in "**Automatic**" mode; dryer discharge rate is set here at the display. Depending on the product moisture the system will switch between the 3 rates displayed. The rate values can be set by pressing the Rate values touch area or in the "**Auto setup**" section. The Main rate will continue to need

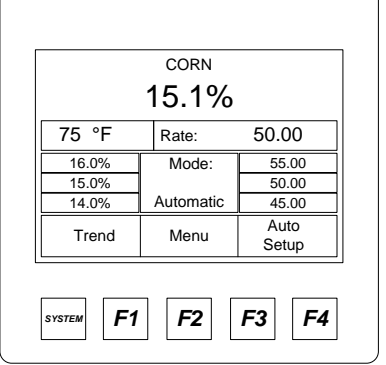

periodic manual adjustment to maintain the operating window.

Press the "**Touch Area**" **<Rate :>** or the rate value **<50.00>** to display the rate entry screen.

Press the "**Touch Area**" <**Rate Values**> to display the rate entry screen.

Press the "**Touch Area**" **<Moisture targets>** to display the moisture target and moisture trigger point entry screen.

Figure 14. –Main Display – Automatic Mode

#### 3.4.5 Alarm screen

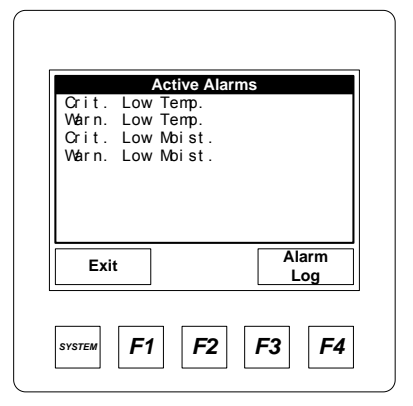

The Alarm screen will display when the displayed moisture or product temperature is in alarm. The active alarms will flash.

Press the "**Touch area**" **<Exit>** to return to the main screen

Press the "**Touch area**" **<Alarm Log>** to view the alarm history. See section "**Alarm settings**" for additional information.

Figure 15. –Alarm screen

#### 3.4.6 Main Display – Active Alarm

|       | 5.1%      |               |
|-------|-----------|---------------|
| 75 °F | Rate:     | 50.00         |
| 16.0% | Mode:     | 55.00         |
| 15.0% |           | 50.00         |
| 14.0% | Automatic | 45.00         |
| Trend | Menu      | Auto<br>Setup |

The Main Operations screen with active Alarm

The product label is replaced with an alarm event indicator. The alarm Indicator will stay active until the condition clears

See section "**Alarm settings**" for information on setting the alarm limits.

Figure 16. –Main Display – Active Alarm

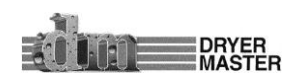

#### 3.5 Moisture trend displays

One (1) hour or two (2) hour moisture trends in 3 moisture ranges are available for display, 0-10%, 10%-20% and 20%-40%.. Trending must be enabled and configured before this function becomes active. See the section on <u>Trending Options</u> to enable and configure moisture trending.

Note trending is an integrated function of the displays firmware. The information and display scaling is limited.

#### 3.5.1 One Hour Moisture trend display

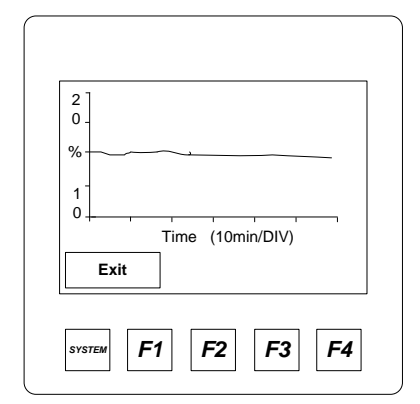

One (1) hour moisture trend

Press the "Touch area" <Exit> to return to the main screen

Figure 17. –One (1) hour Moisture Trend

#### 3.5.2 Two Hour Moisture trend display

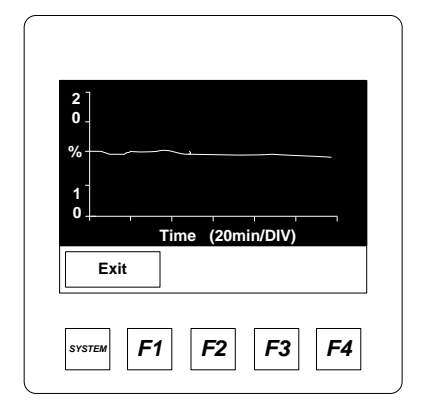

Two (2) hour moisture trend

Press the "Touch area" <Exit> to return to the main screen

Figure 18. –Two (2) hour Moisture Trend

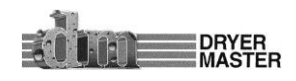

## 4 Operating the Dryer from the AM<sup>3</sup>

This section will describe how to operate the dryer from the AM<sup>3</sup>. The modes of operation are reviewed as well as an in-depth description of the 3 modes of Automatic. This section assumes the AM<sup>3</sup> has already been calibrated and set up to work with your dryer. Refer to the section "The Menu Tree" to set up the various alarm settings and especially the rate output setup in the engineering section.

## 4.1 Operating the System

At start-up the system will boot to this current operation or main screen. While in manual mode the rate set point will display whether the dryer is running or not.

#### 4.1.1 Main Display – Local Mode

With the dryer running and discharging product you will see a moisture reading, the product temperature, and the rate is displayed if in "Manual" or Automatic" mode. There is no feed back so we

|       | 15.0% | ,<br>D        |
|-------|-------|---------------|
| 75 °F | Rate: | See Dryer     |
| 16.0% | Mode: | 55.00         |
| 15.0% |       | 50.00         |
| 14.0% | Local | 45.00         |
| Trend | Menu  | Auto<br>Setup |

do not know what the rate is in "Local" mode.

Press the "**Touch area**" **<Mode: >** to display the Mode change screen.

Press the "**Touch area**" **<Rate: >** to display dryer discharge speed "Rate" entry screen.

Press the "**Touch area**" **<Auto Setup>** to adjust or modify the Automatic operation settings.

Figure 19. –Main Display

#### 4.1.2 Operating Mode Select Screen

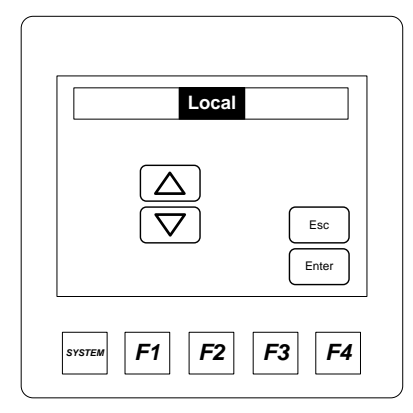

Press the "**Touch area**" Up △ or down ▽ arrow to toggle between the modes "Local", "Manual", and "Automatic"

Press the "**Touch area**" **<Enter>** to select the item and return to the main screen.

Press the "**Touch area**" **<Esc >** to return to the Main screen.

Figure 20. –Mode Select screen

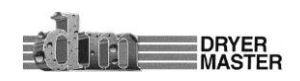

#### 4.1.3 Setting Drying Rate

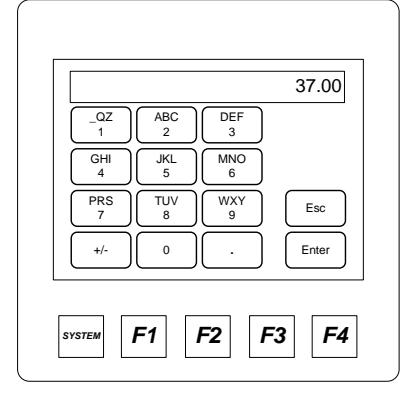

Press the "Touch area" Keypad to type a dryer discharge rate.

Press the "**Touch area**" **<Enter>** to select the item and return to the main screen.

Press the **"Touch area**" **<Esc >** to return to the Main screen.

Figure 21. – Drying rate setting screen

#### How setting the Rate works:

There are 3 modes of operation:

**1. "Local"** – Speed is set at the dryers speed potentiometer or keypad. This is manual mode and the operator will need to decide what speed needs to be selected. The Moisture and product temperature display is available so even this manual mode is enhanced with continuous moisture information.

**2. "Manual"** – The speed is set from the Dryer Master AM<sup>3</sup>. This is also a manual mode and the operator still needs to decide what speed needs to be selected. The advantage is the speed is now set digitally from the AM<sup>3</sup> panel. Speeds are recorded and printed if the printer and compact flash option where ordered as part of the system.

**3. "Automatic"** – The normal or primary speed is also set from the Dryer Master AM<sup>3</sup>. This is a semi automatic mode. The operator adjusts the speed so that the target moisture is achieved. The system will then switch between normal running or primary speed and the high speed set point or the low speed set point. Depending on the product moisture and trigger targets. Periodic adjustment of the normal speed is required if the system deviates from target significantly.

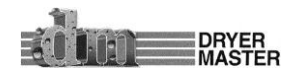

#### 4.2 Auto Setup

There are various features available in Automatic mode. These should be reviewed and set up to best reflect your operation and needs. The setup can be changed at any time should the need arise.

#### 4.2.1 Auto Setup - Setting Speed Limits and Delay time

| Min Safe Speed      | 10 00 |
|---------------------|-------|
| Hi / Low Delay Time | 300s  |
| Norm Spd Delay Time | 300s  |
| Exit                | Next  |

Press the "**Touch area**" <Max safe Speed> to display the numeric touch pad data entry screen for setting the maximum speed.

Press the "**Touch area**" <Min safe Speed> to display the numeric touch pad data entry screen for setting the minimum speed. Press the "**Touch area**" <Hi/low delay Time> to display the numeric touch pad data entry screen to set the delay before changing the speed. Time is in seconds.

Press the "**Touch area**" <Norm Spd. delay Time> to display the numeric touch pad data entry screen to set the delay before changing the speed back to normal speed. Time is in seconds.

Press the "**Touch area**" <Exit > to return to the Main screen. Press the "**Touch area**" <Next > to continue to the next menu screen.

Figure 22. – Auto Setup – Speed limits and delay time

#### How the speed limits and delay time work:

The Speed limits and delay times serve as constraints to ensure safe and reliable operation. These should be set with care and possibly experimentation to ensure optimum performance

- Max Safe Speed This is the maximum speed your drying system can operate at. Before setting this speed consider the takeaway and feed systems to ensure this setting will not overload the equipment. Also look at the real operation. If you know your dryer should never operate above 70 for any reason this should be set to 70 or possibly less.
- 2) Min Safe Speed This is the minimum speed your drying system can operate. Same as before there is a minimum speed below which the system should never need to operate.
- 3) Hi /Low Delay Time This is the time in seconds the moisture has to be either above the "high limit moisture target" or below the "low limit moisture target" before the speed will change to either the "low speed setpoint" or the "high speed setpoint". Time is in seconds, 300 seconds is 5 minutes. 999 seconds or about 16 minutes 39 seconds is the maximum delay available.
- 4) Norm Spd Delay Time (Normal Speed Delay Time) This is the time in seconds the moisture has to have returned to normal (the window between the "high and low moisture target") or have moved to the other side of the target moisture (mode dependent) before the speed is again returned to normal mode. 999 seconds or about 16 minutes 39 seconds is the maximum delay available.

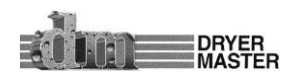

#### 4.2.2 Auto Setup -Limits and Rate Mode selection

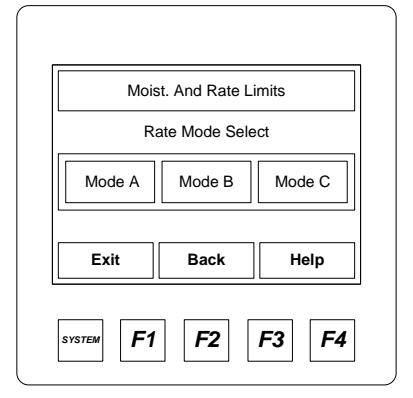

Press the **"Touch area**" **<Moist. And Rate Limits**> to display the moisture target, moisture limits and Rate Settings selection menu screen

Press the "**Touch area**" <**Mode A, Mode B,** or **Mode C**> to select the Automatic operating mode.

Press the "**Touch area**" <**Exit** > to return to the Main screen. Press the "**Touch area**" <**Back** > to return to the previous menu screen.

Figure 23. – Auto Setup – Limits and Rate mode selection

#### How Control works:

There are <u>3 Automatic modes</u>: This is a state machine. Control is achieved by triggering 1 of 3 speed set points using target moisture, moisture limits and delay times. All these items are user settable and may require periodic adjustment for optimum performance. The operator decides which mode bests suits the operation. Automatic modes can de changed at any time.

- 1) Mode A This mode requires input from the operator for all 3 speed settings. The normal running speed as well as the high and low default speeds need to be set. If the normal speed is adjusted the high and low speed settings must also be reviewed and adjusted if need be.
- 2) Mode B This mode once set up requires input from the operator with occasional adjustments of the normal or primary running speed. The high speed set point and low speed set point track the normal or primary speed to maintain a constant operating window.
- 3) Mode C This mode once set up also only requires input from the operator with occasional adjustments of the normal or primary running speed. The high speed set point and low speed set point track the normal or primary speed to maintain a operating window as a percentage of the primary speed.

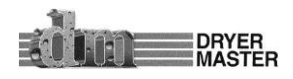

#### 4.2.3 Auto Setup – Moisture Targets, Moisture Limits and Rate Settings selection

| High Moist. Limit 16.0%<br>Low Moist. Limit 14.0%<br>Rate Settings<br>Exit Back |
|---------------------------------------------------------------------------------|
| Low Moist. Limit 14.0%<br>Rate Settings<br>Exit Back                            |
| Rate Settings Exit Back                                                         |
| Exit Back                                                                       |
|                                                                                 |

Press the "**Touch area**" <**Target Moisture** > to set the moisture target

Press the "**Touch area**" <**High Moist Limit**> to set the High Moisture trigger point for Automatic operating mode. Press the "**Touch area**" <**Low Moist Limit**> to set the Low Moisture trigger point for Automatic operating mode. Press the "**Touch area**" <**Rate Setup**> to continue to the rate setup screen.

Press the "**Touch area**" <**Exit** > to return to the Main screen. Press the "**Touch area**" <**Back** > to return to the previous menu screen.

Figure 24. - Auto Setup - Moisture targets, Moisture Limits and Rate settings selection

#### How to set up Control:

This section will explain what happens.

In all Automatic modes it is prudent for the operator to operate the dryer manually to attain the desired moisture, before selecting Automatic. It is important to monitor the operation and adjust the settings to permit the dryer and Dryer Master AM<sup>3</sup> to operate effectively.

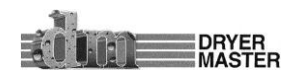

#### 4.2.4 Auto Setup -Rate Selection Mode A

| High Rate    | 55.00 |
|--------------|-------|
| Normal Rate  | 50.00 |
| Low Rate     | 45.00 |
| Exit Back    | ]     |
| SYSTEM F1 F2 | F3 F4 |

Press the "**Touch area**" <**Normal Rate** > to display the numeric touch pad data entry screen for setting the "Normal" running speed.

Press the "**Touch area**" <**High Rate** > to display the numeric touch pad data entry screen for setting the High Rate speed. This is the speed the system will run will moisture is below the "Low Moist. Limit"

Press the "**Touch area**" <**Low Rate** > to display the numeric touch pad data entry screen for setting the Low Rate speed. This is the speed the system will run will moisture is above the "High Moist. Limit"

Figure 25. – Auto Setup –Rate selection Mode A

Press the "**Touch area**" <**Exit** > to return to the Main screen. Press the "**Touch area**" <**Back** > to return to the previous menu screen.

- 1) Mode A:
  - a. An event happens and the moisture drifts away from target.
  - b. The moisture goes high. The moisture goes above the High limit target occasionally but nothing happens. Note, there is a timer that is triggered anytime the moisture goes above the high limit target or low limit target.
  - c. Once the moisture stays above the High limit target for the programmed length of time (default is 300 seconds = 5 minutes). The low speed setting is activated.
  - d. The system will now operate at this slower speed setting until the moisture is once again below the High limit target.
  - e. When the moisture has been below the High moisture target for the programmed length of time (default is 300 seconds = 5 minutes) system will return to the normal or primary speed.
  - f. A second event happens and the moisture again drifts away from target
  - g. This time the moisture goes dry. The moisture goes below the Low limit target. Again the moisture has to stay below the Low limit target for the programmed length of time (default is the same 300 seconds = 5 minutes)
  - h. Once the moisture stays below the Low Limit target for the programmed length of time (default is 300 seconds = 5 minutes). The high speed setting is activated.
  - i. The system will now operate at this higher speed setting until the moisture is once again above the Low limit target.
  - j. When the moisture has been above the Low moisture target for the programmed length of time (default is 300 seconds = 5 minutes) system will return to the normal or primary speed.

The system will cycle between the speed settings triggered by the moisture target and limits. In Mode A all 3 speeds are manually set, as well as the moisture target and limits, and the delay time.

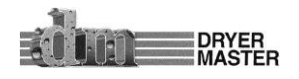

#### 4.2.5 Auto Setup -Rate Selection Mode B

| H / L Rate Change 5.00 |
|------------------------|
|                        |
| Exit Back              |

Press the "**Touch area**" <**Normal Rate** > to display the numeric touch pad data entry screen for setting the "Normal" running speed.

Press the "**Touch area**" <**H / L Rate** > to display the numeric touch pad data entry screen for setting the "High Rate speed". This the difference value from the "Normal Rate".

In this example, "Normal rate" + "H/L rate" = "High Rate", 50 + 5 = 55 and "Normal rate" - "H/L rate" = "Low Rate", 50 - 5 = 45

Press the "**Touch area**" <**Exit** > to return to the Main screen. Press the "**Touch area**" <**Back** > to return to the previous menu screen.

Figure 26. – Auto Setup –Rate selection Mode B

- - 2) Mode B:
    - a. Events are identical to Mode A. An event happens and the moisture drifts away from target.
    - b. The moisture goes high. The moisture goes above the High limit target.
    - c. Once the moisture stays above the High limit target for the programmed length of time (default is 300 seconds = 5 minutes). The low speed setting is activated.
    - d. The system will now operate at this slower speed setting until the moisture is once again below the High limit target.
    - e. Only in Mode B the slower as well as the higher speed settings are a fixed value change, an offset from the normal or primary speed. This is a parameter settable by the user.
    - f. If an adjustment is require to the normal or primary operating speed the High and Low speed settings will also change by the programmed offset.

The system will cycle between the speed settings triggered by the moisture target and limits. In Mode B the normal or primary speed is manually set, as well as the moisture target and limits, and the delay time and possibly an occasional tweak of the speed offset.

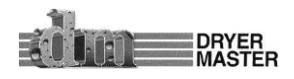

#### 4.2.6 Auto Setup -Rate Selection Mode C

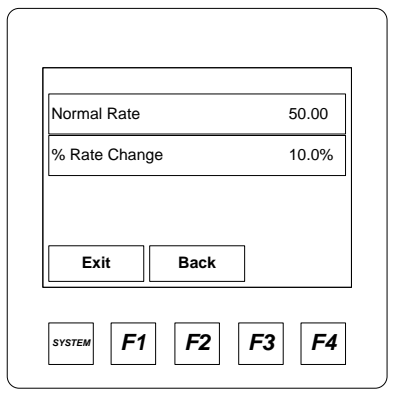

Press the "**Touch area**" <**Normal Rate** > to display the numeric touch pad data entry screen for setting the "Normal" running speed.

Press the "**Touch area**" <**% Rate Change**> to display the numeric touch pad data entry screen for setting the % Rate Change. This the difference value from the "Normal Rate" as a percent of the normal rate.

In this example, "Normal rate" + "% Rate Change" = "High Rate", 50 + (50/100\*10) = 55 and "Normal rate" - "% Rate Change" = "Low Rate", 50 - (50/100\*10) = 45

Press the "Touch area" <Exit > to return to the Main screen.

Figure 27. – Auto Setup –Rate selection Mode C

Press the "**Touch area**" <**Back** > to return to the previous menu screen.

- 3) Mode C:
  - a. Events are identical to Mode A. and B
  - b. If an adjustment is require to the normal or primary operating speed the High and Low speed settings will also change by the programmed offset. In this case this offset is dynamic because it is a percentage of the normal or primary running speed. Therefore the amount of change will be smaller at lower speeds and larger for higher speeds thus reducing the input required by the user.

The system will cycle between the speed settings triggered by the moisture target and limits. In Mode C the normal or primary speed is manually set, as well as the moisture target and limits, and the delay time and possibly a tweak of the speed offset percentage.

- 4) All modes will require some tuning to optimize the system operation. Different dryers and different products will require slightly different operating parameters. The default parameters should allow the system to operate and provide good results. Adjusting the moisture targets and limits and finding the optimum speed offsets for your application should allow the system to maintain very good moisture control.
- 5) The key is to maintain the normal running rate settings where it needs to be and provide a sufficient window with the high and low rate change settings to allow the system to operate effectively.

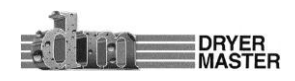

## **5 The Menu Tree**

This section describes the various menus and screens and details functions, such as changing product, adjusting the moisture sensor calibration, setting alarms, reviewing the alarm log and others are all available by pressing the **"Touch area" <Menu>**. Each item will be covered in detail in the following pages. We have attempted to place the more used functions to the front and the progressively less used items to the rear.

## 5.1 Main Menus

|     | F1   | Change Product   |    |
|-----|------|------------------|----|
|     | F2   | Calibrate Sensor |    |
|     | F3   | Set Alarms       |    |
|     | F4   | Alarm Log        |    |
|     | Exit | Nex              | t  |
| sys | тем  | F1 F2 F3         | F4 |

Figure 28. –Menu One (1)

|     | F1   | Alarm Delay        |
|-----|------|--------------------|
|     | F2   | Remote Alarm Delay |
|     | F3   | Printing           |
|     | F4   | Temp. Scale        |
|     | Exit | Back Next          |
| svs | тем  | F1 F2 F3 F4        |

#### Figure 29. –Menu Two (2)

| F1   | Sys  | tem Setting  | s  |      |  |
|------|------|--------------|----|------|--|
| F2   | Eng  | I. Functions |    |      |  |
| F3   | Lan  | guages       |    |      |  |
| F4   | Trei | nding Optio  | ns |      |  |
| Exit |      | Back         |    | Next |  |

Figure 30. – Menu Three (3)

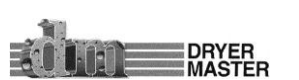

#### 5.1.1 Menu – Screen 1

Press the **"Touch area" <F1 Change Product>** or the **<F1>** button to enter the Product selection screen.

Press the **"Touch area" <F2 Calibrate Sensor>** or the **<F2**> button to enter the Sensor Calibration adjustment screen.

Press the **"Touch area" <F3 Set Alarms>** or the **<F3>** button to enter the Product moisture and Product Temperature Alarms adjustment screen. Press the **"Touch area" <F4 Alarm log>** or the **<F4>** button to review a recent history of alarm occurrences.

Press the "**Touch area**" **<Exit>** to return to the main screen Press the "**Touch area**" **<Next >** to move to the next screen

#### 5.1.2 Menu – Screen 2

Press the **"Touch area**" **<F1 Alarm Delay>** or the **<F1>** button to enter the Local alarm activation delay screen.

Press the **"Touch area" <F2 Remote Alarm Delay>** or the **<F2**> button to enter the Remote alarm activation delay screen.

Press the "**Touch area**" **<F3 Printing >** or the **<F3**> button to enter the Printing setup and enable screen.

Press the "**Touch area**" **<F4 Temp. Scale>** or the **<F4>** button to enter the screen to switch the temperature display from degrees Fahrenheit to degrees Celsius

Press the "**Touch area**" **<Exit>** to return to the main screen Press the "**Touch area**" **<Back>** to return to the previous screen Press the "**Touch area**" **<Next >** to move to the next screen

#### 5.1.3 Menu – Screen 3

Press the **"Touch area" <F1 System Settings>** or the **<F1>** button set various device related items. Date & time, contrast and the screen saver Press the **"Touch area" <F2 Eng. Functions>** or the **<F2>** button to enter the Engineering setup screens. Password protected.

Press the **"Touch area" <F3 Languages >** or the **<F3**> button to change the displayed language.

Press the **"Touch area" <F4 Trending Options>** or the **<F4>** button to enter the screen to Trending moisture scaling and time.

Press the "**Touch area**" **<Exit>** to return to the main screen Press the "**Touch area**" **<Back>** to return to the previous screen

Press the "Touch area" <Next > to move to the next screen

#### Dryer Master® AM<sup>3</sup>

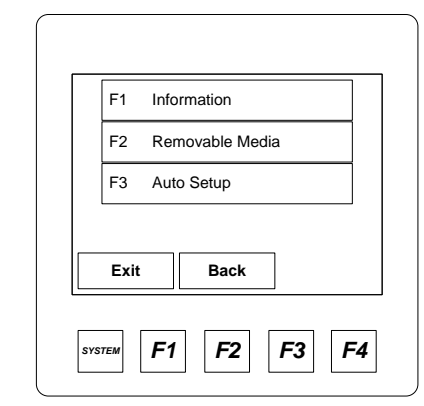

Figure 31. –Menu Four (4)

#### 5.1.4 Menu – Screen 4

Press the "**Touch area**" **<F1 Information>** or the **<F1>** button to obtain manufacturers information and system version. Press the "**Touch area**" **<F2 Removable Media>** or the **<F2>** button to review the status of the data storage module Press the "**Touch area**" **<F3 Auto Setup >** or the **<F3>** button to enter Automatic operation configuration. This function is also accessible from the main screen.

Press the "**Touch area**" **<Exit>** to return to the main screen Press the "**Touch area**" **<Back>** to return to the previous screen

## **5.2 Change Product**

Four choices are available, Corn, Beans, Wheat, and Canola, each with their own unique moisture setup. The product names cannot be changed. It is however possible to copy the calibration parameters form any one product and enter those into any of the others. This is accomplished by copying the slopes and offset from one product to the others while in the Engineering parameters. Refer to the Engineering parameters section for more details.

#### 5.2.1 Menu – Screen 1 – Change Product

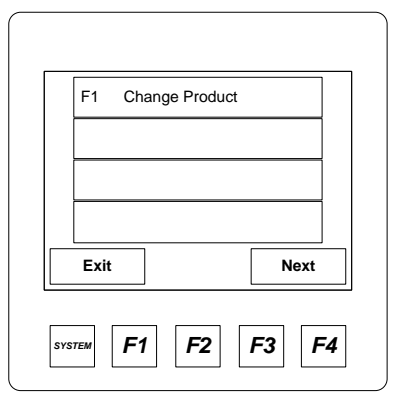

#### 5.2.2 Change Product

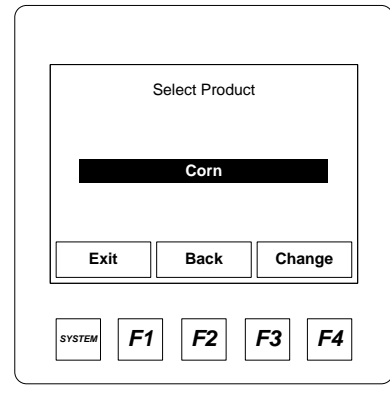

Press the **"Touch area" <F1 Change Product>** or the **<F1>** button to enter the Product selection screen.

Figure 32. –Menu One (1) – Change Product

Press the **"Touch area**" **<Exit>** to return to the main screen Press the **"Touch area**" **<Back>** to return to the previous screen

Press the "**Touch area**" **<Change >** to toggle to the next product. Four choices are available Corn, Beans, Wheat, and Canola, each with their own unique moisture setup. The product names can not be changed. It is however possible to copy the calibration parameters form any one product and enter those into any of the others.

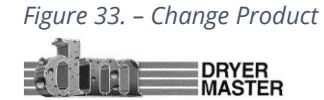

## **5.3 Calibrate Sensor**

Two methods of adjusting the moisture sensors displayed moisture reading are provided. This is referred to as sensor calibration. In actual fact the sensor rarely requires any form of calibration. Calibration involves adjusting settings to permit the signal from the sensor to be scaled to display the correct moisture. The default setup is the "Standard" method

#### 5.3.1 Calibrate Sensor – Menu Selection

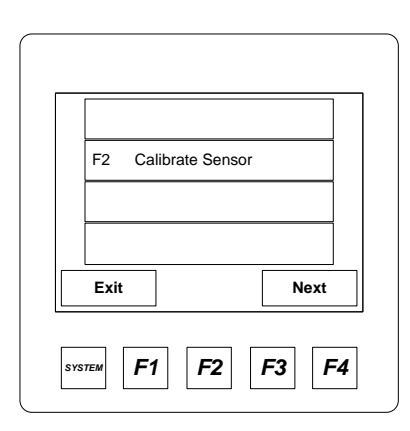

Press the "**Touch area**" **<F2 Calibrate Sensor>** or the **<F2**> button to enter the Sensor Calibration screen.

Figure 34. – Calibrate Sensor

#### 5.3.2 Calibrate Sensor – Standard Method

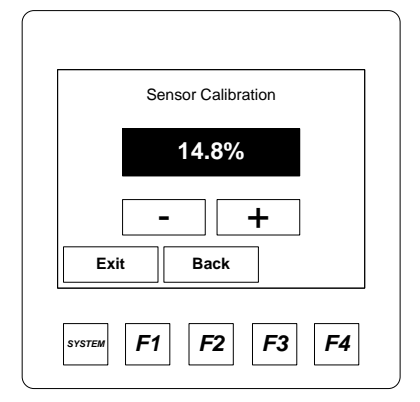

If the Default "**Standard** "method is configured this screen will display.

The displayed moisture is the same "live" value displayed on the main screen.

Press and hold the "**Touch area**" <+> or <-> to adjust the displayed value to the correct moisture.

Press the "**Touch area**" **<Exit>** to return to the main screen Press the "**Touch area**" **<Back>** to return to the previous screen

*Figure 35. – Calibrate Sensor (Standard method)* 

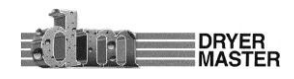

#### 5.3.3 Calibrate Sensor – Enhanced Method – Start Calibration – Enter Calibration

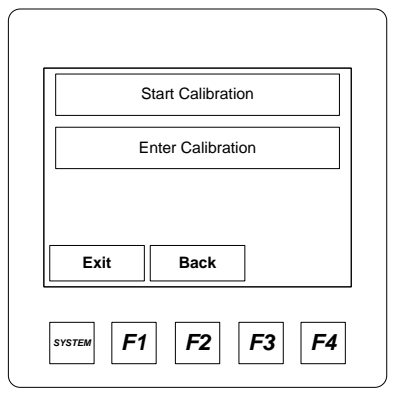

If the "**Enhanced**" method is configured this screen will display. You will be prompted to begin a calibration or a calibration may have been started with the optional Calibration button mounted near the moisture sensor.

Once the calibration is in progress, approximately 30 seconds after the "**Touch area**" < **Start Calibration**> or the <Calibration Button> has been pushed. The system is ready to accept your manual test result.

Return to this screen.

Press the "**Touch area**" **<Enter Calibration>** to move to the entry screen.

Press the "Touch area" <Exit> to return to the main screen

Press the "Touch area" <Back> to return to the previous screen

*Figure 36. – Calibrate Sensor (Enhanced method) Start & Enter* 

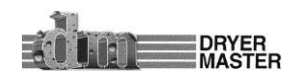

#### Product Manual

#### 5.3.4 Calibrate Sensor – Enhanced Method – Online Sample value display

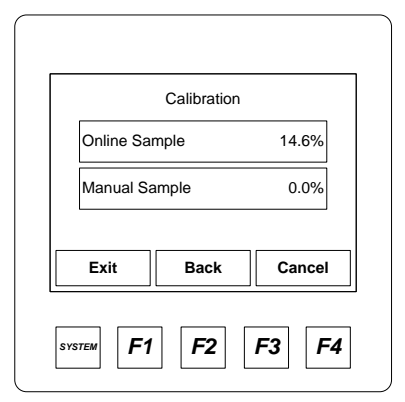

If no value is displayed for the "Online Sample" No calibration is in progress. Or the 30 second sample period has not yet elapsed. Or you have been returned to this screen after completing a calibration entry.

Press the "**Touch area**" < **Manual Sample**> to display the Sample entry screen

Press the "**Touch area**" **<Cancel>** to cancel a calibration in progress.

Press the "**Touch area**" **<Exit>** to return to the main screen Press the "**Touch area**" **<Back>** to return to the previous screen

#### *Figure 37. – Calibrate Sensor (Enhanced method) Sample Display*

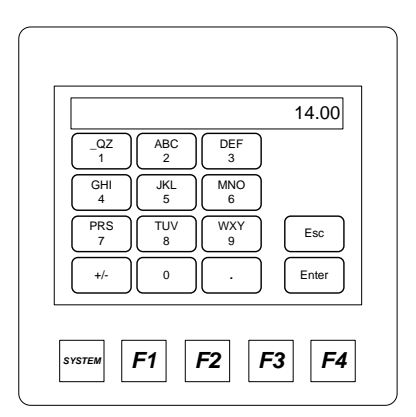

5.3.5 Calibrate Sensor – Enhanced Method – Sample entry
Press the "Touch area" <keypad> to enter the manual test value.
Press the "Touch area" <Enter> to accept the value and return to the previous screen.

Or press the "**Touch area**" **<Esc>** to cancel and return to the previous screen.

Figure 38. – Calibrate Sensor (Enhanced method) Sample Entry

#### How calibration works:

The purpose of calibration is to allow the Dryer Master moisture reading to easily mimic the manual tester. Periodic checks against a manual device ensure both are in approximate agreement. Please be sure the product moisture and product temperature are within the specification range for your manual tester. Many of the grain moisture testers have specific moisture and temperature ranges. Testing product outside of these ranges can severely impact the device accuracy. The Dryer Master Moisture sensor is able to measure moisture from well below freezing to just below the boiling point of water. Therefore the Dryer Master sensor may well give you a correct moisture reading but your manual tester can not.

1) Standard method:

The standard calibration method transfers you to a screen which displays the current moisture. While on this screen you will press the "+" or "-" "**Touch keys**" to adjust the displayed reading to best mimic the manual test you took previously. Please note there is may be some time difference between the sample you tested and the currently displayed moisture. Care must be taken when adjusting the displayed moisture reading to ensure it is corrected for the moisture at the time the sample was taken.

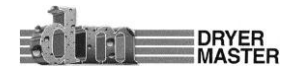

2) Enhanced method:

The enhanced method takes the guess work out of doing calibrations. With this method there is usually a Calibration Start push button located near the Dryer Master Moisture sensor where manual samples are taken. When this button is pressed a lamp will flash for the next 30 seconds. While this lamp is flashing a small sample of product is taken every few seconds and put into a sample container. When the lamp stops flashing and the light remains on solid the Dryer Master Moisture sensor has completed its calibration test. This composite sample should now be mixed and tested. It is best to take 3 or more tests from this composite sample and average them. Enter the result as the "**Manual Sample**" into the Dryer Master Calibration entry screen. At this point the System will show you the "**Online Sample**". The "**Online sample**" is average moisture for the 30 seconds the calibration lamp was flashing.

This method has some additional safeguards built in and may require a few samples initially to bring the sensor in line.

- a) By default this method will only make a maximum change of 0.5% moisture. For example if the "Online Sample" was 14.1% and the "Manual Sample" was 15.1% or more the change would be the maximum and the displayed moisture reading would increase by 0.5% moisture. Thus if the displayed reading is still 14.1% to would increase to 14.6%. The change is always retroactive to the time the button was pushed. If the reading is now different the value of the change will still be applied but the reading may be different.
- b) Calibration will many times only change 50% of the difference. For example if the "Online Sample" was 14.1% and the "Manual Sample" was 14.8% the change would be the difference 0.7% times 0.5 or 0.35% the displayed moisture reading would increase by 0.35% moisture. Thus if the displayed reading is still 14.1% to would increase to 14.45%. Again the change is always retroactive to the time the button was pushed. If the reading is now different the value of the change will still be applied but the reading may be different.
- c) There are additional tests performed such as are the readings valid, Sensor empty or above or below the threshold signal.
- d) See the Engineering parameters for setting the maximum change.

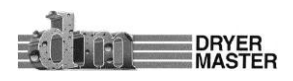

#### 5.4 Set Alarms

Alarms for product moisture and product temperature are able to be set. These are product specific so each product will have its own specific values. These settings are used to initiate alarms if installed, provide on screen indications as well as indication in the printer and stored data history.

#### 5.4.1 Set Alarms – Menu selection

| F3 Set Alarms    |         |
|------------------|---------|
|                  |         |
| Exit             | Next    |
| SYSTEM <b>F1</b> | 2 F3 F4 |

Press the "**Touch area**" **<F3 Set Alarms>** or the **<F3>** button to enter the Alarms screen.

Figure 39. – Set Alarms

#### 5.4.2 Set Alarms – Moisture Alarm values selection

| Critical High |      | 20.0% |
|---------------|------|-------|
| Warning Hig   | h    | 18.0% |
| Warning Low   | v    | 12.0% |
| Critical Low  |      | 10.0% |
| Exit          | Back | Next  |

Press the "**Touch area**" be taken to the value entry screen. Press the "**Touch area**" **<Exit>** to return to the main screen Press the "**Touch area**" **<Back>** to return to the previous screen Press the "**Touch area**" **<Next >** to move to the next screen

Figure 40. – Set Alarms – Moisture Alarms values selection

#### 5.4.3 Set Alarms – Temperature Alarms values selection

| Critical High |      | 120.0 <sup>c</sup> |
|---------------|------|--------------------|
| Warning Hig   | h    | 121.0°             |
| Warning Lov   | V    | 20.0°              |
| Critical Low  |      | 10.0°              |
| Exit          | Back |                    |

Press the "**Touch area**" to move to the value entry screen. Press the "**Touch area**" **<Exit>** to return to the main screen Press the "**Touch area**" **<Back>** to return to the previous screen

Figure 41. – Set Alarms – Temperature Alarms

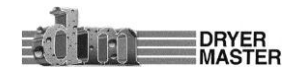

#### 5.4.4 Set Alarms – Values Entry

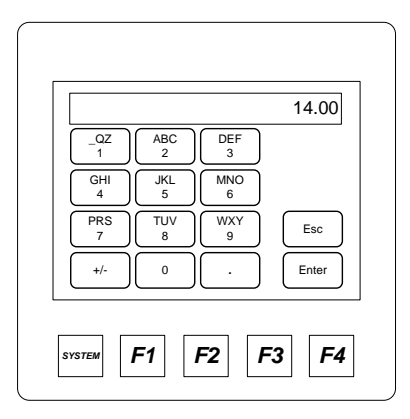

Press the "**Touch area**" **<keypad>** to enter the value. Press the "**Touch area**" **<Enter>** to accept the value and return to the previous screen.

Or press the "**Touch area**" **<Esc>** to cancel and return to the previous screen

Figure 42. – Set Alarms – Value Entry

## 5.5 Alarm Log

The alarm log provides a screen of the last 8 alarm events. This screen is also accessible from the "Alarm screen" which appears when an alarm occurs and after the alarm delay.

#### 5.5.1Alarm Log – Menu selection

| F4 Alarm Log |  |
|--------------|--|
| Exit Next    |  |

Press the "**Touch area**" **<F4 Alarm Log >** to display the alarms log screen

Press the "Touch area" <Exit> to return to the main screen

Press the "Touch area" <Next> to move to the next screen

Figure 43. – Alarm Log

#### 5.5.2 Alarm Log – Data screen

| 01/01 | 00:00  | ALM Crit. | Low     |
|-------|--------|-----------|---------|
| 01/01 | 00:00  | ALM Warn. | LOW     |
| 01/01 | 00:00  | ALM Warn. | High    |
| 01/01 | 00:00  | ALM Crit. | Low     |
| 01/01 | 00:00  | ALM Warn. | Low     |
| 01/01 | 00:00  | ALM Crit. | Low     |
| 01/01 | 00: 00 | ALM Warn. | Low     |
| Exi   | t      | Back      | Act Alm |

Press the "**Touch area**" **<Exit>** to return to the main screen Press the "**Touch area**" **<Back>** to return to the previous screen Press the "**Touch area**" **<Act Alm >** to display the active alarms screen

Figure 44. – Alarm Log – Data screen

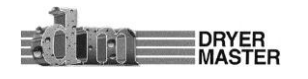

#### **5.6 Alarm Delay**

A settable alarm delay has been incorporated into the system. This delay is intended to reduce the occurrences of intermittent repeating alarms when the value in question toggles around the alarm threshold value. By setting a delay of a few seconds the signal in question would have to be in the alarm state for at least the amount of time defined before the alarm message is displayed and the local alarm is activated, if so equipped.

#### 5.6.1 Alarm Delay – Menu selection

| F1 Alarm Delay |
|----------------|
|                |
|                |
| Exit Back Next |

Press the "**Touch area**" **<F1 Alarm Delay >** to display the alarm delay screen

Press the "Touch area" <Exit> to return to the main screen

Press the "Touch area" <Back> to return to the main screen

Press the "Touch area" <Next> to move to the next screen

Figure 45. – Alarm Delay

#### 5.6.2 Alarm Delay – Data Entry selection

| Time (sec) | 10s |
|------------|-----|
| Exit Back  |     |

Press the "**Touch area**" **<Time (sec) 10s >** to display the data entry screen.

Press the "Touch area" <Exit> to return to the main screen

Press the "Touch area" <Back> to return to the main screen

Figure 46. – Alarm Delay –Entry selection

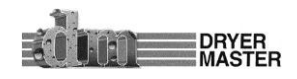
### 5.6.3 Alarm Delay – Value entry

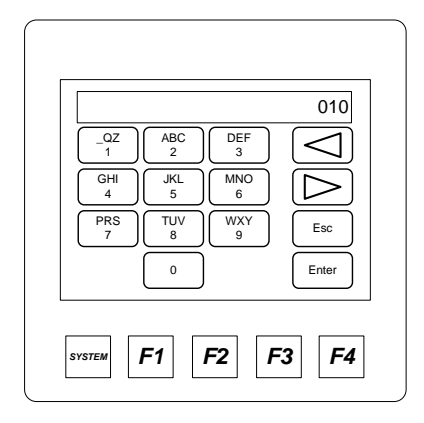

Press the "**Touch area**" **<keypad>** to enter the value. Press the "**Touch area**" **<Enter>** to accept the value and return to the previous screen.

Or press the "**Touch area**" **<Esc>** to cancel and return to the previous screen

Figure 47. – Alarm Delay – Value Entry

#### How the Alarm delay works:

The purpose of the alarm delay is to reduce repeated alarm activations as moisture or temperature signals toggle around the alarm values set. The delay ensures that the signal is in alarm for the total time period set as the delay value. It is possible to set this value to "**0**" seconds which will allow instantaneous activation of the alarm as it occurs.

- 1) Values form "**0**" to "**999**" seconds are settable. 999 seconds is 16 minutes and 39 seconds.
- 2) Do not set this value to "0". In cases where repeated alarms can occur in less then a second. The repeating alarm may trigger the Alarm Screen at a rate that prevents reaching this "Value Entry" screen to reset the value.
- 3) In the event that the value has been set to "0", and continuous alarms are occurring, momentarily disconnect the Moisture sensor. With the sensor disconnected no more alarms will occur. Once the Alarm Screen stops reappearing return to this screen and reset the time to a few seconds.

## 5.7 Remote Alarm Delay

#### 5.7.1 Remote Alarm Delay – Menu selection

A settable Remote alarm delay has also been incorporated into the system.

|   | F2 R         | Remote Alarm  | Delay |            |
|---|--------------|---------------|-------|------------|
|   |              |               |       |            |
|   | <b>F</b> wi4 | Baak          |       | Nevré      |
|   | Exit         | Баск          |       | Next       |
| s | YSTEM        | -1 <b>F</b> 2 | F3    | <b>F</b> 4 |

Press the **"Touch area**" **<F2 Remote Alarm Delay >** to display the Remote Alarm Delay screen

Press the "**Touch area**" **<Exit>** to return to the main screen

Press the "Touch area" <Back> to return to the main screen

Press the "Touch area" <Next> to move to the next screen

Figure 48. – Remote Alarm Delay

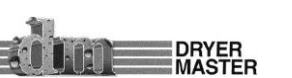

### 5.7.2 Remote Alarm Delay – Enable & Delay entry selection

| Ne         | mote Alarm Delay |      |
|------------|------------------|------|
| Enable     | Off              |      |
| Time (sec) |                  | 120s |
| Exit       | Back             |      |

Press the "**Touch area**" **<Time (sec) 120s >** to display the data entry screen.

Press the "**Touch area**" **<Off>** or **<On>** to switch this feature On or Off.

Press the "Touch area" <Exit> to return to the main screen

Press the "Touch area" <Back> to return to the main screen

Figure 49. – Remote Alarm Delay – Enable & Entry selection

### 5.7.3 Remote Alarm Delay – Value entry

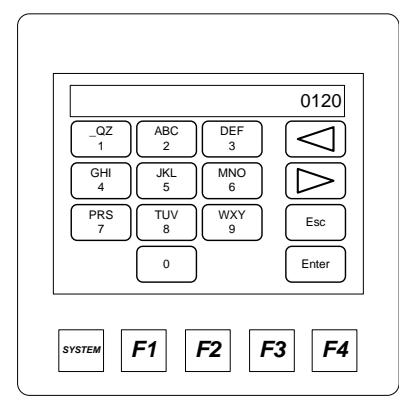

Press the **"Touch area**" **<keypad>** to enter the value. Press the **"Touch area" <Enter>** to accept the value and return to the previous screen.

Or press the "**Touch area**" **<Esc>** to cancel and return to the previous screen

Figure 50. – Remote Alarm Delay – Value Entry

#### How the Alarm delay works:

The purpose of this alarm function is similar to the "Alarm Delay" and is intended to activate a second alarm device or trigger an action in case no one is around to acknowledge an alarm event. When enabled, a second timer is activated on the unacknowledged alarm. If at any time before the timer expires the alarm is acknowledged the timer is reset.

- 1) Values form "**0**" to "**9999**" seconds is settable. 9999 seconds is 2 hours 46 minutes and 39 seconds.
- 2) Do not set this value to "0" in cases where repeated alarms can occur in less then a second. The repeating alarm may trigger the Alarm Screen at a rate that prevents reaching this "Value Entry" screen to reset the value.
- 3) In the event that the value has been set to "0", and continuous alarms are occurring, momentarily disconnect the Moisture sensor. With the sensor disconnected no more alarms will occur. Once the Alarm Screen stops reappearing return to this screen and reset the time to a few seconds.

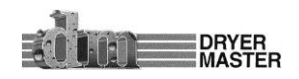

## **5.8 Printing**

This is an optional function and will output information to a standard point of sale terminal serial printer.

#### 5.8.1 Printing – Menu selection

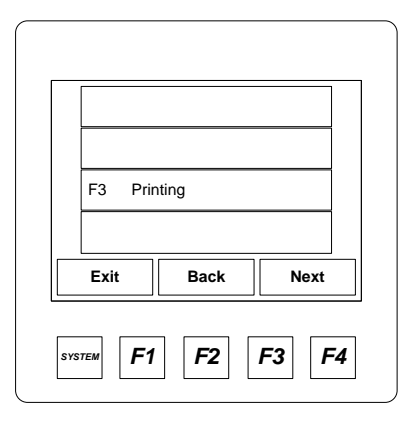

Press the "**Touch area**" **<F3 Printing >** to display the Remote Alarm Delay screen

Press the "Touch area" <Exit> to return to the main screen

Press the "Touch area" <Back> to return to the main screen

Press the "Touch area" <Next> to move to the next screen

Figure 51. – Printing

### 5.8.2 Printing - Select ID - Printing On, Off - Print Header functions

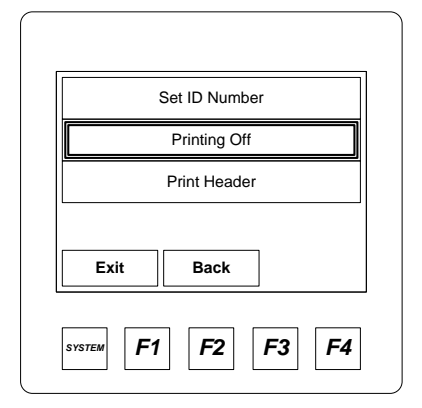

Press the "**Touch area**" **<Set ID Number >** to display the data entry screen.

Press the "**Touch area**" **<Printing Off>** or **<Printing On>** to switch this feature On or Off.

Press the "**Touch area**" **<Print Header >** to print an ID label header.

Press the "**Touch area**" **<Exit>** to return to the main screen Press the "**Touch area**" **<Back>** to return to the main screen

Figure 52. – Printing – Enable, Set ID & Print Header selection

### 5.8.3 Printing – View ID number

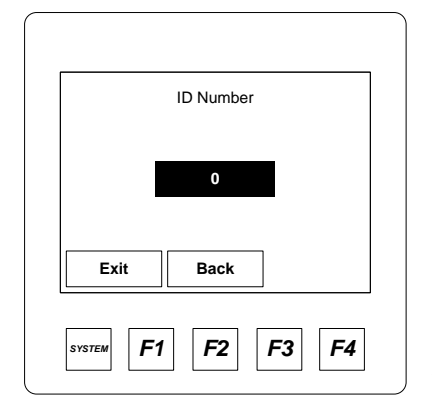

Press the "**Touch area**" <<mark>0</mark> >to display the data entry screen Press the "**Touch area**" **<Exit>** to return to the main screen Press the "**Touch area**" **<Back>** to return to the main screen

Figure 53. – Printing – Set ID

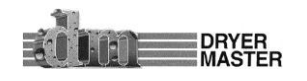

### 5.8.4 Printing – Set ID number – Value entry

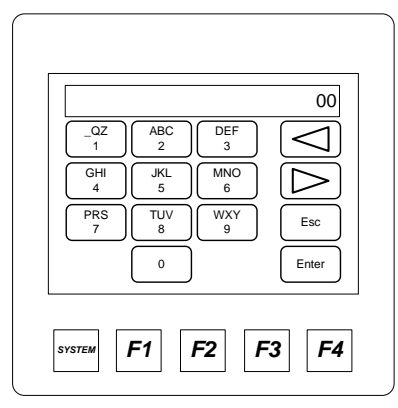

Press the "**Touch area**" **<keypad>** to enter the value. Press the "**Touch area**" **<Enter>** to accept the value and return to the previous screen.

Or press the "**Touch area**" **<Esc>** to cancel and return to the previous screen

Figure 54. – Printing – ID Value Entry

#### How Printing works:

The printing function provides a hardcopy of the operation. This feature can be turned on and off to not print information during times when not running.

- 1) The history printout will display Operating information such as the date and time, moisture and product temperature, dryer discharge rate while in manual and automatic as well as alarm states.
- 2) It is possible to attach a numeric ID to a printed section. Values of 0 to 99 are possible and can represent a bin number or some form of ID to identify a batch. Just select the "Set ID Number" and enter a value to have it printed ahead of the information. Select "Print Header" to print this ID Number header.
- 3) The Column headings are printed with ID header.

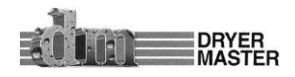

#### Dryer Master® AM<sup>3</sup>

#### 5.8.5 Printing – Printout sample

| 1          | 2     |          | 3        | 4) (5) |
|------------|-------|----------|----------|--------|
|            |       | ID # : 0 | ) / /    |        |
| DATE       | ттис  | MOICT    | TEMD     |        |
|            | IIME  | MOIST    | TEMP     | RATE   |
| 2008/0//1/ | 15.51 | 15.2%    | 30°C     | LOCAL  |
| 2008/07/17 | 16.01 | 15.3%    | 30°C     | LOCAL  |
| 2008/07/17 | 16.11 | 15.2%    | 30°C     | LOCAL  |
| 2008/07/17 | 16.21 | 15.1%    | 90°C C   | LOCAL  |
| 2008/07/17 | 16.31 | 15.2%    | 30°C     | 91.10A |
| 2008/07/17 | 16.41 | 12.4%    | W 30°C   | 91.10A |
| 2008/07/17 | 16.51 | 15.1%    | 25°C     | 91.10A |
| 2008/07/17 | 17.01 | 15.2%    | 22°C     | 91.10A |
| 2008/07/17 | 17.11 | 5.3%     | C 19°C W | 91.10A |
| 2008/07/17 | 17.21 | 15.3%    | 18°C W   | 65.10M |
| 2008/07/17 | 17.31 | 15.2%    | 19°C W   | 65.10M |
| 2008/07/17 | 17.41 | 15.2%    | 18°C W   | 65.10M |
|            |       |          |          | 6      |

*Figure 55. – Printing – Information example and explanation.* 

- **Date / Time:** Date and time for the record. Date format = YYYY (Year), MM (Month), DD (day). Time is in 24 hour clock format. HH:MM.
- **ID header:** Displays the numeric ID header for batch tracking purposes.
  - **Moisture:** Average product moisture for the 10 minute record.
  - **Temp.:** Average product temperature for the 10 minute record. Degrees C or Degrees F are configured in the "Temperature Scale" setup.
  - **Rate:** Discharge Rate Set point. This is the speed signal sent to the Dryers Discharge system. This value is displayed when the dryer speed selection is switched to the AM<sup>3</sup> (Manual or Automatic). The word **LOCAL** is displayed when the speed is set at the dryer.

**6** Alarm Indicators: The letters "C" and "W" may be displayed immediately behind the Moisture, and Temperature values. "C" indicates a critical high or low alarm. "W" indicates a warning high or low alarm. Values can be set, changed in the "Set Alarms" menu. Also displayed directly following the rate value will be "M" for manual speed set point operation and "A" for automatic operation.

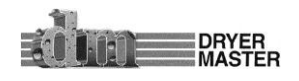

1

5

## **5.9 Temperature Scale**

Switching displayed temperature between degrees Celsius and degrees Fahrenheit.

#### 5.9.1 Temperature Scale – Menu selection

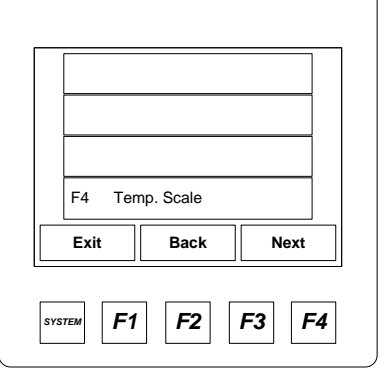

Press the "**Touch area**" **<F4 Temp Scale >** to change the temperature scale between Celsius and Fahrenheit degrees.

Press the "Touch area" <Exit> to return to the main screen

Press the "Touch area" <Back> to return to the main screen

Press the "Touch area" <Next> to move to the next screen

Figure 56. – Temperature Scale

#### 5.9.2 Temperature Scale – Scale Change Warning

| W<br>Tempe | arning: Revie<br>erature Alarm | ew<br>is After |
|------------|--------------------------------|----------------|
| C          | hanging Scal                   | es             |
|            |                                |                |
| Exit       | Back                           | Proceed        |

Press the **"Touch area**" **<Exit>** to return to the main screen Press the **"Touch area**" **<Back>** to return to the main screen Press the **"Touch area**" **<Proceed>** to change the temperature scale

Figure 57. – Temperature Scale change Warning

#### How Temperature scale change works:

The purpose is to allow easy switching from the Fahrenheit temperature scale to the Celsius temperature scale.

- Note changing between scales will "NOT" switch the temperature alarm settings. You will need to review the alarm settings and make the necessary changes manually. Each product will need to be selected and the appropriate adjustments made.
- 2) You will "NOT" be able to change the temperature scale while an alarm condition exists. Review the alarm settings, make the necessary changes to the alarms, change the temperature scale, and then return to the alarm settings and adjust the values as needed.

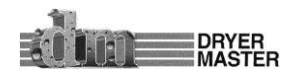

## 5.10 System Settings

System settings are items such as the "Screen saver, display contrast and the date and time.

### 5.10.1 System Settings – Menu selection

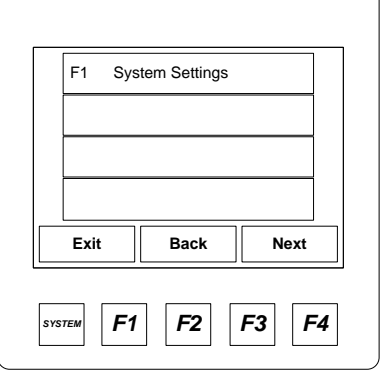

Press the "**Touch area**" **<F1 System Settings >** to change System settings

Press the "Touch area" <Exit> to return to the main screen

Press the "Touch area" <Back> to return to the main screen

Press the "Touch area" <Next> to move to the next screen

Figure 58. – System Settings

### 5.10.2 System Settings – Screen Saver – Data / Time – Contrast selection

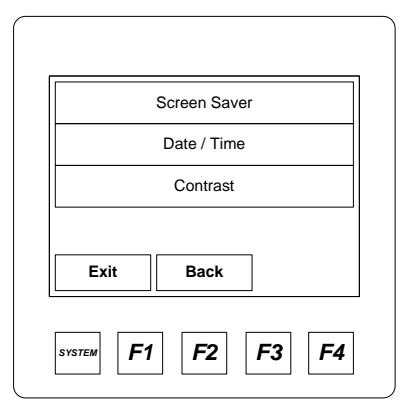

Press the "Touch area" <Screen Saver> to change settings Press the "Touch area" <Date / Time> to change settings Press the "Touch area" <Contrast> to change settings Press the "Touch area" <Exit> to return to the main screen Press the "Touch area" <Back> to return to the main screen

Figure 59. – System Settings – Items Selection

#### 5.10.3 System Settings – Screen Saver – Items selection

| Saver enable:<br>Timeout (min):<br>Popup Status:<br>Update Time (mS):<br>Update time sets | No 15<br>Off V<br>13 Esc |
|-------------------------------------------------------------------------------------------|--------------------------|
| SYSTEM <b>F1 F2</b>                                                                       | F3 F4                    |

Press the **"Touch area**" Up  $\bigtriangleup$  or down  $\boxdot$  arrow to highlight and select the item

Press the "**Touch area**" Enter  $\checkmark$  to select the item and Press the "**Touch area**" Up  $\bigtriangleup$  or down  $\heartsuit$  arrow to toggle the state or open the value entry screen.

Press the "**Touch area**" **<ESC>** to return to the previous screen

Figure 60. – System Settings – Screen Saver – Items Selection

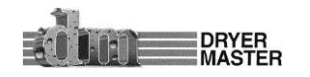

#### 5.10.4 System Settings –Screen Saver – Timeout

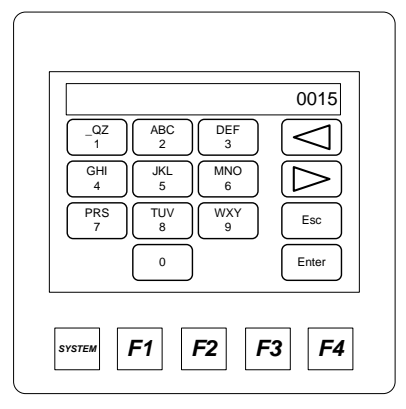

Press the "**Touch area**" **<keypad>** to enter the value. Press the "**Touch area**" **<Enter>** to accept the value and return to the previous screen.

Or press the "**Touch area**" **<Esc>** to cancel and return to the previous screen

Figure 61. – System Settings – Screen Saver – Time delay entry

#### How Screen Saver settings work:

The Screen saver feature turns OFF the back lighting to reduce power consumption and preserve display life.

- 2) Press the Enter 🕑 key toggle back to the text "Saver Enable"
- 3) Set the time for the display to shut down the back light after the last touch.
- 4) Popup Status: When enabled "ON" turns on a system status information screen. A popup message appears when a system event occurs such as a power failure or program fault. The default is "OFF".
- 5) Update time: Is the time delay for either a screen touch or a screen change event to turn on the back light. Default is "13" ms.

#### 5.10.5 System Settings – Selecting Date & Time

| Time:<br>Date:<br>Day:<br>(Use ↓↑ to<br>( each fie | adjust ) |
|----------------------------------------------------|----------|
| SYSTEM <b>F1</b>                                   | F2 F3 F4 |

Press the "**Touch area**" Up  $\bigtriangleup$  or down  $\heartsuit$  arrow to highlight and select the item

Press the **"Touch area**" Enter  $\checkmark$  to select the item and Press the **"Touch area**" Up  $\bigtriangleup$  or down  $\bigtriangledown$  arrow to toggle the state or open the value entry screen.

Press the "Touch area" <ESC> to return to the previous screen

Figure 62. – System Settings – Date / Time – Items Selection

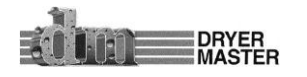

#### 5.10.6 System Settings – Setting Date

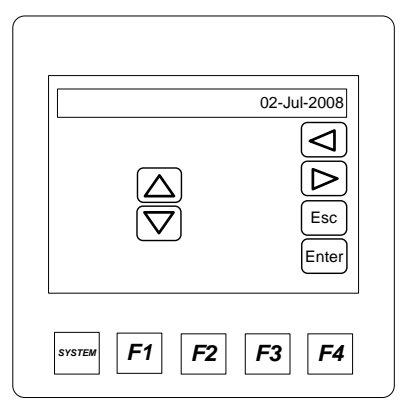

Press the "**Touch area**" Up  $\bigtriangleup$  or down  $\heartsuit$  arrow to change the value.

Press the "**Touch area**" **<ESC>** to return to the previous screen Press the "**Touch area**" **<Enter>** to accept the value and return to the previous screen.

Or press the "**Touch area**" **<Esc>** to cancel and return to the previous screen

*Figure 63. – System Settings – Date / Time – Change date.* 

#### 5.10.7 System Settings – Setting Time

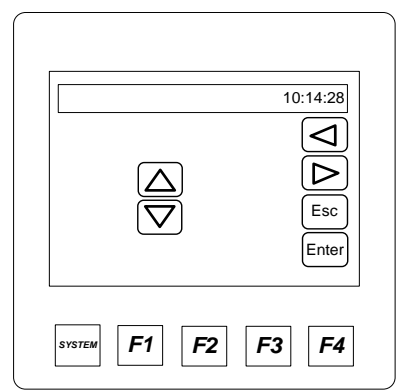

Press the "**Touch area**" Left <<br/>
 or Right <br/>
 arrow to highlight and select the item.

Press the "**Touch area**" Up riangle or down riangle arrow to change the value.

Press the "**Touch area**" **<ESC>** to return to the previous screen Press the "**Touch area**" **<Enter>** to accept the value and return to the previous screen.

Or press the "**Touch area**" **<Esc>** to cancel and return to the previous screen

*Figure 64. – System Settings – Date / Time – Change time.* 

#### How Date / Time settings work:

The Date Time is very important for accurate record keeping. Once set verify the time is correct occasionally.

- 1) Only the items Time and Date are selectable.
- 2) Highlight the desired item, press the Enter 🕑 key to display the data change screen, Select the item using the left right arrow touch areas, use the up down touch arrows to change the value. Press the Enter touch button when done.

#### 5.10.8 System Settings – Changing Display Contrast

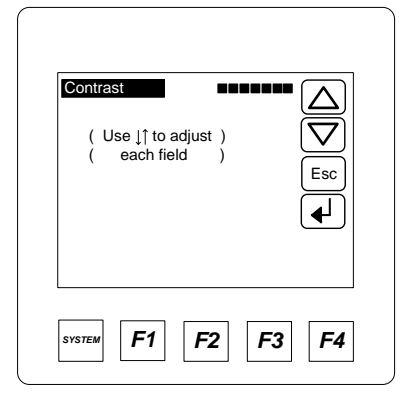

Press the "**Touch area**" Up riangle or down riangle arrow to change the value.

Press the "**Touch area**" **<ESC>** to return to the previous screen Press the "**Touch area**" **<Enter>** to accept the value and return to the previous screen.

Or press the "**Touch area**" **<Esc>** to cancel and return to the previous screen

Figure 65. – System Settings – Display Contrast

How Contrast settings work: The Contrast adjustment sets the

intensity of the back lighting. Set to the desired intensity. To set, use the up down touch arrows to change the value. Press the Enter touch button when done

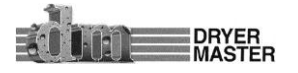

## 5.11 Eng. Functions

Engineering Function settings include system settings such as scaling, operation limits, and settings which dictate how the systems functions. These should not be adjusted without specific intent. In most situations the default values are those needed to operate.

### 5.11.1 Engineering Functions – Menu selection

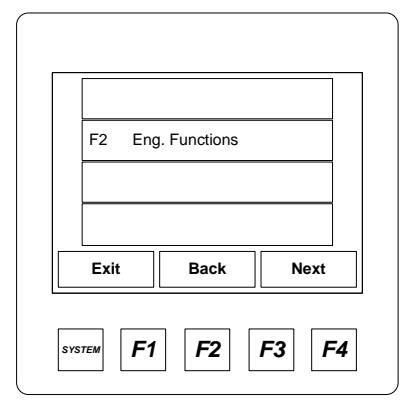

Press the "**Touch area**" **<F2 Eng. Functions>** to enter the Engineering Functions password entry screen. Press the "**Touch area**" **<Exit>** to return to the main screen Press the "**Touch area**" **<Back>** to return to the main screen

Press the "Touch area" <Next> to move to the next screen

*Figure 66. – Engineering Functions* 

## 5.11.2 Engineering Functions – Password Entry

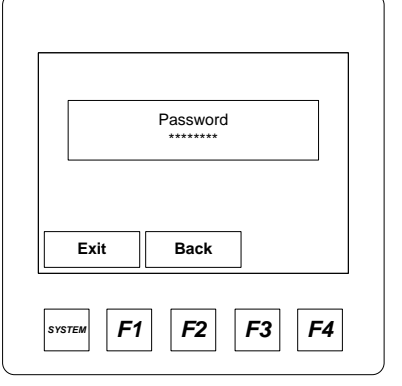

Press the "**Touch area**" **< Password \*\*\*\*>** to enter the password entry screen.

Press the "Touch area" <Exit> to return to the main screen

Press the "Touch area" <Back> to return to the previous screen

Figure 67. – Engineering Functions – Password

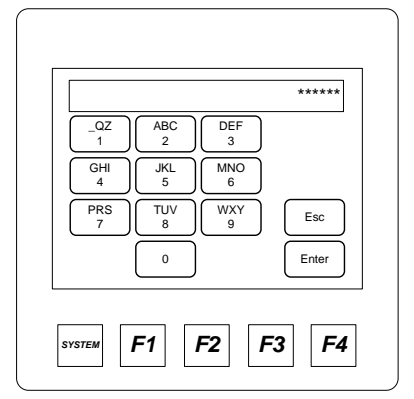

Press the "**Touch area**" **<keypad>** to enter the numeric password value. Press the "**Touch area**" **<Enter>** to accept the value and enter the engineering screens.

Or press the "**Touch area**" **<Esc>** to cancel and return to the previous screen

Figure 68. – Engineering Functions – Password Entry

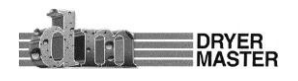

#### 5.11.3 Engineering Functions 1 – Slope, Offset entry

| Beans          | 3.7 | 3.000    |
|----------------|-----|----------|
| Rate Scale Max |     | 100.00   |
| Rate Scale Min |     | 0.0      |
| Control Mode:  |     | Standard |
| Exit           |     | More     |

Press the "**Touch area**" **<values>** to display the value entry numeric keypad screen. Enter the desired value on the "Touch" keypad.

Press the "**Touch area**" **<Exit>** to cancel and return to the main screen

Press the "**Touch area**" **<Back>** to cancel and return to the previous screen

Press the "Touch area" <More> to move to the next screen

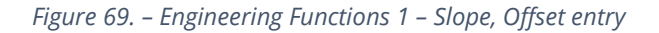

#### How Slope and Offset values work:

The Slope and offset values are used to scale the voltage signals returned from the sensor. In the case of the 4 products different scaling values can be applied for each product. Although the moisture sensor output is not exactly linear it can be considered linear over the typical measurement range. The "slope" values are factory set based on the sensor type and the product measured. This value needs no adjustment. The offset value is a bias value and directly influences the displayed moisture readings and will change with adjustments and calibration.

- Adjusting the "Offset" to bring a sensor in line. In the event there is a significant difference between the manual moisture test and the displayed value and adjustment to the offset value can bring the displayed value in line. There is a direct relationship between the offset and the displayed value. Note the manual test value and the displayed moisture.
- Calculate the difference. If the Dryer Master sensor was higher than the manual test. The offset value will need to be reduced by the calculated difference. If the Dryer Master sensor was lower than the manual test. The offset value will need to be increased by the calculated difference.
- 3) For example:

b) Difference

- a) Dryer Master reading = 16.7, Manual test = 15.4
  - 16.7 14.4 = 1.3
- c) The offset value = 1.6
- d) The offset value changes to 1.6 1.3 = 0.3
- e) So the new value for offset becomes 0.3

Note the offset value can be a negative value, depending on the product values from -5 to +8 are well within normal operation.

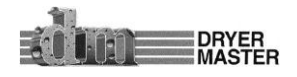

#### Dryer Master® AM<sup>3</sup>

#### How Rate Scale values work:

The rate scale values determine the maximum and minimum displayed values for discharge rate. Different systems have different indicators of speed. These values are typically set to mimic the systems current values.

- 1) In voltage mode, the default setting, the Maximum output voltage is 10 volts and the Minimum output voltage is 0 volts.
- 2) For Example:

Suppose we have the following application

- a) The maximum displayed value = 100 and the voltage we need = 8 volts
- b) The minimum displayed value = 0 and the voltage we need = 2 volts
- c) For a range of 0 to 100 we have a voltage change of 2 to 8 volts or s span of (8-2=6) 6.
- d) This means we have (100 / 6) = 16.67 speed units per volt
- e) The minimum displayed value = 0 and the voltage is 2 volts. Therefore we will need to subtract (2 \* 16.67 = 33.34) from the 0 value. "**Rate Scale Min**" becomes -33.34
- f) The maximum display value of 100 is reached at 8 volts. Therefore at 10 volts we would see (10 \* 16.67 = 166.70). So the "Rate Scale Max" value will need to be set to (166.70 33.34 = 133.36)

The display will drive 4 to 20 mA into a 250 ohm load with the voltage setting.

For 0 to 100 scale and 1 to 5 volts or 4 to 20 Ma output into a **250 ohm load** while in default voltage output mode:

- 1) Still in voltage mode the Maximum output voltage is 10 volts or 40 mA and the Minimum output voltage is 0 volts or 0 mA.
- 2) For Example:

Suppose we have the following application

- a) The maximum displayed value = 100 and the voltage we need = 5 volts = 20 mA
- b) The minimum displayed value = 0 and the voltage we need = 1 volt = 4 mA
- c) For a range of 0 to 100 we have a voltage change of 1 to 5 volts or s span of (5 1 = 4) 4 or a current change of 4 to 20 mA or s span of (20 4 = 16) 16
- d) This means we have 100 / 4 = 25 speed units per volt or 100 / 16 = 6.25 speed units per mA.
- e) The minimum displayed value = 0 and the voltage is 1 volt or 4 mA. Therefore we will need to subtract (1 \* 25 = 25 if voltage or (4 \* 6.25 = 25) from the 0 value. "Rate Scale Min" becomes -25
- f) The maximum display value of 100 is reached at 5 volts or 20 mA. Therefore at 10 volts or 40 mA we would see (10 \* 25 = 250) for volts or (40 \* 6.25 = 250) so the "**Rate Scale Max**" value will need to be set to (250 25 = 225).

See the Appendix to change the jumpers for milliamp current loop output. The same formula applies for milliamp signals in which case the total range is 0 to 20 mA. The display will drive 0 to 20 mA into a 500 or lower ohm load.

For 0 to 100 scale and 4 to 20 Ma output into a load of any value equal too or less than 500 ohm:

- 3) In current mode the Maximum output current 20 mA and the Minimum output current is 0 mA.
- 4) For Example:

Suppose we have the following application

a) The maximum displayed value = 100 and the voltage we need = 20 mA

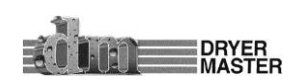

- b) The minimum displayed value = 0 and the current we need = 4 mA
- c) For a range of 0 to 100 we have a voltage change a current change of 4 to 20 mA or s span of (20 4 = 16) 16
- d) This means we have 100 / 16 = 6.25 speed units per mA.
- e) The minimum displayed value = 0 and the current is 4 mA. Therefore we will need to subtract (4 \* 6.25 = 25) from the 0 value. "**Rate Scale Min**" becomes -25
- f) The maximum display value of 100 is reached at 20 mA. Therefore at 20 mA we would see (20 \* 6.25 = 125) so the "**Rate Scale Max**" value will need to be set to (125 25 = 100).

#### How Control Mode works:

Two different methods for Automatic operation are available.

Standard – Timer to return to normal speed is triggered when moisture crosses either the upper moisture trigger point or the lower moisture trigger point on its way to the target moisture.
Enhanced – Timer to return to normal speed is triggered when moisture crosses the target moisture after returning from either the upper moisture trigger point or the lower moisture trigger point.

## 5.11.4 Engineering Functions 2 – Slope, Offset entry

| W/boot | Offset | Slope |
|--------|--------|-------|
| Canola | 2.5    | 5.000 |
| Fyit   | Back   | More  |
| EXIL   | Back   | Wore  |
|        |        |       |

Press the "**Touch area**" **<values>** to display the value entry numeric keypad screen. Enter the desired value on the "Touch" keypad.

Press the "**Touch area**" **<Exit>** to cancel and return to the main screen

Press the "**Touch area**" **<Back>** to cancel and return to the previous screen

Press the "**Touch area**" **<More>** to move to the next screen.

Figure 70. – Engineering Functions 2 – Slope, Offset entry

## 5.11.5 Engineering Functions 3 – Slope, Offset entry

| T F           | Offset | Slope         |
|---------------|--------|---------------|
| Temp F        | -76.0  | 72.00         |
| Empty Voltage | -00.0. | 40.00<br>0.90 |
| Exit          | Back   | More          |

Press the "**Touch area**" **<values>** to display the value entry numeric keypad screen. Enter the desired value on the "Touch" keypad.

Press the "**Touch area**" **<Exit>** to cancel and return to the main screen

Press the "**Touch area**" **<Back>** to cancel and return to the previous screen

Press the "Touch area" <More> to move to the next screen.

Figure 71. – Engineering Functions 3 – Slope, Offset entry

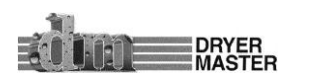

### Product Manual

### Dryer Master® AM<sup>3</sup>

### How Empty Voltage works:

The Empty voltage value determines the minimum acceptable signal from the moisture sensor for scaling to a moisture value. Once the signal from the sensor falls below this value the moisture display on the main screen will default to displaying "Empty".

## 5.11.6 Engineering Functions 4 – FF&TC Corn value entry

| TC Corn 0.000 |   |
|---------------|---|
| TC Corn 0.000 |   |
|               |   |
| Exit Back Mor | e |

Press the "**Touch area**" **<values>** to display the value entry numeric keypad screen. Enter the desired value on the "Touch" keypad.

Press the "**Touch area**" **<Exit>** to cancel and return to the main screen

Press the "**Touch area**" **<Back>** to cancel and return to the previous screen

Press the "Touch area" <More> to move to the next screen

Figure 72. – Engineering Functions 4 – FF & TC Corn value entry

#### How the Moist FF and Temp FF works:

The Moist FF and Temp FF are logarithmic filters applied to the Moisture and Temperature voltage signals from the sensor. A value of zero (0) means no filter and value of one (1) will result in an infinite filter where the value will no longer change.

- 1) A value of 0.85 is the default.
- 2) If the moisture display jumps around significantly increase the value to 0.9 or even 0.95.
- 3) To get a feel for the effect of this filter have someone block the flow of product to the sensor and observe the speed at which the sensor reading drops to "Empty".

## 5.11.7 Engineering Functions 5 – TC value entry

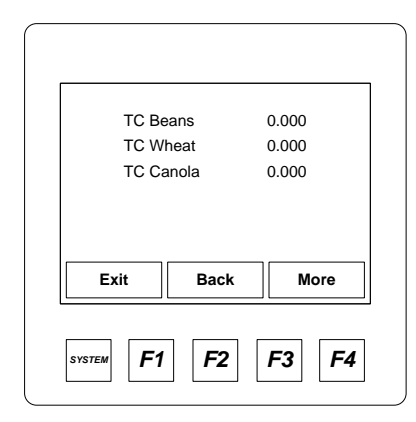

Press the "**Touch area**" **<values>** to display the value entry numeric keypad screen. Enter the desired value on the "Touch" keypad.

Press the "**Touch area**" **<Exit>** to cancel and return to the main screen

Press the "**Touch area**" **<Back>** to cancel and return to the previous screen

Press the "Touch area" <More> to move to the next screen

*Figure 73. – Engineering Functions 5 – TC value entry* 

#### How the TC Corn, Beans, Wheat, Canola works:

TC stands for Temperature Correction for each of the products. This value is typically set to "0". The standard sensor has temperature compensation correction for the product moisture built into the

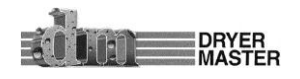

electronics of the moisture sensor. In the event a 3<sup>rd</sup> party sensor is used this system can accommodate temperature compensation by adjusting the TC Com value.

## 5.11.8 Engineering Functions 6 – Input Voltage Diagnostics display

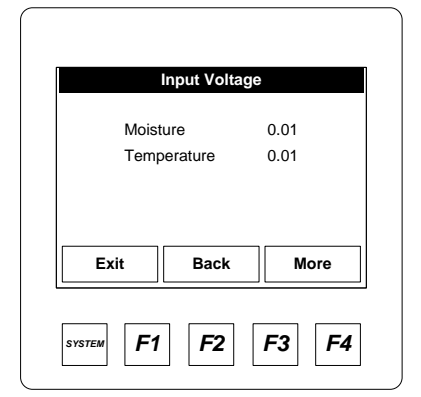

This is a diagnostics screen The Moisture and Temperature values are the "input voltages from the sensors". 0-10 volts DC is the permissible range for both. Press the "**Touch area**" **<Exit>** to cancel and return to the main screen Press the "**Touch area**" **<Back>** to cancel and return to the previous screen Press the "**Touch area**" **<More>** to move to the next screen

Figure 74. – Engineering Functions 6 – Input Voltage diagnostics display

### 5.11.9 Engineering Functions 7 – Moisture sensor calibration method selection

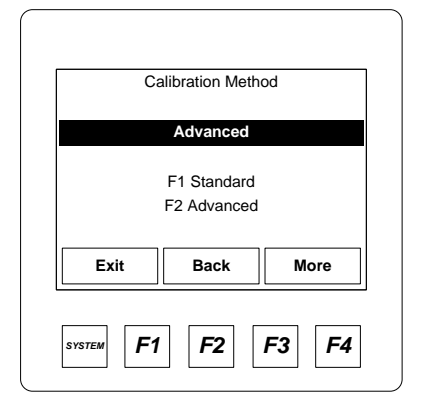

Press "**F1**" to display and use the "Standard" Moisture calibration method.

Press "**F2**" to display and use the "Advanced" Moisture calibration method.

Press the "**Touch area**" **<Exit>** to cancel and return to the main screen

Press the "**Touch area**" **<Back>** to cancel and return to the previous screen

Press the **"Touch area" <More>** to move to the next screen.

*Figure 75. – Engineering Functions 7 – Calibration Method screen* 

#### How the Calibration Method works:

Two methods for moisture sensor calibration have been provided, Standard and Advanced method. Both allow for easy adjustment of the displayed value to a bench top standard device.

- 1) Standard: With this method the user is presented with a screen where they adjust the displayed value.
  - a) The user is actually adjusting the Sensor offset using this method.
- 2) Advanced: This method in conjunction with a calibration push button permits the calibration to be automated.
  - a) The user presses the calibration button and gathers samples while the calibration button is flashing.
  - b) The user then takes 3 or more tests from the gathered sample, averages the tests.
  - c) Enter the average value back into the system.

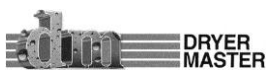

- d) The system will determine what and how much of a correction to apply.
- e) A few calibrations will be required if there is a significant error.
- 3) The advanced method determines how and what to adjust. This method also stores entries to the micro SD Flash card if that option has been included.
- 4) With either calibration methods it is possible to adjust the moisture offset for the product in use at any time. The offset is a direct relationship to moisture. Increasing the existing offset by adding 1.0 will increase the displayed value by 1.0. Decreasing the existing offset by subtracting 1.0 will decrease the displayed value by 1.0. It is possible to have negative numbers for the offset.

### 5.11.10 Engineering Functions 8 – Calibration Factor

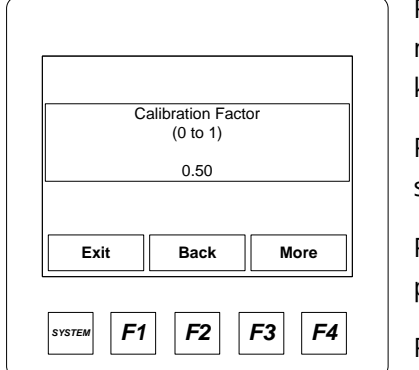

Press "**Calibration Factor**" "**Touch area**" to display the value entry numeric keypad screen. Enter the desired value on the "Touch" keypad.

Press the "**Touch area**" **<Exit>** to cancel and return to the main screen

Press the "**Touch area**" **<Back>** to cancel and return to the previous screen

Press the "**Touch area**" **<More>** to move to the next screen.

*Figure 76. – Engineering Functions 8 – Calibration Factor screen* 

#### How the Calibration Factor works:

The Calibration Factor is the amount of change applied with each calibration entry while using the "Advanced" method.

The Logic limits the maximum difference between the online reading and the manual sample to 1%. The calibration factor limits the change to the offset to a percentage of the difference. A calibration factor of 0.5 means the offset will change by 50% of the difference and a calibration factor of 0.75 limits the offset change to 75% of the difference, etc.

#### 5.11.11 Engineering Functions 9 – Moisture Output scaling

|           | Scaling |
|-----------|---------|
| Maximum   | 50.0%   |
| Minimum   | 0.0%    |
| Exit Back | More    |

Press "**Maximum or Minimum**" "**Touch area**" to display the value entry numeric keypad screen. Enter the desired value on the "Touch" keypad.

Press the "**Touch area**" **<Exit>** to cancel and return to the main screen

Press the "**Touch area**" **<Back>** to cancel and return to the previous screen

Press the "Touch area" <More> to move to the next screen.

*Figure 77. – Engineering Functions 9 – Moisture Output Scaling* 

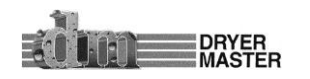

#### Dryer Master® AM<sup>3</sup>

#### How the Output Scaling works:

The displayed moisture is output as a voltage or current signal for use by an external system. This analog signal can be sent to a PLC or other reading instrument. The maximum and minimum values reflect on what moisture values would equate to the minimum or maximum signal. The default output configuration 0 to 10 volts. 0 – 20 mA is Jumper settable, refer to the appendix for information.

### 5.11.12 Engineering Functions 10 – Changing Temperature Scale "deg F" "deg C"

| Temperature Display Units |
|---------------------------|
|                           |
| Ceisius                   |
| Exit Back Change          |
|                           |

Press "**Change**" "**Touch area**" to toggle between degrees Celsius or degrees Fahrenheit.

Press the "**Touch area**" **<Exit>** to cancel and return to the main screen

Press the "**Touch area**" **<Back>** to cancel and return to the previous screen

Press the "**Touch area**" **<Change>** to change between degrees F and C...

*Figure 78. – Engineering Functions 10 – Temperature Display Units selection.* 

## 5.12 Languages

The system is configured to support the displayed test in 3 languages, English, French and Spanish.

#### 5.12.1 Languages – Menu selection

| F | 3 La | angu | ages | <br> |  |
|---|------|------|------|------|--|
|   | vit  |      | Back | Next |  |
| E | xit  |      | Back | Next |  |

Press the "**Touch area**" **<F3 Languages>** to display the Language toggle screen.

Press the "**Touch area**" **<Exit>** to return to the main screen Press the "**Touch area**" **<Back>** to return to the main screen Press the "**Touch area**" **<Next>** to move to the next screen

Figure 79. – Languages

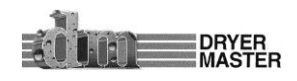

## 5.12.2 Languages – Changing display language, English, French, Spanish

|     | Display Language   |
|-----|--------------------|
|     | English            |
|     | Exit Back Change   |
| sys | <b>F1 F2 F3 F4</b> |

Press "**Change**" "**Touch area**" to toggle between English, French and Spanish.

Press the "**Touch area**" **<Exit>** to cancel and return to the main screen

Press the "**Touch area**" **<Back>** to cancel and return to the previous screen

Press the "**Touch area**" **<Change>** to change between degrees F and C...

Figure 80. – Languages – change language

## **5.13 Trending Options**

#### 5.13.1 Trending Options – Menu selection

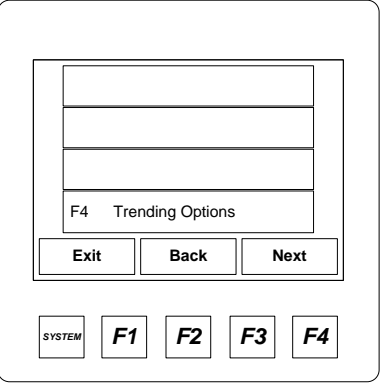

Press the "**Touch area**" **<F4 Trending Options>** to display the Trending functions and setup.

Press the "Touch area" <Exit> to return to the main screen

Press the "Touch area" <Back> to return to the main screen

Press the "Touch area" <Next> to move to the next screen

Figure 81. – Trending Options

## 5.13.2 Trending Options - Clearing data

| 1 Hr Trend ON<br>2 Hr Trend OFF<br>Exit Back |      | Off Clears Data |
|----------------------------------------------|------|-----------------|
| 2 Hr Trend OFF Exit Back                     |      | 1 Hr Trend ON   |
| Exit Back                                    |      | 2 Hr Trend OFF  |
|                                              | Exit | Back            |

Press the "**Touch area**" **<1 Hr Trend On>** to turn the 1 hour trending on of off.

Press the "**Touch area**" **<2 Hr Trend On>** to turn the 1 hour trending on of off.

Press the "Touch area" <Exit> to return to the main screen

Press the "Touch area" <Back> to return to the previous screen

Figure 82. – Trending Options – clearing data

## 5.13.3 Trending Options – Changing Moisture range

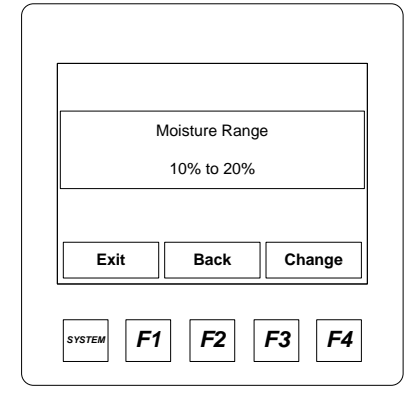

Press the "**Touch area**" **<Exit>** to return to the main screen

Press the "Touch area" <Back> to return to the previous screen

Press the "**Touch area**" **<Change>** to toggle between 0% to 10%, 10% to 20% and 20% to 40% scale options.

Figure 83. – Trending Options – Changing Moisture range

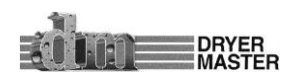

## 5.13.4 Trending Options – Changing trend time scale

|                    | Press the " <b>Touch area</b> " <b><exit></exit></b> to return to the main screen                        |
|--------------------|----------------------------------------------------------------------------------------------------|
| Trend Time Scale   | Press the " <b>Touch area</b> " <b><back></back></b> to return to the previous screen                    |
| 1 Hour Trend       | Press the " <b>Touch area</b> " <b><change></change></b> to toggle between 1 hour trend and 2 hour trend |
| Exit Back Change   |                                                                                                    |
| SYSTEM F1 F2 F3 F4 | Figure 84. – Trending Options – Changing trend time scale                                                |

## 5.14 Information

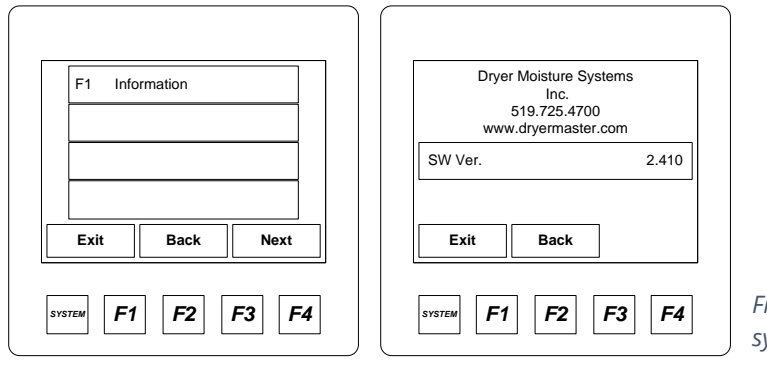

*Figure 85. – Information – Contact info & system version information.* 

## 5.15 Removable Media

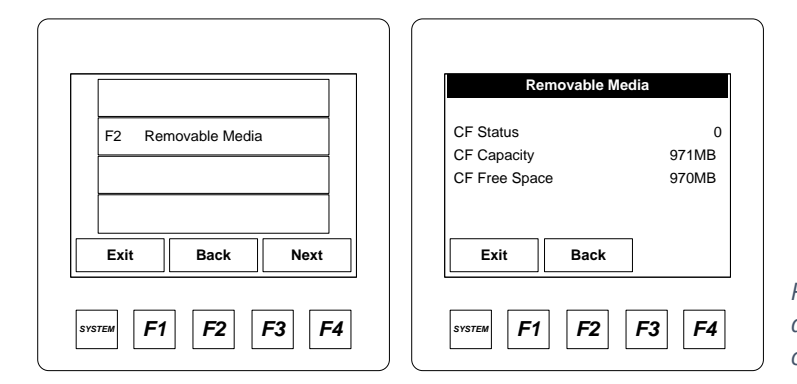

Figure 86. – Removable Media – Information and status of the micro SD Compact Flash card

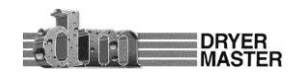

#### What the status numbers mean.

- 0 = Memory card present and formatted?
- 1= Memory card present Unknown format
- 2= No memory card present
- 3= Memory card present but not supported
- 4= Memory card swapped before operation complete
- 5= Unknown error

## 5.16 Auto Setup

This function is available from 2 locations. "Auto setup" from the main display and the last item in Engineering functions. Refer to the section Automatic operation and setup for information.

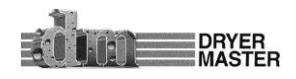

# **6 Display unit Installation**

## 6.1 Panel Mount (self-install)

This section covers the basic installation of the IMO i3B12Y/13C14-SCHF (Operator Control Station) in an existing control panel. The IMO Start-Up Guide is available in Appendix C of this manual. You can also refer to the IMOPC documentation on the web at

"http://imopc01.imostatic.net/technical/i3b%20datasheet.pdf"

## 6.1.1 Display Dimensions

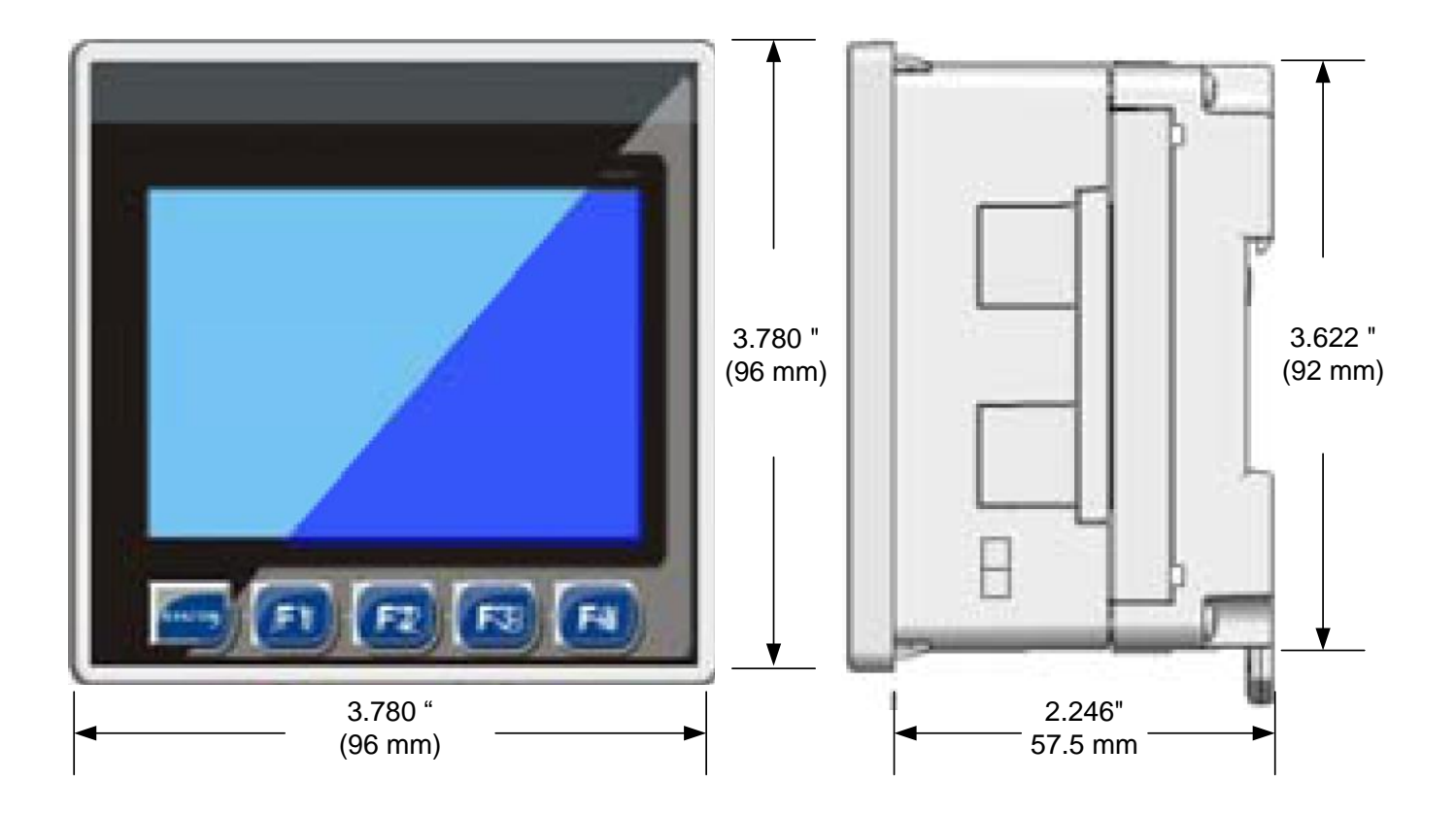

Figure 87. – Display Dimensions

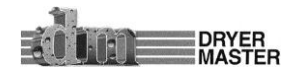

## 6.1.2 Display Panel cut out

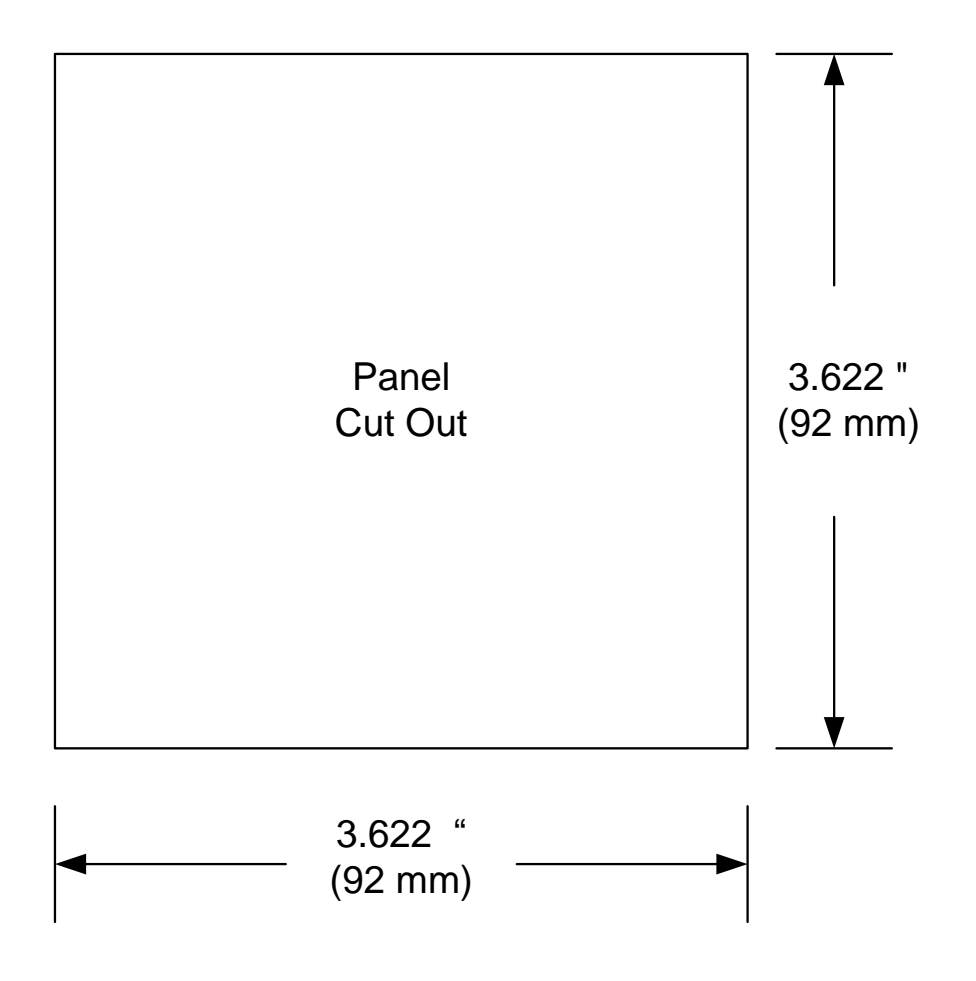

Figure 88. –Display Panel cut out

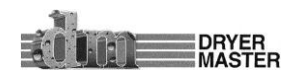

### Dryer Master® AM<sup>3</sup>

#### 6.1.3 Display (PLC) Electrical Connections

This section describes the connections directly to the display unit (PLC) for those intending to install the unit into an existing control panel. Continue to section 6.2 for wiring to the enhanced system with the display (PLC) already installed in the Dryer Master provided AM<sup>3</sup> panel.

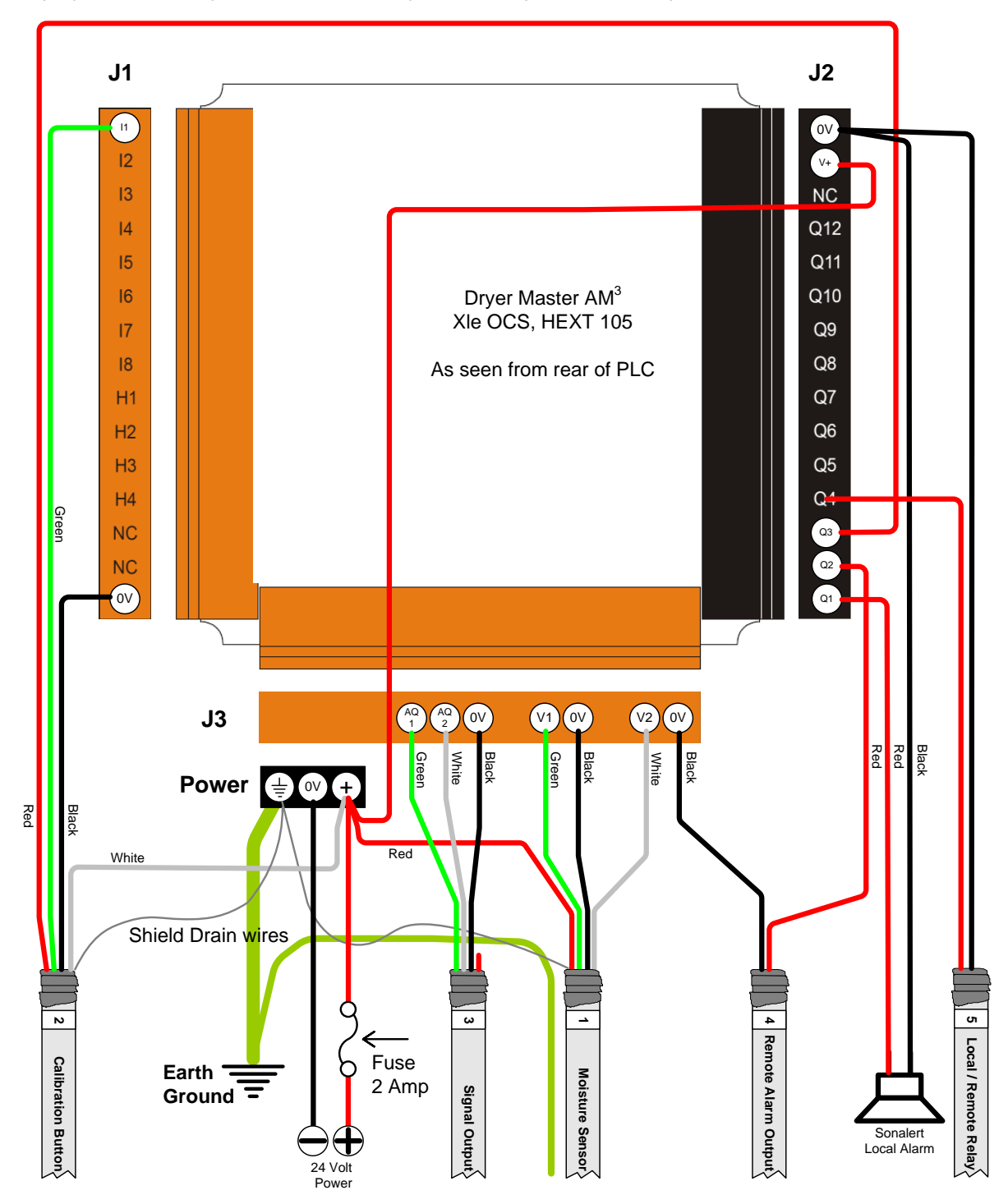

Figure 89. – Display Electrical connections

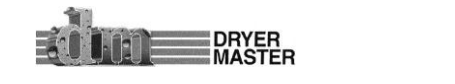

#### 6.1.4 Field Electrical Connections

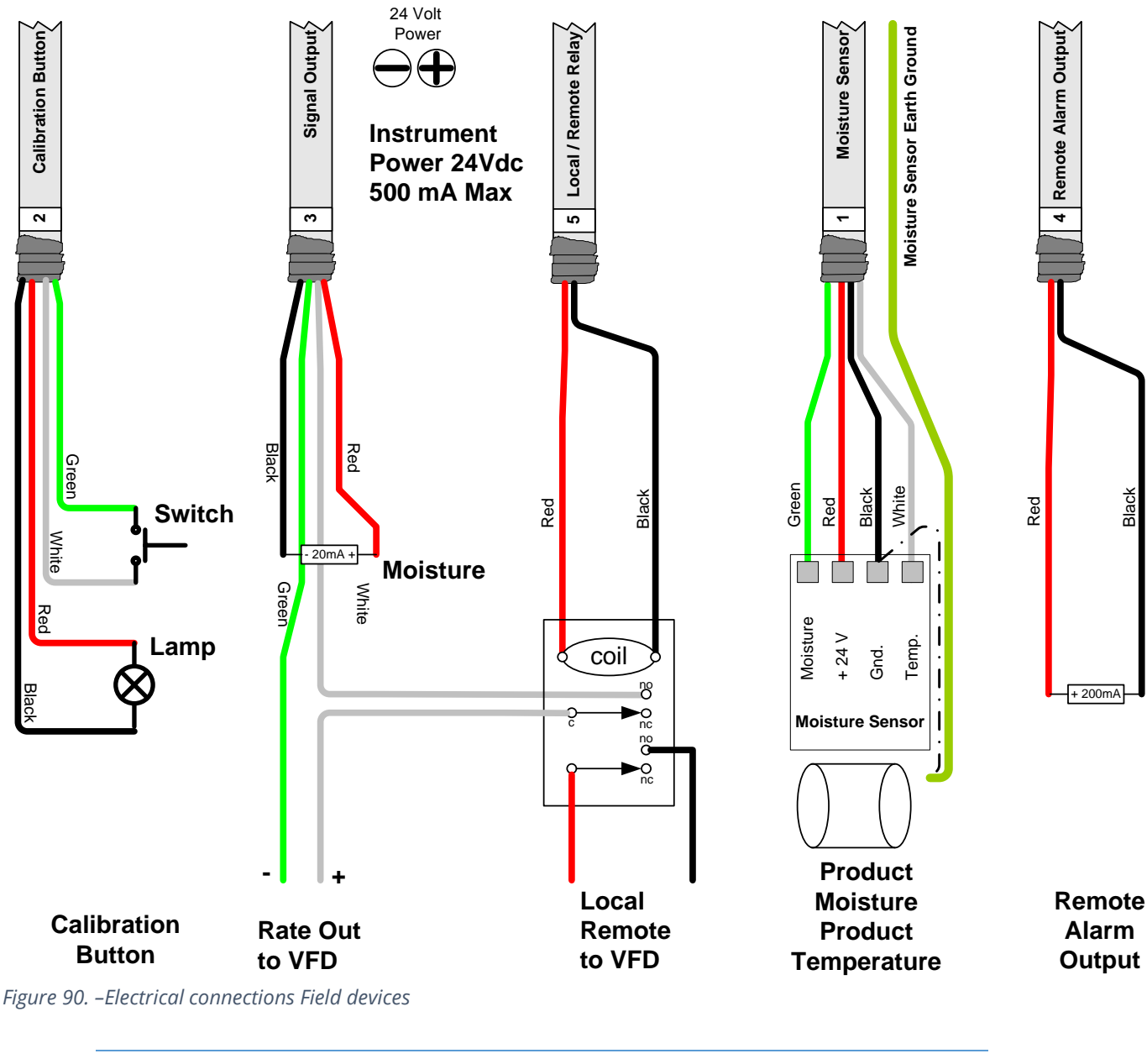

Caution:

System Grounding is critical. Ensure the equipment is properly grounded. Long cable runs between the display and field devices increases the danger of damage by electrical storms. Use of instrumentation cable in metal conduit with a ground wire or Tech cable is recommended.

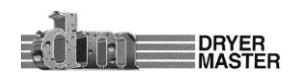

## 6.2 AM<sup>3</sup> Panel

The AM<sup>3</sup> Panel is a complete system and includes the HE-XT105 PLC Operator Control Station in an enclosure, a universal voltage switching power supply, and a terminal connections strip for the field connections.

## 6.2.1 In Panel Electrical Connections

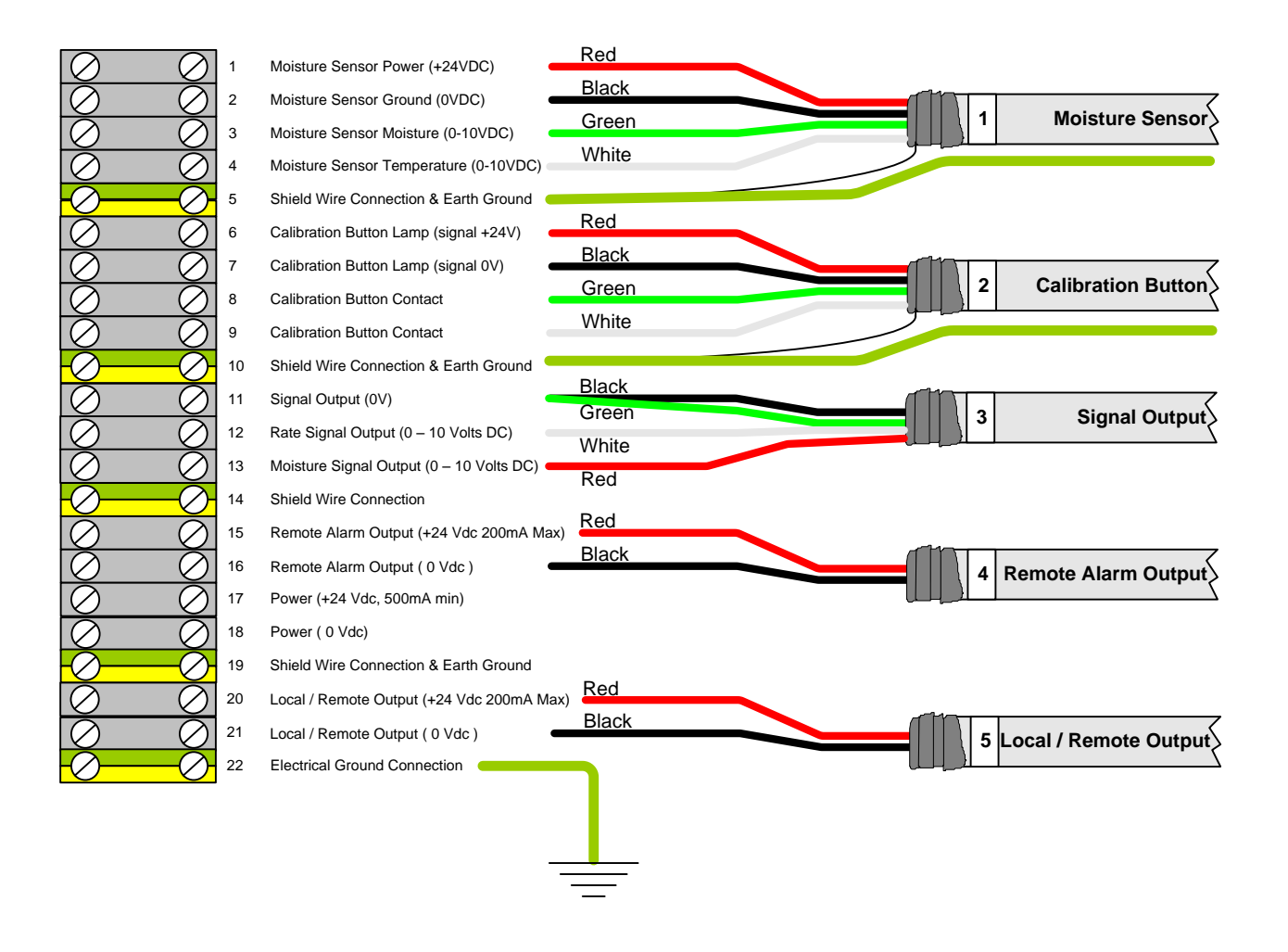

Figure 91. – AM<sup>3</sup> In Panel connection terminal strip

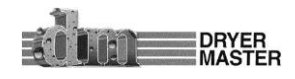

### 6.2.2 Field Electrical Connections

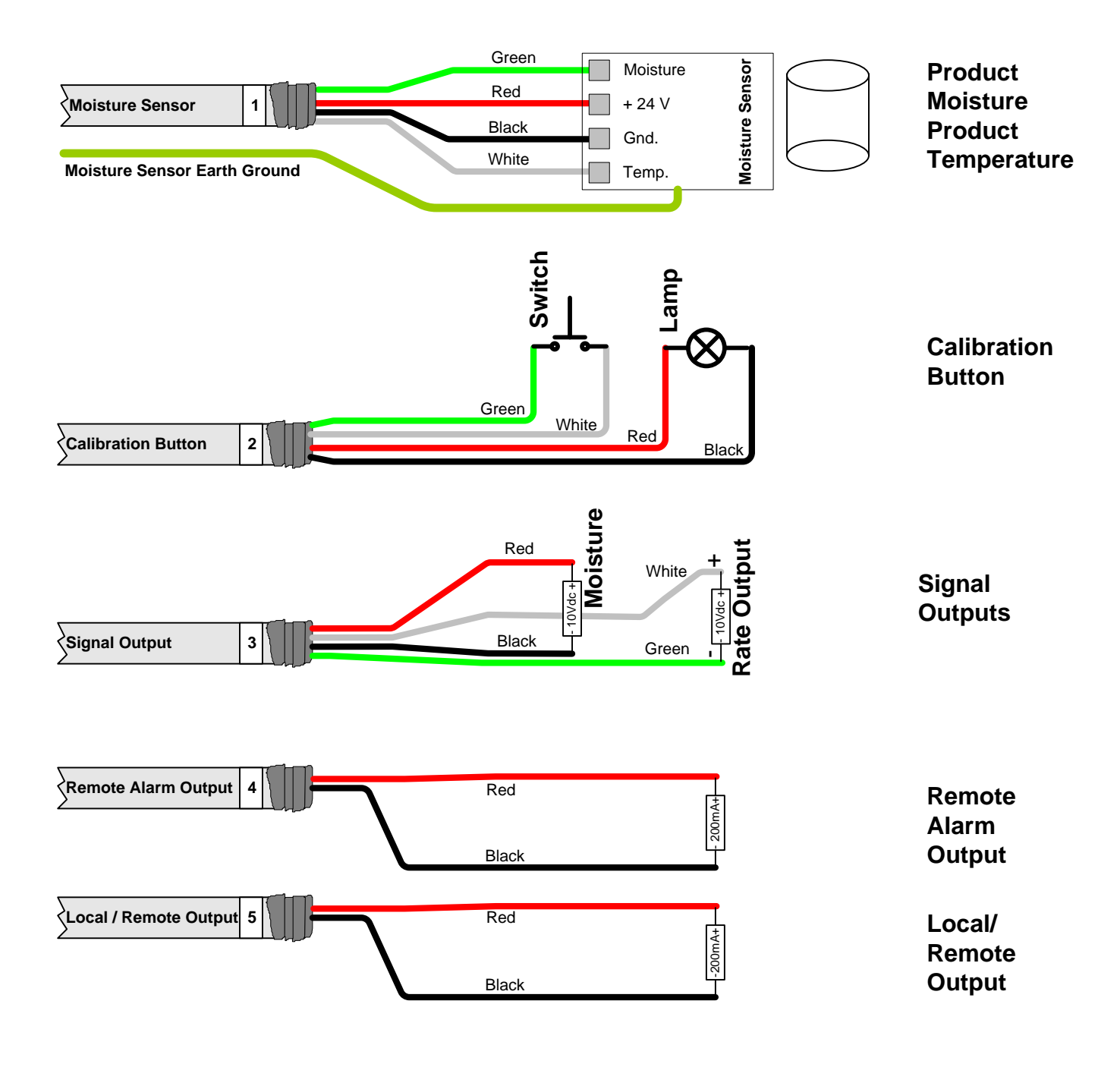

Figure 92. -Electrical connections Field devices

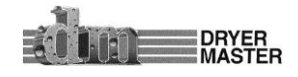

## **6.3 Printing Option**

The printing option includes an adapter cable 'MJ2 - RS232-9pinD' which connects into the jack labeled MJ2. This adapter is able to connect to a standard serial printer using a standard serial cable. There are no other configuration options available to the user.

The printer option kit includes all the components:

One MJ2 - RS232-9pinD adapter

One RS232 serial cable

One Serial terminal printer c/w universal voltage power supply

For those wishing to supply their own printer you will need the following:

One Dryer Master MJ2-Rs232-9pinD adapter

Your printer must be a serial printer and you will need to set your printer for

Baud =9600, parity = none, data bits = 8, and stop bits =1. Your printer must support the standard IBM ASCII character set.

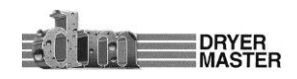

# 7 Moisture Sensor General Specifications

## 7.1 Moisture Sensor Installation

The moisture sensor, typically a Fin-style design, needs to be installed in a chute or pipe in which the product flow is mechanically metered to a constant flow rate of less than 2.5 CM (1 inch) per second. The sensor must be mounted vertical to ensure proper product flow. Typically the Fin sensor is mounted in a 15 – 20 cm (6 – 8 inch) square or round pipe into which a portion of the product stream is diverted. The exact dimension of the pipe is not critical provided a good flow cross section is achieved. This pipe is completely full of compacted product during operation. The product is metered out of this pipe with either a screw conveyor or a rotary valve. The speed of the conveyor or rotary valve is such that the flow past the sensor is at less than 2.5 cm (1 inch) per second. In continuous operation with highly abrasive products, or less than 2000 lbs per hour flow, it is recommended that the flow rate be further reduced to 1 cm (0.4 inches) per second or less.

Product flow rates are approximate but must be no faster than 2.5 cm (1 inch) per second. Flow rates must be constant; change in the speed of flow will affect moisture sensor accuracy and performance.

## 7.1.1 Moisture Range & Temperature range.

The sensors electronics typical operating temperature range is –10 degrees Celsius (14 degrees Fahrenheit) to 70 degrees Celsius (150 degrees Fahrenheit). Product temperature can range from –25 to 95 degrees Celsius (-13 to 200 degrees Fahrenheit) although verification of the actual product moisture at the temperature extremes becomes almost impossible. Moisture accuracy and repeatability is absolute product moisture and moisture gradient depended. Typical accuracy is +/- 0.2% moisture or 2% of scale.

The Moisture Range is a function of the product and product temperature. Sensors are available to cover moisture ranges from 0.5% to 45%, product densities from 0.15 g/cm<sup>3</sup> (10 lbs/foot<sup>3</sup>) to 1.5 g/cm<sup>3</sup> (95 lbs/foot<sup>3</sup>), and product temperatures from (negative) –25 to (plus) + 95 degrees Celsius (-13 to 200 degrees Fahrenheit).

### 7.1.2 Sensor signal conversion

The dielectric conversion formula is a function of the sensor and the specific product. For most products a linear conversion serves the narrow moisture range typically seen by the user. Dryer Moisture Systems will provide a starting formula for the specific sensor on request. This formula will provide a starting place for converting the dielectric voltage signal to an actual moisture value.

The temperature conversion formula:

| For degrees Celsius    | (Volts * 40) – 60 = °C |
|------------------------|------------------------|
| For degrees Fahrenheit | (Volts * 72) – 76 = °F |

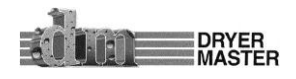

#### 7.2 2200-11-BTC-RB, Fin Sensor

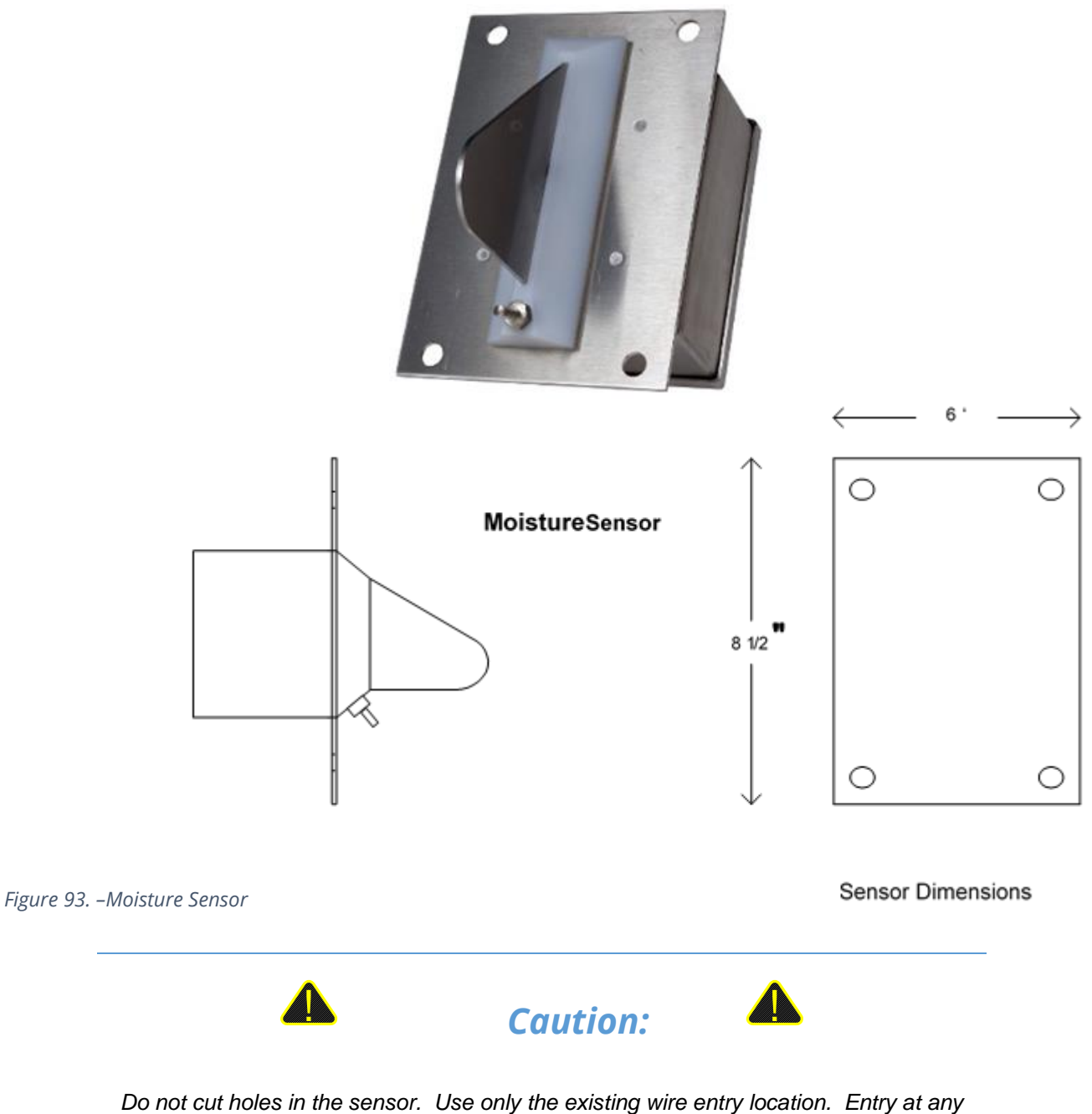

other location voids the warranty.

The Moisture sensor electronics are sensitive to the electromagnetic energy from nearby welding. To reduce the risks of damage remove the sensor before welding in the immediate area. Under no circumstances may the sensor housing or connecting bolts be used as a ground for welding

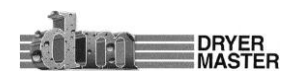

#### Dryer Master® AM<sup>3</sup>

#### 7.2.1 Sensor Power requirements

The sensor requires 18 to 30 volts DC at less than 20 mA. Two output signals in the 0 to 10 volt range provide the temperature and a measure of dielectric properties of the material in the sensor. The sensor power requirements are low enough to permit locating the sensor in class 2 and class 3 environments using Intrinsic Safety Barrier protection.

#### 7.2.2 Grounding

The sensors require a good ground to function dependably. Run a ground wire from the sensor chassis ground to the signal-processing Panel. The sensor chassis must be at the same ground potential as the signal grounds. Large ground potential differences may contribute to erratic operation of the sensor and possible sensor failure.

#### 7.2.3 Signal Output

The sensor output is 0 – 10 Volts, 2 signals, dielectric (moisture) and product temperature. Minimum recommended load resistance is 10k ohm for each output. The outputs are protected from shorts to ground and supply. The output signal is a voltage to permit locating the sensor in class 2 and class 3 environments using Intrinsic Safety Barrier protection.

#### 7.2.4 Sensor Not Reading Empty with no product present

In order for the sensor to operate properly it must show "Empty" when no product is present in the chute. If the sensor does not show empty either the Empty you will need to take the following corrective measures:

- 1) Check the Empty voltage settings. This value is typically 0.9 volts and is found at "Engineering Functions 3 Slope, Offset entry"
- 2) If this setting is correct, check the voltage at "Engineering Functions 6 Input voltage diagnostics display".
  - a) If the value is greater than 0.9 volts either the distance between the sensor and the display unit is too large for the wire size used
  - b) There is a ground potential difference which is interfering with the operation
  - c) There is potentially high energy electrical noise radiating into the signal wiring.

To correct this do the following:

- Join the "Black" signal & power lead in the moisture senor enclosure to the earth ground lead. Leave the existing connections in tack. This in effect grounds the Moisture sensor electronics to the case and also grounds the display to the moisture sensor. In 90% of the cases the problem will be eliminated.
- 2) If the issue is due to the distance between the sensor and the display
  - a) Try doubling up on the black signal return lead. Use the shield as an additional conductor to bring the signal down.
  - b) Increase the sensor Empty voltage setting.

## 7.3 Sensor setup & diagnostics

Note: The sensor has been prepared to operate within the specification range of the product. The Sensor setup & diagnostics sheet serves as a diagnostics tool to verify the sensors operation and functionality and provide electrical connection locations. There is no need to calibrate a new sensor. It is permissible to note the signals by stepping through the calibration procedure. This will provide a base for comparison should the sensors function come into question at some time in the future. Adjusting the hardware calibration will negate the software calibration adjustments that have taken place over time. Hardware recalibration should only be attempted if the sensor no longer functions. There are no end user replaceable components in the sensor. If the sensor fails or cannot be setup as described on the diagnostics sheet it can be returned to Dryer Master for service. Contact Dryer Master for additional information.

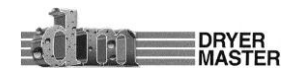

| Moisture Sensor Model 2220 series                                                                                                    | Vote:<br>The Dryer Master Capacitance<br>procedure.                                                                               | Moisture sensor Field Test and set up                                                                                                    |
|----------------------------------------------------------------------------------------------------|----------------------------------------------------------------------------------------------------|----------------------------------------------------------------------------------------------------|
|                                                                                                    | NSPECT & TEST<br>) Remove PARK jumper                                                                                             | 71                                                                                                    |
| J2 BTC RB<br>+12 V 00<br>TP 1<br>Mout 00 TP 1<br>Town 00 TP 1                                                                                                    | <ul> <li>Inspect unit for physica<br/>temperature sensor req<br/>There are no field servi</li> </ul>                              | damage. Broken off Fin, worn out<br>uires the unit to be returned for service.<br>ceable components.                                                 |
| 424 V OO COM<br>11<br>Mols our<br>TEMP OUT                                                                                                    | <ul> <li>Test sensor power. 18.<br/>Blue +24V power LED i<br/>V and 0 V (com)" and B<br/>failed and must be retui</li> </ul>      | 28Vdc at location "24 V and 0 V (com)".<br>s illuminated. If voltage is present at "24<br>lue LED is not illuminated. Device has<br>med for service. |
|                                                                                                    | <ul> <li>the sensor empty above 5 V<br/>with the sensor empty a<br/>Device has failed and n</li> </ul>                            | dc at location MOIS OUT and 0 V (com)<br>Ind J4 jumper in the store position.<br>The returned for service.                                           |
|                                                                                                    | <ul> <li>Signal levels at 0.5 to 0<br/>(com) with the sensor e<br/>position. Device has fa</li> </ul>                             | .8 Vdc at location MOIS OUT and 0 V<br>mpty and J4 jumper in the LOW or HIGH<br>iled and must be returned for service.                               |
| Power<br>&<br>Signal                                                                                                    | SETUP Note values will differ a<br>() With J4 jumper in the S<br>levels at 0.5 to 0.8 Vdc                                         | t different temperatures.<br>TORE position and sensor empty. Signal<br>at location MOIS OUT and 0 V (com).                                           |
| Blue (COM) 0 0 COM 0 0 15                                                                                                    | <ul> <li>With J4 jumper in the L<br/>levels at 0.95 to 1.05 V<br/>(adjust P3 if required) A</li> </ul>                            | OW position and sensor empty. Signal to at location MOIS OUT and 0 V (com).<br>djust only At 22°C, 72°F.                                             |
| Probe                                                                                                    | <ol> <li>With J4 jumper in the H<br/>levels at 4.95 to 5.05 V(<br/>(adjust P4 if required).</li> </ol>                            | IGH position and sensor empty. Signal to at location MOIS OUT and 0 V (com). Adjust only At 22°C, 72°F.                                              |
| Legend: MOIS OUT (green) DC Voltage signal, 0-10Vdc (dielectric)<br>TEMP OUT (white) DC Voltage signal, 0-10Vdc (temperature)                                                                                                    | <ul> <li>P3 and P4 are interactiving</li> <li>required. Return jumpe</li> </ul>                                                   | <ul> <li>Repeat SETUP steps 2 and 3 as<br/>if to the STORE position when complete</li> </ul>                                                         |
| 24 V     (red)     DC Voltage, 18-28 Vdc, 20mA max, Sensor Power       0 V (COM)     (black)     Common point for all power and signal       P1     Temperature offset adjustment Potentioneter       P2     Temperature adjustment Potentiometer       P3     Dielectric gain adjustment Potentiometer       P4     Dielectric gain adjustment Potentiometer       P3     Dielectric offset adjustment Potentiometer       J1     Field connections       J2     Testpoints | <ul> <li>Signal levels at location<br/>V*40 - 60 = °C, thus 2.<br/>V*72 - 76 = °F, thus 2.<br/>(adjust P1 if required)</li> </ul> | TEMP OUT and 0 V (com).<br>00 Vdc *40 - 60 = 20°C<br>00 Vdc *72 - 76 = 68°F                                                                          |
| <ul> <li>J.4 Calibration setup reference jumper block</li> <li>J.5 Temperature sensor connections</li> <li>J.6 Initial setup test block</li> <li>J.7 Sensor PARK jumper. Must be removed for operation.</li> <li>D.2 Power LED, Blue when power is applied.</li> <li>D.10 Product detector LED, Green when sensor is detecting product.</li> </ul>                                                                                                    | Drawn by: WKS Date<br>Revised: WKS Date<br>Revised: WKS Date<br>Revised: WKS Date<br>CHKO: JR Date                                | 06/07/14         DRVER           06/22/15         Model 2220 Field test points           0/19/17         Model 2220 Field test points                |
|                                                                                                    | Approvea: Date                                                                                                    | 2220testvsd                                                                                                    |

# 8 Installation Requirements & Specifications

The moisture sensor is installed in a bypass section into which a portion of the product is directed. The product is metered out of the chute with a small rotary feeder, rotary valve or conveyor. Make the necessary changes to the conveying system so that there is room for the moisture sensor chute installation

- 1) Install the chute so that there will be a continuous flow of product and the chute will remain full.
- 2) Ensure that the product flowing through the chute is a good representative sample of the product flow.
- 3) Locate the sensor so it can be **safely** accessed for cleaning and taking product samples
- 4) Install bars across the opening to the sensor in the direction of product flow. This will prevent large objects from entering the sensor chute
- 5) If needed install a shut off slide gate above the sensor to shut off the flow to the sensor to allow cleaning out and or servicing the sensor

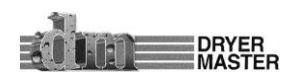

# 8.1 Bypass Chute Installation Examples

## 8.1.1 Bypass Chute Installation square chute with screw metering

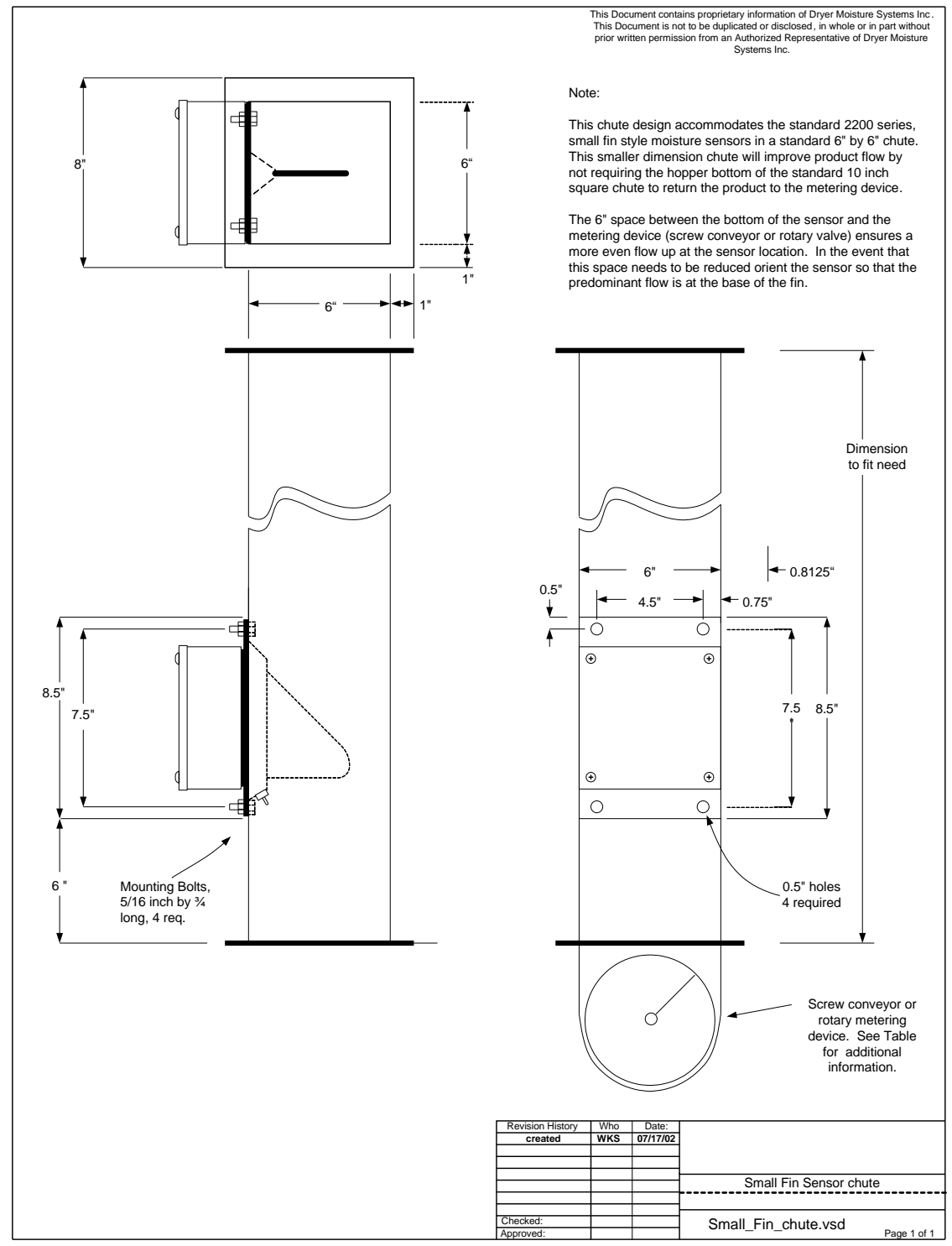

Figure 95. – Moisture Sensor Bypass Chute design #1 square pipe

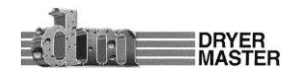

#### Dryer Master® AM<sup>3</sup>

### 8.1.2 Bypass Chute Installation round chute with screw metering

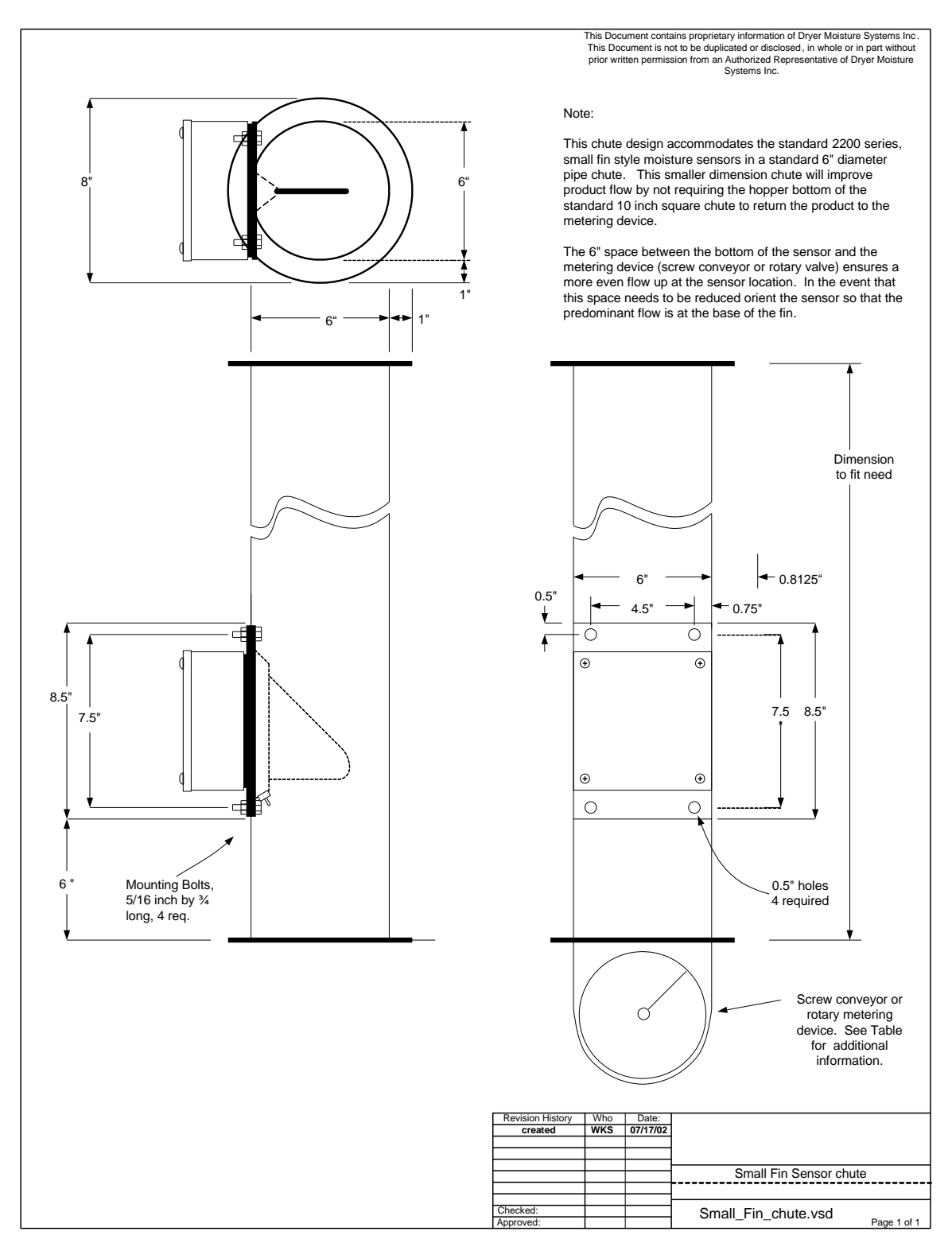

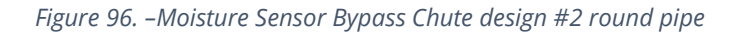

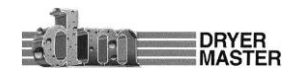

## 8.1.3 Bypass Chute metering screw

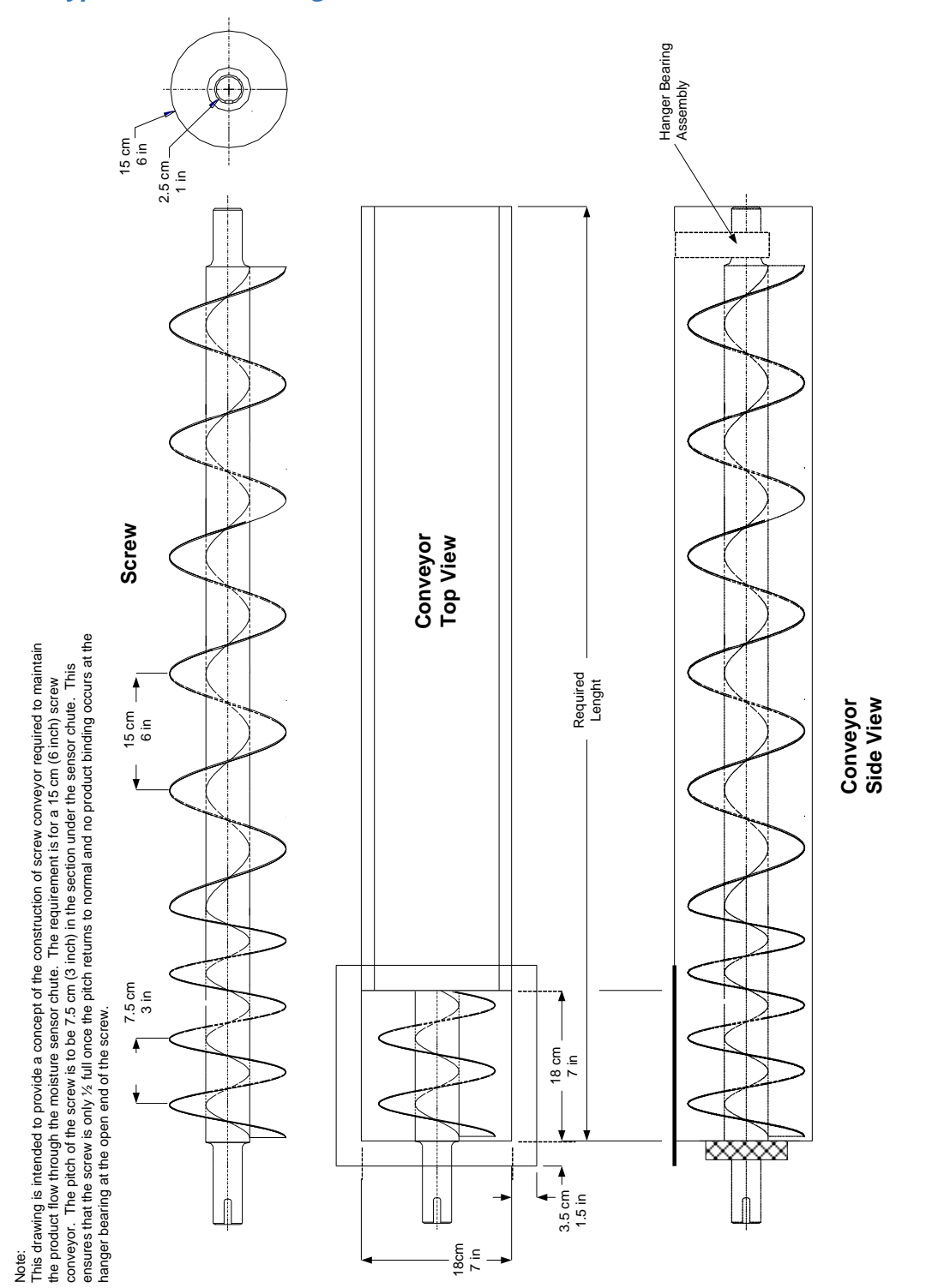

Figure 97. – Moisture Sensor Bypass Chute conceptual metering screw design

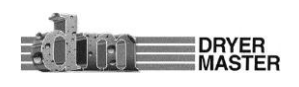
#### 8.1.4 Bypass Chute screw metering RPM table

| Metering Device                                     | Approximate rpm. | Gear Reduction for 1750<br>rpm Motor |
|-----------------------------------------------------|------------------|--------------------------------------|
| 6" screw conveyor standard pitch                    | 6.5              | 270:1                                |
| 6" screw conveyor <sup>1</sup> / <sub>2</sub> pitch | 13               | 135:1                                |
| 4" screw conveyor standard pitch                    | 20               | 88:1                                 |
| 4" screw conveyor <sup>1</sup> / <sub>2</sub> pitch | 40               | 44:1                                 |
| 4" flex screw conveyor                              | 20               | 88:1                                 |

#### Figure 98. – Table of metering device RPM – screw conveyor

Note: When using a screw conveyor as the product-metering device it is recommended that the screw section under the moisture sensor chute be made ½ pitch. This ensures the conveyor is only ½ full once the screw returns to normal pitch reducing mechanical wear, product damage and motor/gearbox load requirements.

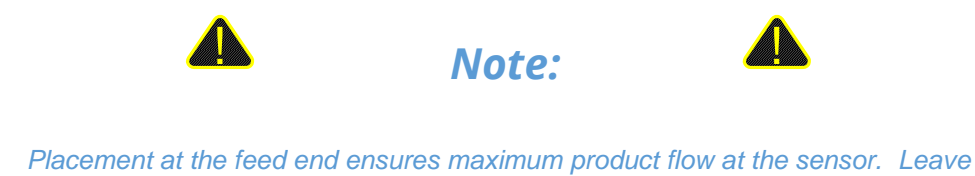

Placement at the feed end ensures maximum product flow at the sensor. Leave sufficient space between the conveyor and the sensor to ensure a plug flow at the sensor.

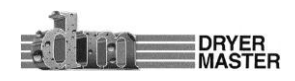

### 8.1.5 Bypass Chute Installation rotary valve or airlock metering

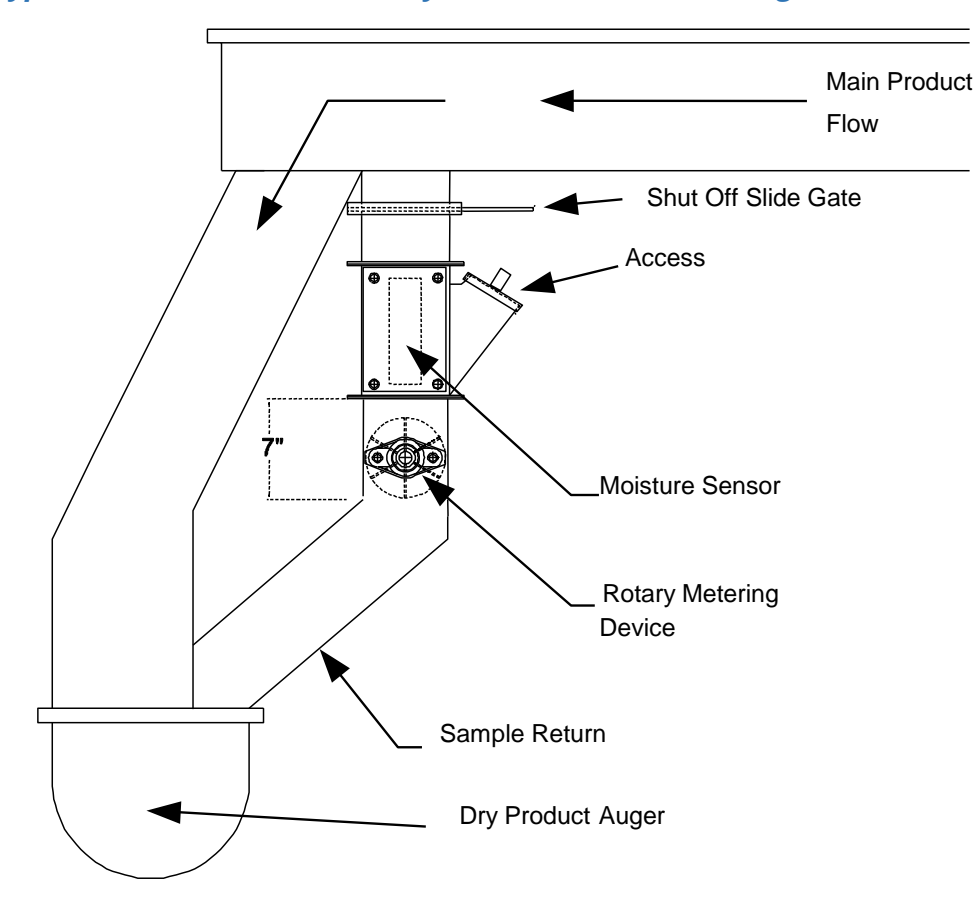

Figure 99. – Moisture Sensor, Example of a Sample Bypass Installation

#### 8.1.6 Bypass Chute rotary valve or airlock metering RPM table

| Metering Device                    | Approximate<br>rpm. | Gear Reduction for 1750<br>rpm Motor |
|------------------------------------|---------------------|--------------------------------------|
| 6" Rotary valve or metering device | 6                   | 280:1                                |
| 5" Rotary valve or metering device | 9                   | 192:1                                |
| 4" Rotary valve or metering device | 14                  | 120:1                                |

Verify the flow and gear box required. The table is an approximate guideline.

Figure 100. – Table of metering device RPM – rotary airlock or rotary valve

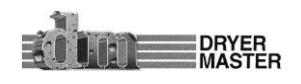

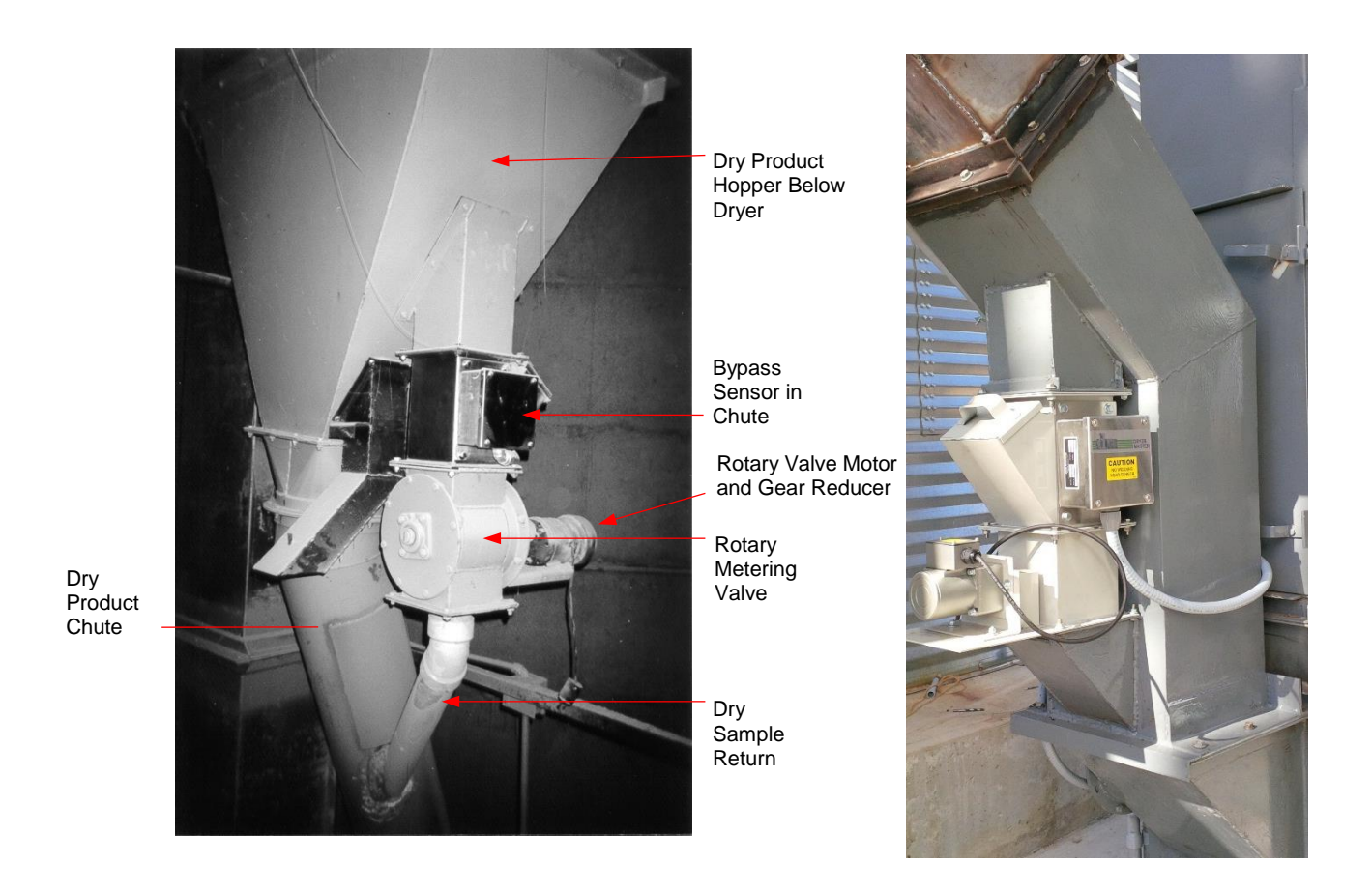

Figure 101. – Moisture Sensor, Example of a bypass Chute Installations

Dryer Master also offers a moisture sensor chute with a rotary feed (picture above right). There is more information on this chute in Appendix D.

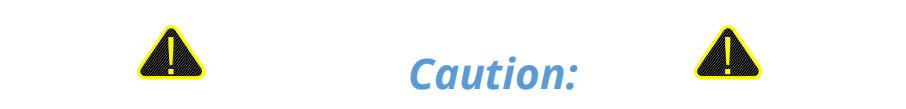

Placing the sensor in a location where it will not get the full flow may cause an excess of fines or trash to pass through the sensor and will contribute to errors or false readings.

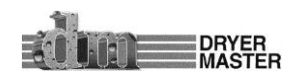

## 8.1.7 Bypass Chute Example

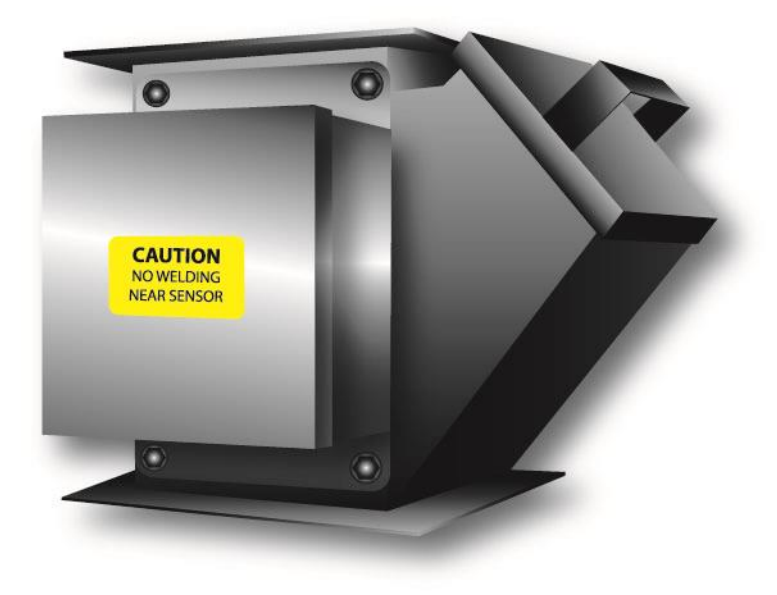

*Figure 102. –Bypass Chute Example* 

## 8.1.8 Bypass Chute Example: Dimensions

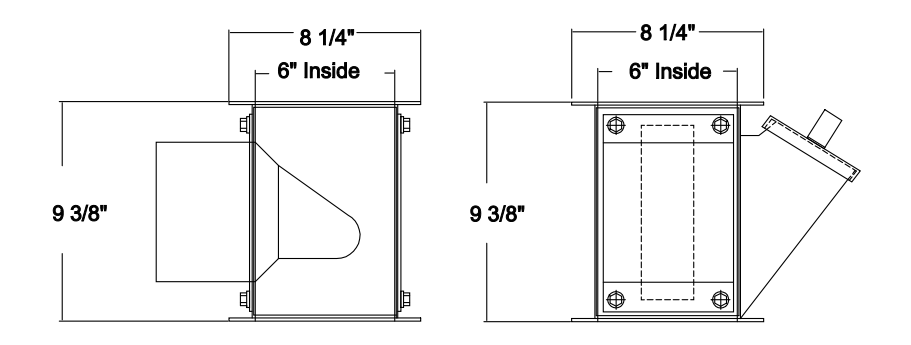

Figure 103. –Bypass Chute Example: Dimensions

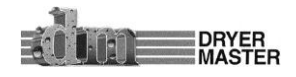

### 8.1.9 Bypass Chute Example feeding back on itself

The moisture sensor is installed in a by-pass whereby a portion of the product is directed through the bypass and then back into the system. This method of installation is only recommended in systems where the product flow through the sensor is less than 10% of the total product flow. In this method a screw conveyor is used to meter the product through the moisture sensor instead of the rotary feeder or rotary valve. A four-inch sampling conveyor is recommended. Several other options are available; see figure below. All gear reductions given are based on a chute that is six inches by six inches. For the best flow characteristics it is recommended that the auger be opened to the full width of the chute. This will also reduce transition complexity. Verify the conveyor flow and gear box required. The table is an approximate guideline.

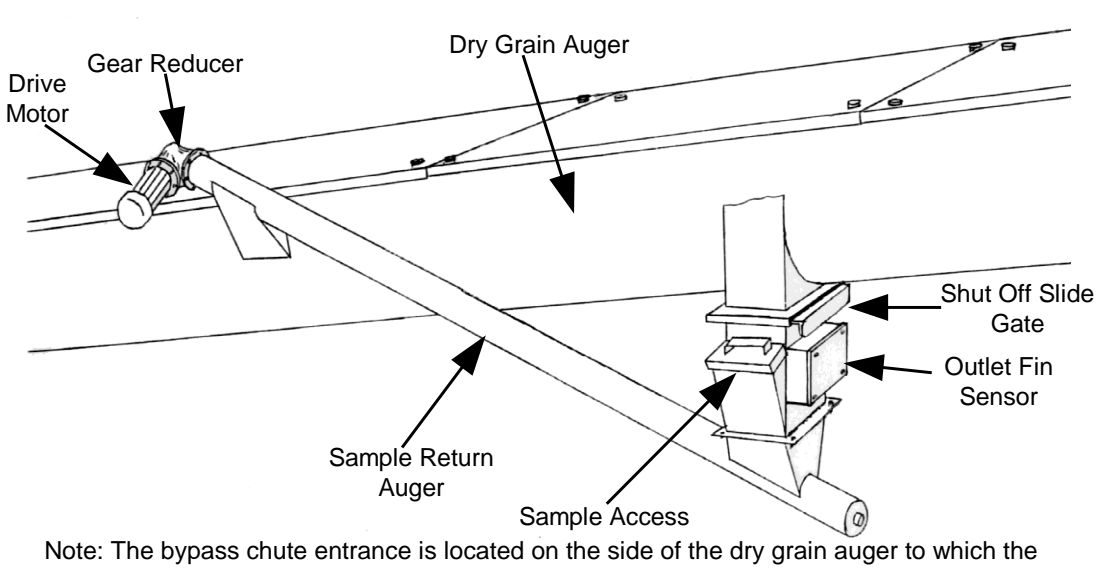

dry grain is pushed.

Figure 104. – Moisture Sensor, Example of a bypass Chute Installation, product feeding back on itself

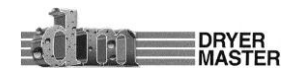

#### 8.1.10 Bypass Chute Example mechanical metering

#### Please note:

This chute is included for your information. Product metering by this method will work for a limited number of products. Natural products such as Corn and Beans provide good results with this metering system. Dryer Moisture Systems & Dryer Master does not recommend this flow metering method beyond the products listed.

Manufactured products such as pellets will not work. Milled products and meal will also not work. These products tend to cling to each other causing irregular flow. Opening the hole in the flow restrictor to where product flows increases the flow rate beyond the 1 inch, 25mm resulting in voids and irregular product flow resulting in irregular product moisture readings.

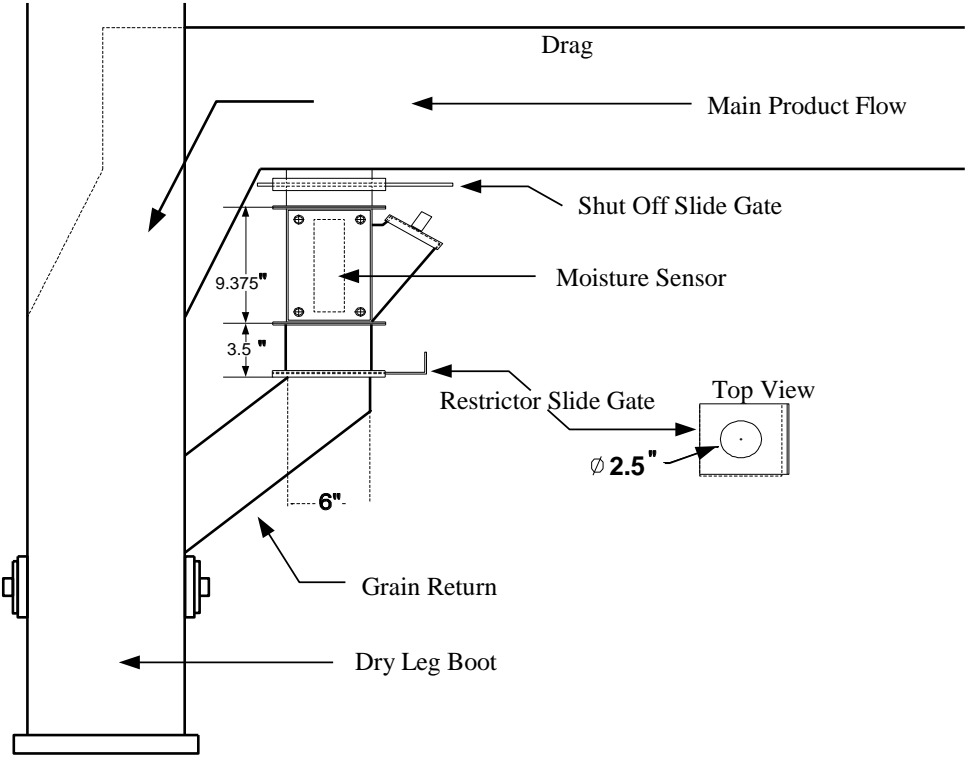

Figure 105. -Bypass Chute under Drag with mechanical flow restrictor metering.

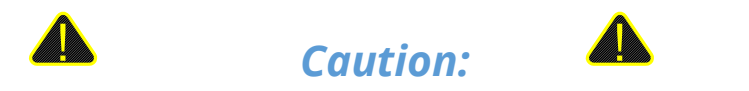

It may seem that this chute design is inexpensive and an easy to design solution that should work for everything. In reality, Dryer Master in its 25 year life has seen many attempts of mechanical flow control not work. This metering method however does work very well for the Corn and Beans and some others natural products. What most attempts at mechanical metering do not consider is the low speed, 25mm, 1 inch per second or slower and the need for constant, even product flow. If you are considering this chute design for other than the mentioned products be prepared to replace it. It will not work.

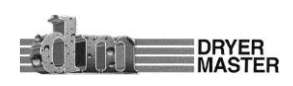

# 8.2 In Line Chute Installation Examples

8.2.1 In Line Chute Example mechanical metering

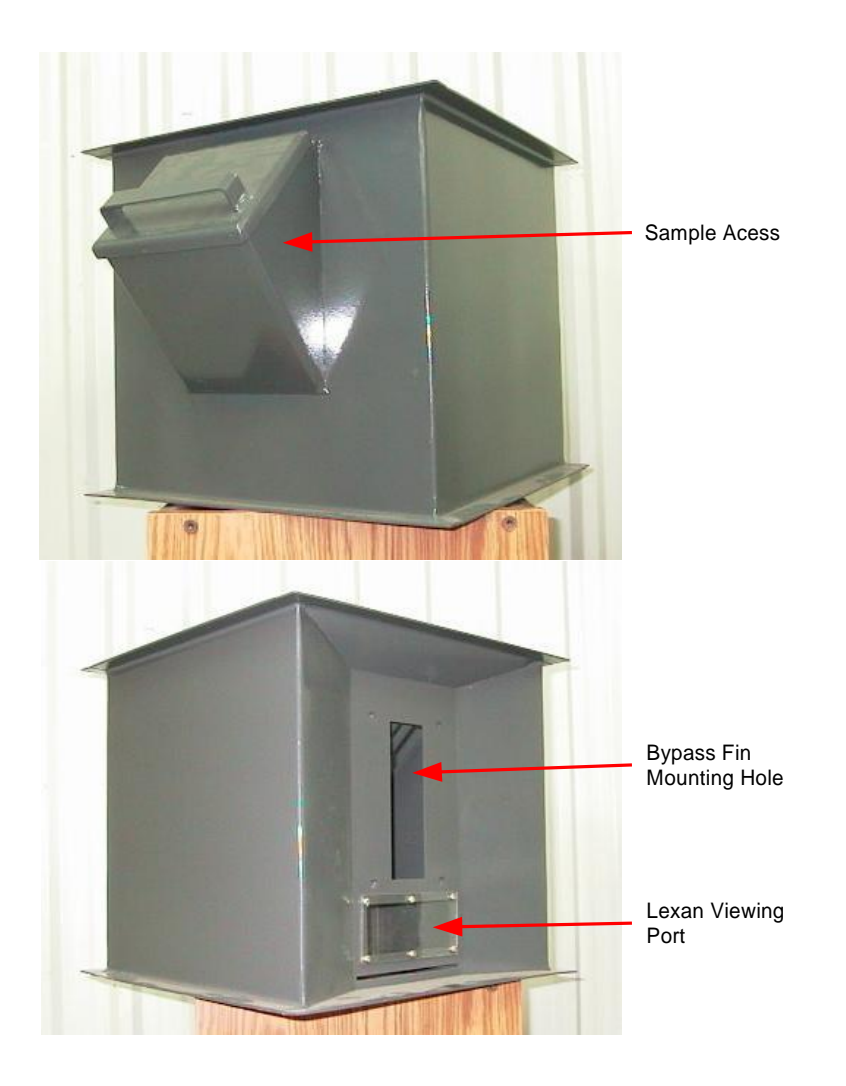

*Figure 106. –In Line Chute Example* 

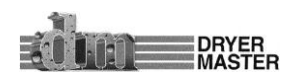

### 8.2.2 In Line Chute Example: Dimensions

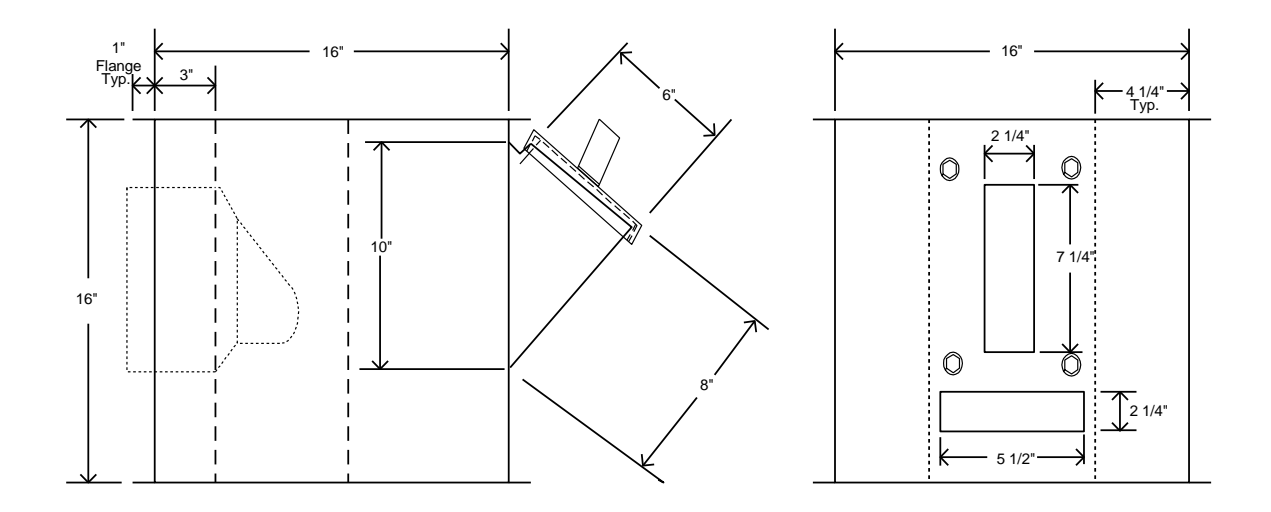

Figure 107. –In Line Chute Example: Dimensions

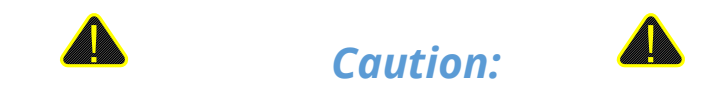

It may seem that this chute design is inexpensive and an easy to design solution that should work for everything. In reality, Dryer Master in its 25 year life has seen many attempts of mechanical flow control which do not work. This metering method however does work very well for the Corn and Beans and some others natural products. What most attempts at mechanical metering do not consider is the low speed, 25mm, 1 inch per second or slower and the need for constant, even product flow. If you are considering this chute design for other than the mentioned products be prepared to replace it. It will not work.

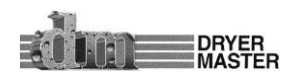

# 9 Appendix A

## 9.1 History & Calibration files Data format

History Data collection on "micro SD" flashcard is available on systems with software version 2.21 and newer. The system is able to send operations data at 1 minute intervals and calibration entries to a "micro SD" flash memory card. The data is stored in a .CSV (Comma, Separated, Values) format for easy recognition by most spread sheet programs. A 500 meg memory card is able to store 30 years of history and calibration data.

When reading the "micro SD" flash card you will find 2 folders. The operations history is stored in the "DATA" folder; calibration entries are stored in the "CAL" folder. Note the files in these folders will have the same name so take appropriate precautions when transferring the files to your computer system.

The files will be labeled with the date in the format "070719.CSV". The format is YYMMDD.CSV where YY = year, MM = Month, DD = day. One file is created each day in the DATA folder. Files in the CAL folder are only created on days when calibration entries have taken place.

## 9.1.1 History data example

| Date       | Time | Moisture | Moisture_Alarm | Temperature | Temperature_Alar | Moisture_Signal | Temperature_Sign | Rq_Rate | Mode | ProdName |
|------------|------|----------|----------------|-------------|------------------|-----------------|------------------|---------|------|----------|
| 24-03-2008 | 0:00 | 14.8299  |                | 108.604     |                  | 2.46594         | 2.56469          | 45      | 2    | 3        |
| 24-03-2008 | 0:01 | 14.83    |                | 108.604     |                  | 2.46594         | 2.56469          | 45      | 2    | 3        |
| 24-03-2008 | 0:02 | 14.8305  |                | 108.604     |                  | 2.46594         | 2.56469          | 45      | 2    | 3        |
| 24-03-2008 | 0:03 | 14.8308  |                | 108.604     |                  | 2.46594         | 2.56469          | 45      | 2    | 3        |
| 24-03-2008 | 0:04 | 14.8306  |                | 108.604     |                  | 2.46719         | 2.56469          | 45      | 2    | 3        |
| 24-03-2008 | 0:05 | 14.8309  |                | 108.604     |                  | 2.46594         | 2.56344          | 45      | 2    | 3        |
| 24-03-2008 | 0:06 | 14.831   |                | 108.604     |                  | 2.46594         | 2.56344          | 45      | 2    | 3        |
| 24-03-2008 | 0:07 | 14.8307  |                | 108.627     |                  | 2.46594         | 2.56469          | 45      | 2    | 3        |
| 24-03-2008 | 0:08 | 14.8311  |                | 108.627     |                  | 2.46594         | 2.56469          | 45      | 2    | 3        |
| 24-03-2008 | 0:09 | 14.8313  |                | 108.627     |                  | 2.46594         | 2.56469          | 45      | 2    | 3        |
| 24-03-2008 | 0:10 | 14.831   |                | 108.627     |                  | 2.46719         | 2.56469          | 45      | 2    | 3        |
| 24-03-2008 | 0:11 | 14.8312  |                | 108.627     |                  | 2.46594         | 2.56469          | 45      | 2    | 3        |
| 24-03-2008 | 0:12 | 14.8311  |                | 108.627     |                  | 2.46594         | 2.56469          | 45      | 2    | 3        |
| 24-03-2008 | 0:13 | 14.8317  |                | 108.627     |                  | 2.46719         | 2.56469          | 45      | 2    | 3        |
| 24-03-2008 | 0:14 | 14.8317  |                | 108.627     |                  | 2.46594         | 2.56469          | 45      | 2    | 3        |
| 24-03-2008 | 0:15 | 14.8315  |                | 108.627     |                  | 2.46594         | 2.56469          | 45      | 2    | 3        |
| 24-03-2008 | 0:16 | 14.8308  |                | 108.627     |                  | 2.46594         | 2.56469          | 45      | 2    | 3        |
| 24-03-2008 | 0:17 | 14.8307  |                | 108.649     |                  | 2.46719         | 2.56469          | 45      | 2    | 3        |
| 24-03-2008 | 0:18 | 14.8309  |                | 108.649     |                  | 2.46594         | 2.56469          | 45      | 2    | 3        |
| 24-03-2008 | 0:19 | 14.8306  |                | 108.649     |                  | 2.46594         | 2.56469          | 45      | 2    | 3        |

*Figure 108. – History file data format* 

Column format:

| Date              | dd-mm-yyy, | dd = day, mm = month, yyyy = year        |
|-------------------|------------|------------------------------------------|
| Time              | hh:mm,     | hh = hour, mm = minutes, 24 hour format, |
| Moisture          | xx.xxxx    | Moisture %, 1 minute averages            |
| Moisture_Alarm    | C or W     | C = Critical alarm, W = Warning alarm    |
| Temperature       | xxx.xxx    | Temperature, 1 minute averages,          |
| Temperature_Alarm | C or W     | C = Critical alarm, W = Warning alarm    |

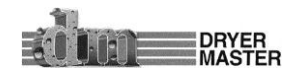

| Dryer Master® AM <sup>3</sup> |            | Product Manual                                                                                                    |
|-------------------------------|------------|----------------------------------------------------------------------------------------------------|
| Moisture_Signal               | x.xxxxx    | Sensor product dielectric signal voltage, 1 minute averages                                                                                                    |
| Temperature_Signal            | x.xxxxx    | Sensor product temperature signal voltage, 1 minute averages                                                                                                    |
| Rq_Rate                       | хх         | Requested Rate, Rate set point output signal. Note this signal is<br>always active. This is not the real speed when the Mode<br>indicates 1. There is no provision to receive the speed while in<br>local mode. |
| Mode                          | 1, 2, or 3 | Operation Mode, 1 = Local (speed set at Dryer), 2 = Manual<br>(Speed set from Dryer Master), 3 = Automatic (Speed set at Dryer<br>master)                                                                       |
| Product                       | 1, 2, 3, 4 | Product selection, 1 = Corn, 2 = Beans, 3 = Wheat, 4 = Canola                                                                                                    |

## 9.1.2 Calibration data example

| -          |          |               |               |           |       |         |         |
|------------|----------|---------------|---------------|-----------|-------|---------|---------|
| Date       | Time     | Online_Sample | Manual_Sample | T_Voltage | Slope | Offset  | Product |
| 23/07/2007 | 11:57:12 | 16.3305       | 16.4          | 2.13023   | 3     | 3.5     | 1       |
| 23/07/2007 | 13:30:06 | 16.3741       | 15.5          | 2.13023   | 5.5   | 1.5     | 0       |
| 23/07/2007 | 13:31:28 | 14.8068       | 15.9          | 2.13149   | 5.5   | 1.06293 | 0       |
| 23/07/2007 | 13:32:25 | 15.3068       | 15.9          | 2.13023   | 5.5   | 1.56293 | 0       |
| 23/07/2007 | 13:33:25 | 15.6034       | 14.9          | 2.13023   | 5.5   | 1.85953 | 0       |
| 23/07/2007 | 13:34:36 | 15.2517       | 16.1          | 2.13023   | 5.5   | 1.85953 | 0       |
| 23/07/2007 | 13:35:35 | 15.6758       | 14.8          | 2.13023   | 5.5   | 1.93197 | 0       |

Figure 109. –Calibration file data format

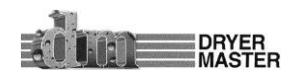

# 10 Appendix B – Warranty

#### <u>WARRANTY</u>

The property sold hereunder is warranted for 2 full years, unless otherwise stated, against defective workmanship or materials. Such warranty is expressly limited to replacing or repairing and property sold hereunder, which is demonstrated to seller's reasonable satisfaction to have been defective at the time of delivery thereof. The liability of the seller for defective goods sold under this warranty is hereby expressly limited to the cost of the repairs to, alterations of, corrections on, or replacement of said defective property and no other claims or demands whatsoever shall be made upon or required to be allowed by the seller. Seller shall not, however, be liable for any charges for repairs, alterations, corrections or replacement of the property as set out above, unless it has first received written notice from the buyer of any alleged defect and had a reasonable opportunity to inspect same. In no event shall seller's liability exceed such specific direct costs for labor, materials and transportation to repair, alter, correct, or replace said defective property as it shall have previously been approved in writing. Seller shall not be liable for any special, indirect, or consequential damages.

Seller will use all reasonable means to deliver within the time specified, but shall not be held responsible or liable for any loss, damage, detention or delay caused by accidents, strikes, lockouts, fire, explosions, theft, lightning, windstorm, earthquake, floods, storms, riots, civil commotion, malicious mischief, act of God or by any other cause beyond its reasonable control whether or not the same is herein specified and in any event, seller shall not be liable for any special, indirect or consequential damages arising therefrom.

This warranty is expressly accepted by the buyer in lieu of any or all other warranties or representations, express or implied, in fact or in law arising out of the sale of the property and of all duties or liabilities of seller to the buyer arising out of the use of the property sold; and no agreement or understanding varying or extending the same will be binding upon seller unless in writing and signed by a duly authorized officer or seller. All electrical equipment carries standard manufacturer's warranties.

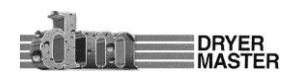

## 11 Appendix C - IMO Set-up Guide

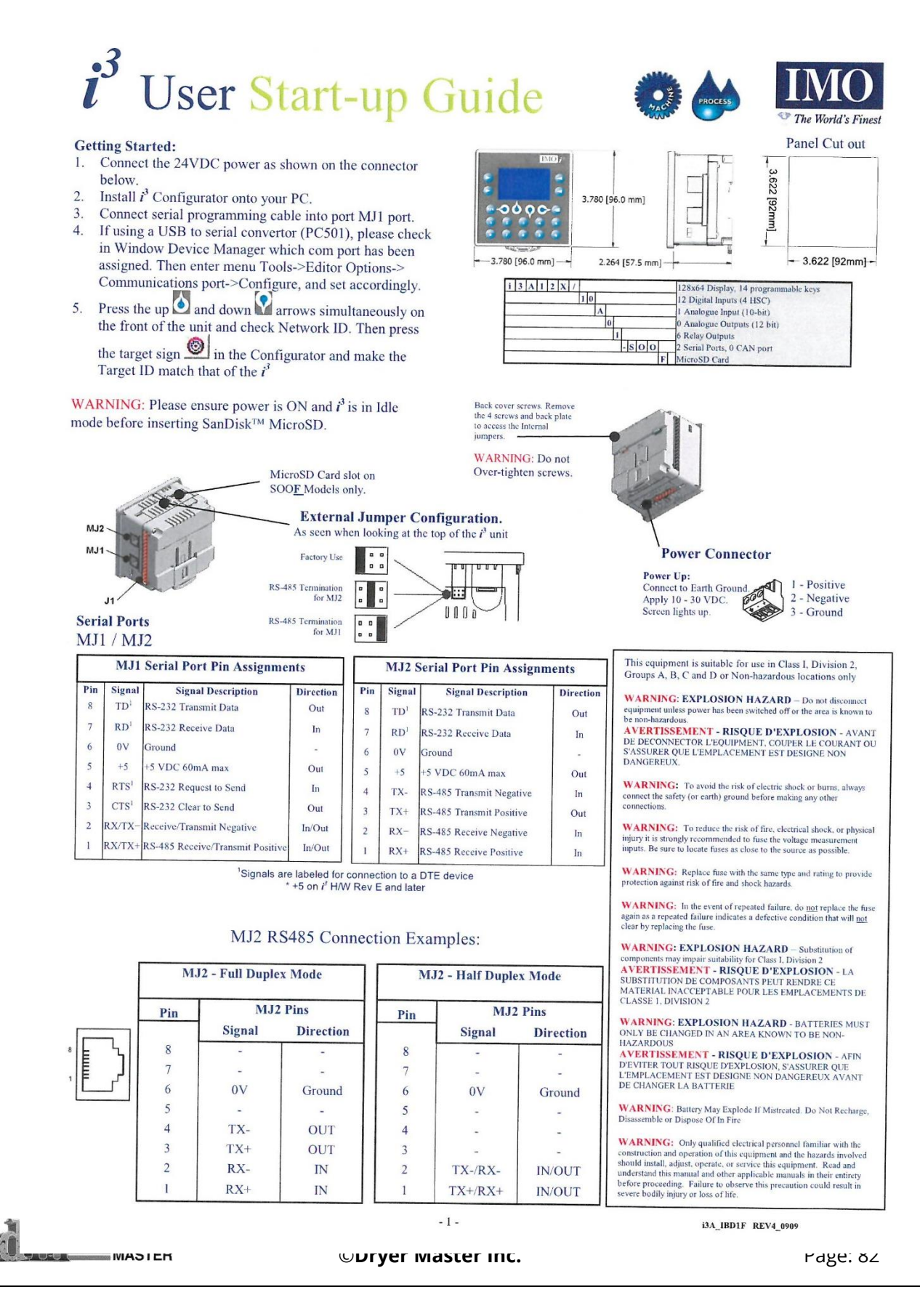

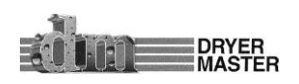

#### **Product Manual**

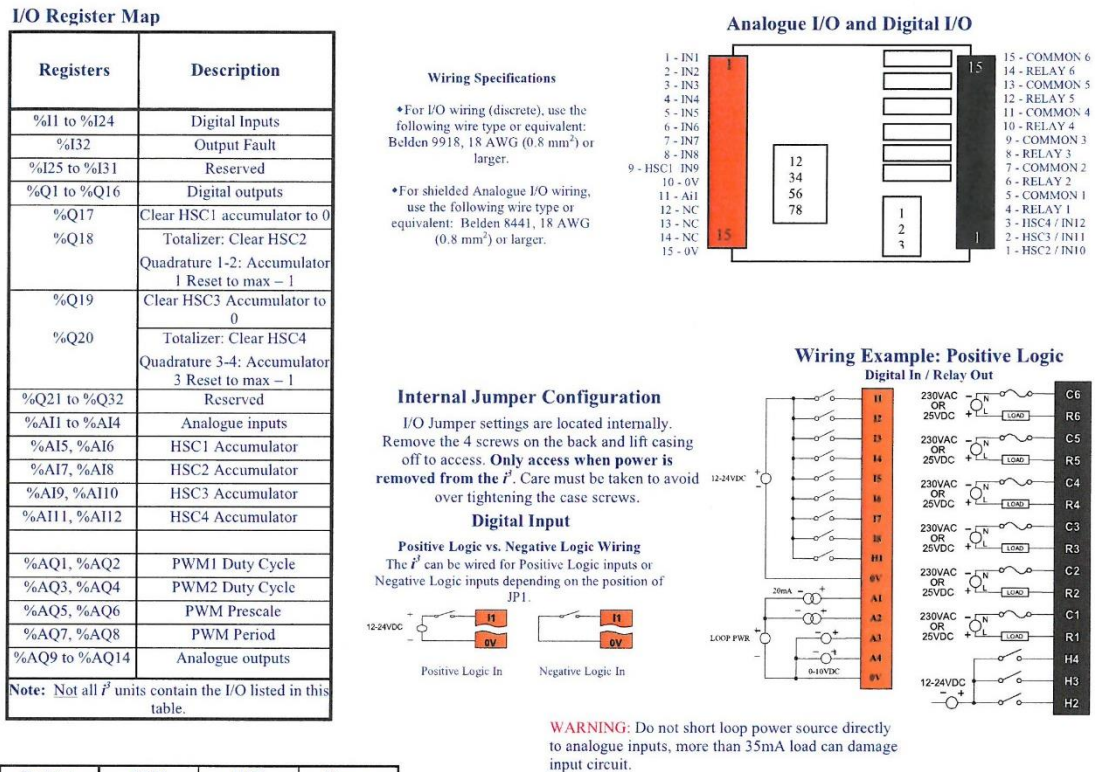

| Registers | PWM                | HSC                  | Stepper                 |  |
|-----------|--------------------|----------------------|-------------------------|--|
| %AQ1      | PWM1 Duty<br>Cycle | HSC1 Preset<br>Value | Start Frequency         |  |
| %AQ2      | (32 bit)           |                      | Run Frequency           |  |
| %AQ3      | PWM2 Duty<br>Cycle | HSC2 Preset<br>Value | Accel Count (32<br>bit) |  |
| %AQ4      | (32 bit)           |                      |                         |  |
| %AQ5      | PWM Prescale       |                      | Run Count (32<br>bit)   |  |
| %AQ6      | (32 bit)           |                      |                         |  |
| %AQ7      | PWM Period         |                      | Decel Count (32         |  |
| %AQ8      | (32 bit)           |                      | bit)                    |  |
| %Q1       |                    |                      | Run                     |  |
| %130      |                    |                      | Ready/Done              |  |
| %131      | 1                  |                      | Error                   |  |

All  $i^3$  controllers can have extra analogue and digital

I/O added by connecting expansion modules to either

iCAN based expansion I/O is also available on special request. Please inquire at IMO technical support. automation@imopc.com

-----

MJ1 or MJ2 ports.

Positive Negative Operatio (x10<sup>+</sup>) Logic Logic Pin 24V pull up (PNP) 1-2 6 Contact Current (A) ۵ 0V comn (NPN) 2-3 Default **Analogue Filtering** 0 1 2 3 4 5 6 7 Current (20 mA) Voltage (10 V) Channel 0(4) -0 10V 20mA A1 A2 A3 A4 0 0 0 %Complete [AT] Ail 1-2 Open Defaul

#### **Expansion I/O Modules**

#### **Basic** Options

| Input - 4 Channel RTD (0-2000ohm, 0-500ohm, PT100, Ni100, PT1000, Ni1000)            | iOS    | 1 | М    | 4    | 1   | Ρ   | Х   |      | D1  |
|--------------------------------------------------------------------------------------|--------|---|------|------|-----|-----|-----|------|-----|
| Input - 8 Channel DC Current (-20mA to +20mA)                                        | iOS    | 1 | М    | 8    | 1   | С   | Х   |      | D1  |
| Input - 8 Channel DC Voltage (-10V to +10V)                                          | iOS    | 1 | М    | 8    | 1   | ٧   | х   |      | D1  |
| Input - 8 Channel Thermocouple (J, K, R, S, B, E, T, N, -/+ 50mV, -/+100mV)          | iOS    | 1 | М    | 8    | 1   | т   | Х   |      | D1  |
| Output - 4 Channel DC Voltage / Current (0-20mA, 0-10V)                              | iOS    | 1 | М    | 4    | 0   | х   | A   |      | D1  |
| 16 Digital Input, 16 Transistor output (0.1A / Channel, 2A / Common)                 | GSL    | - | D    | Т    | 4   | A   |     |      |     |
| 16 Relay Output (2A / Channel, 5A / Common)                                          | GSL    |   | R    | Y    | 2   | A   |     |      |     |
| 32 Digital Input                                                                     | GSL    |   | D    | 2    | 4   | A   |     |      |     |
| Note: Other I/O configurations and Fieldbus options are avai<br>automation@imopc.com | lable. | P | leas | se i | inq | uir | e a | t IN | 40. |

For further information on Remote I/O please consult the Remote I/O datasheet, and the  $i^{\rm t}$ Remote I/O tutorial in the downloads section of the IMO website. www.imopc.com/manuals

- 2 -

i3A\_IBD1F REV4\_0909

**Relay Life Expectancy** 

Filter Constant

Scan

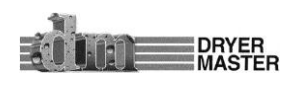

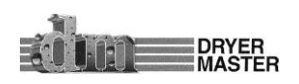

| <b></b>                                                                                                    |               |                              | Technical S          | necificat                 | ions                      |                               | the second second second second second second second second second second second second second second second s |  |  |
|----------------------------------------------------------------------------------------------------|---------------|------------------------------|----------------------|---------------------------|---------------------------|-------------------------------|----------------------------------------------------------------------------------------------------|--|--|
| Digital DC Inputs                                                                                                    |               |                              |                      |                           |                           | Digital DC Outputs            |                                                                                                    |  |  |
| Inputs per Module                                                                                                    | 12 inc        | luding 4 configurable        | e HSC inputs         |                           | Outp                      | uts per Module 1              | 2 including 2 configurable PWM outputs                                                                         |  |  |
| Commons per Module                                                                                                    |               | 1                            |                      | Commons per Module        |                           |                               | 1                                                                                                    |  |  |
| Input Voltage Range                                                                                                    |               | 12 VDC / 24 VD               | DC                   | Output Type               |                           |                               | Sourcing / 10 K Pull-Down                                                                                      |  |  |
| Absolute Max. Voltage                                                                                                    |               | 35 VDC Max.                  |                      | Absolute Max, Voltage     |                           |                               | 28 VDC Max                                                                                                    |  |  |
| Input Impedance                                                                                                    |               | 10 kW                        |                      | Output Protection         |                           |                               | Short Circuit                                                                                                  |  |  |
| Input Current                                                                                                    | Positive Logi | c Neg                        | ative Logic          | Max                       | Outo                      | ut Current per point          | 0.5.4                                                                                                    |  |  |
| Unner Threshold                                                                                                    | 0.8 mA        | -                            | 1.6 mA               | Max Tatal Current         |                           |                               | 4 A Continuous                                                                                                 |  |  |
| Lower Threshold                                                                                                    | 0.3 mA        |                              | 2.1 mA               | Max Output Supply Voltage |                           |                               | 30 VDC                                                                                                    |  |  |
| Lower Threshold                                                                                                    | 0.5 1114      |                              | 2.1 11/4             | Ma                        | IX. Out                   | put supply voltage            | 30 VDC                                                                                                    |  |  |
| Max Upper Threshold                                                                                                    |               | 8 VDC                        |                      | Minin                     | num O                     | output Supply Voltage         | 10 VDC                                                                                                    |  |  |
| Min Lower Threshold                                                                                                    |               | 3 VDC                        |                      | Max. V                    | oltage                    | Drop at Rated Current         | 0.25 VDC                                                                                                    |  |  |
| OFF to ON Response                                                                                                    |               | l ms                         |                      |                           | Max.                      | Inrush Current                | 650 mA per channel                                                                                             |  |  |
| UN to OFF Response                                                                                                    |               | I ms                         | El                   |                           | OPP                       | vin. Load                     | None                                                                                                    |  |  |
| HSC Max. Switching Rate                                                                                                    | 1             | 0 kHz Totanzer/Pulse         | e, Edges             |                           | OFF t                     | to ON Response                | l ms                                                                                                    |  |  |
|                                                                                                    | 2             | kHz Frequency/Pulse          | e, Width             |                           | ON to                     | OFF Response                  | 1 ms                                                                                                    |  |  |
|                                                                                                    |               | 2.5 kHz Quadratu             | ire                  | (                         | Output                    | t Characteristics             | Current Sourcing (Positive Logic)                                                                              |  |  |
|                                                                                                    |               | 1                            | Analogue Inputs      | s High Res                | soluti                    | on                            |                                                                                                    |  |  |
| Number of Channels                                                                                                    |               | 2                            |                      | Thermoco                  | ouple                     | Temp                          | erature Range                                                                                                  |  |  |
| Input Ranges                                                                                                    |               | 0 - 10 VDC                   |                      | B / R /                   | S                         | 2912°F to 3.                  | 2.0°F (1600°C to 0°C)                                                                                          |  |  |
| (Selectable)                                                                                                    |               | 0 – 20 mA                    |                      |                           |                           |                               |                                                                                                    |  |  |
|                                                                                                    |               | 4 – 20 mA                    |                      |                           |                           |                               |                                                                                                    |  |  |
|                                                                                                    |               | $100 \mathrm{mV}$            |                      |                           |                           |                               |                                                                                                    |  |  |
|                                                                                                    |               | PT100 RTD.                   |                      | E                         |                           | 1652°F to -32                 | 28°F (900°C to -200°C)                                                                                         |  |  |
|                                                                                                    | and J,        | K, N, T, E, R, S, B 1        | Thermocouples        | Т                         |                           | 752.0°F to -40                | 0.0°F (400°C to -240°C)                                                                                        |  |  |
| Safe input voltage range                                                                                                    |               | 10 VDC: -0.5 V to            | +15 V                | J                         |                           | 1382.0°F to -34               | 46.0°F (750°C to -210°C)                                                                                       |  |  |
|                                                                                                    |               | 20 mA: -0.5 V t              | o +6 V               | K / N                     | 1                         | 2498.0°F to -40               | 00°F (1370°C to -240°C)                                                                                        |  |  |
|                                                                                                    |               | RTD / T/C: ±24               | VDC                  | Ther                      | mocou                     | ple Common Mode Range         | ±10V                                                                                                    |  |  |
| Nominal Resolution                                                                                                    |               | 10V, 20mA, 100mV             | : 14 Bits            | -                         | (                         | Converter Type                | Delta Sigma                                                                                                    |  |  |
|                                                                                                    |               | RTD, Thermocouple            | : 16 Bits            |                           |                           |                               |                                                                                                    |  |  |
| Input Impedance                                                                                                    |               | Current Mode                 |                      |                           | M                         | ax. Error at 25°C             | *4-20 mA ±0.10%*                                                                                               |  |  |
| (Clamped @ -0.5 VDC to 12 VDC)                                                                                                    | 1             | 00 W, 35mA Max. C            | ontinuous            |                           |                           |                               | *0-20 mA ±0.10%*                                                                                               |  |  |
| Annual Contraction of the second second |               |                              |                      |                           | C                         | *excluding zero)              | *0-10 VDC ±0.10%*                                                                                              |  |  |
|                                                                                                    |               | Voltage Mode:                |                      |                           |                           |                               | RTD (PT100) ±1.0 °C                                                                                            |  |  |
|                                                                                                    | 50            | 500 kW, 35mA Max. Continuous |                      |                           |                           |                               | 0-100 mV ±0.05%                                                                                                |  |  |
|                                                                                                    |               |                              |                      | Max Thern                 | mocou                     | ple Error (After 1Hr Warm Up) | ±0.2% (±0.3% below -100°C)                                                                                     |  |  |
| %AI full scale                                                                                                    | 10 V. 20      | mA, 100 mV: 32,000           | ) counts full scale. | Conversi                  | ion Spe                   | eed. Both Channels Converted  | 10V_20mA_100mV: 30 Times/Second                                                                                |  |  |
|                                                                                                    |               | RTD / T/C: 20 cour           | nts / °C             |                           |                           |                               | RTD, Thermocouple: 7.5 Times/Second                                                                            |  |  |
| Max. Over-Current                                                                                                    |               | 35 mA                        |                      | C                         | onvers                    | sion Time per Channel         | 10V, 20mA, 100mV: 16.7mS                                                                                       |  |  |
|                                                                                                    |               |                              |                      |                           |                           |                               | RTD, Thermocouple: 66.7mS                                                                                      |  |  |
| Open Thermocouple Detect Current                                                                                                    |               | 50 nA                        |                      | 1                         | RTD                       | Excitation Current            | 250 mA                                                                                                    |  |  |
| Analogue                                                                                                    | Jutnute       |                              | Γ                    |                           | - ALD                     | Canaral Spacifications        | 200 1111                                                                                                    |  |  |
| Number of Channels                                                                                                    | Julputs       | 2                            | Developed D          |                           | T                         | General Specifications        | C MURC                                                                                                    |  |  |
| Number of Chamles                                                                                                    |               | 2                            | Kequirea P           | ower                      |                           | 150 mA                        | @ 24 VDC                                                                                                    |  |  |
|                                                                                                    |               |                              | (Steady St           | ate)                      | )                         |                               |                                                                                                    |  |  |
| Output Ranges                                                                                                    |               | 0-10 VDC,                    | Required Power       | r (Inrush)                |                           | 30 A for 1 ms @ 2             | 4 VDC – DC Switched                                                                                            |  |  |
|                                                                                                    |               | 0-20 mA                      |                      |                           | -                         |                               |                                                                                                    |  |  |
| Nominal Resolution                                                                                                    |               | 12 Bits                      | Primary Powe         | r Range                   |                           | 10                            | 30 VDC                                                                                                    |  |  |
| Update rate                                                                                                    |               | Once per PLC scan            | Operating Tem        | perature                  | e -10° to 60° Celsius     |                               | 60° Celsius                                                                                                    |  |  |
| Minimum 10 V load                                                                                                    |               | 1 kW                         | Storage Temp         | erature                   | 14 to 140°F (-10 to 60°C) |                               |                                                                                                    |  |  |
| Maximum 20 mA load                                                                                                    |               | 500 W                        | Relative Hur         | nidity                    | I                         | 5 to 95% N                    | on-condensing                                                                                                  |  |  |
| Analogue Outputs;                                                                                                    |               | 2                            | Filterin             | g                         |                           | 15Hz hash                     | n (noise) filter                                                                                               |  |  |
| Output Points Required                                                                                                    |               | and allowing                 |                      |                           | -                         | 1-128 scan digital            | running average filter                                                                                         |  |  |
| Maximum Error at 25°C (excludi                                                                                                    | ing zero)     | 0.10%                        | Terminal T           | Type                      | <u> </u>                  | Screw Type,5                  | mm Removable                                                                                                   |  |  |
|                                                                                                    |               |                              | Weight               | t                         |                           | 12.5 oz.                      | . (354.36g)                                                                                                    |  |  |
| Additional error for temperatures oth                                                                                                    | er than 25°C  | 0.01% / °C                   | Shock / Vibr         | ration                    |                           | IEC68-2-6 a                   | nd IEC68-2-27                                                                                                  |  |  |
|                                                                                                    |               |                              | CE                   |                           |                           | App                           | proved                                                                                                    |  |  |
|                                                                                                    |               |                              | UL                   |                           |                           |                               |                                                                                                    |  |  |
|                                                                                                    |               |                              | Clock Accu           | racy                      |                           | +/- 35 ppm ma                 | aximum at 25° C                                                                                                |  |  |
|                                                                                                    |               |                              |                      |                           |                           | (+/- 1.53 Min                 | utes per Month)                                                                                                |  |  |

IMO Precision Controls Ltd 1000 North Circular Rd, Staples Corner, London. NW2 7JP Tel: +44 (0) 208 452 6444, Fax: +44 (0) 208 450 2274, Web: www.imopc.com

For further technical information and a full specification, please consult the Hardware Manual i3B\_IBD5F REV4\_0909

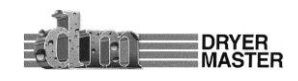

©Dryer Master Inc.

- 3 -

# 12 Appendix D. Sensor Chute w/ Rotary Feed

The sensor chute is designed to be used in a bypass type installation of the outlet moisture sensor. In a bypass type installation only a portion of the total product flow passes by the sensor.

- Dimensions: 16 1/2" L x 8 1/2" W x 16 1/2" H Upper mounting flange 8 1/2" x 8 1/2"
- Built in sampling access
- Motor is IP65, 25W, 115VAC single phase, 0.43FLA reversible motor with 180:1 gear reduction (230VAC also available if required)
- Sensor housing can be mounted in any direction without impacting flow (must be vertical)

# Installation Considerations:

 The sensor housing (top portion of the assembly) can be mounted in any direction. You can unbolt the four bolts attaching the sensor housing to the rotary feed, then rotate the housing to the desired

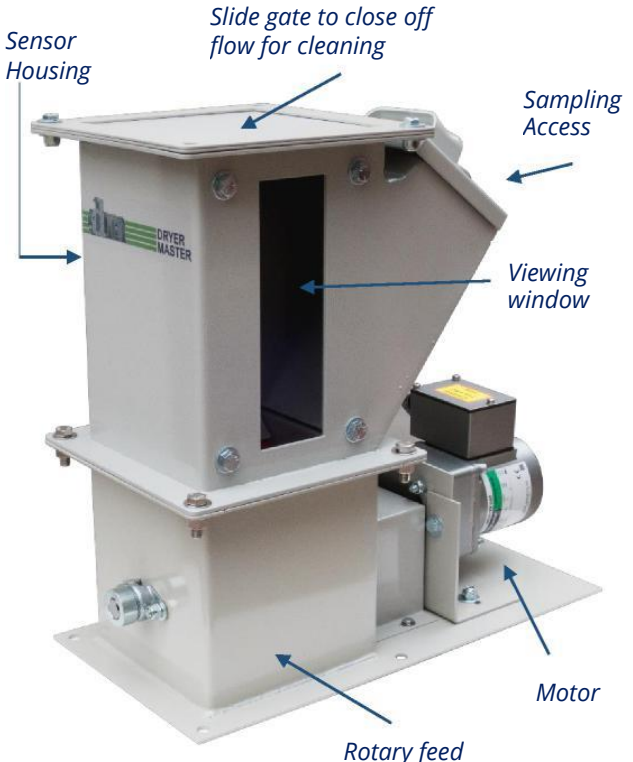

direction, and then bolt back together. The sensor can also be mounted where the viewing window is located (and then move the viewing window to the previous sensor location).

- 2. Ideally the sensor housing and chute assembly should be free of grain when the dryer is not running. This avoids having stagnant grain gumming up the assembly. To do this the motor for the rotary feed should be wired so that it is the last thing that shuts off after the dryer shuts down. Having the motor turn on and off with the dry conveyor will usually accomplish this
- 3. To ensure proper flow, the transition piece mounted to the bottom of the chute should be the same size as the hole leaving the chute (6"X6").

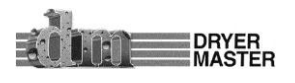

The motor can run either clockwise (CW) or counter clockwise (CCW).

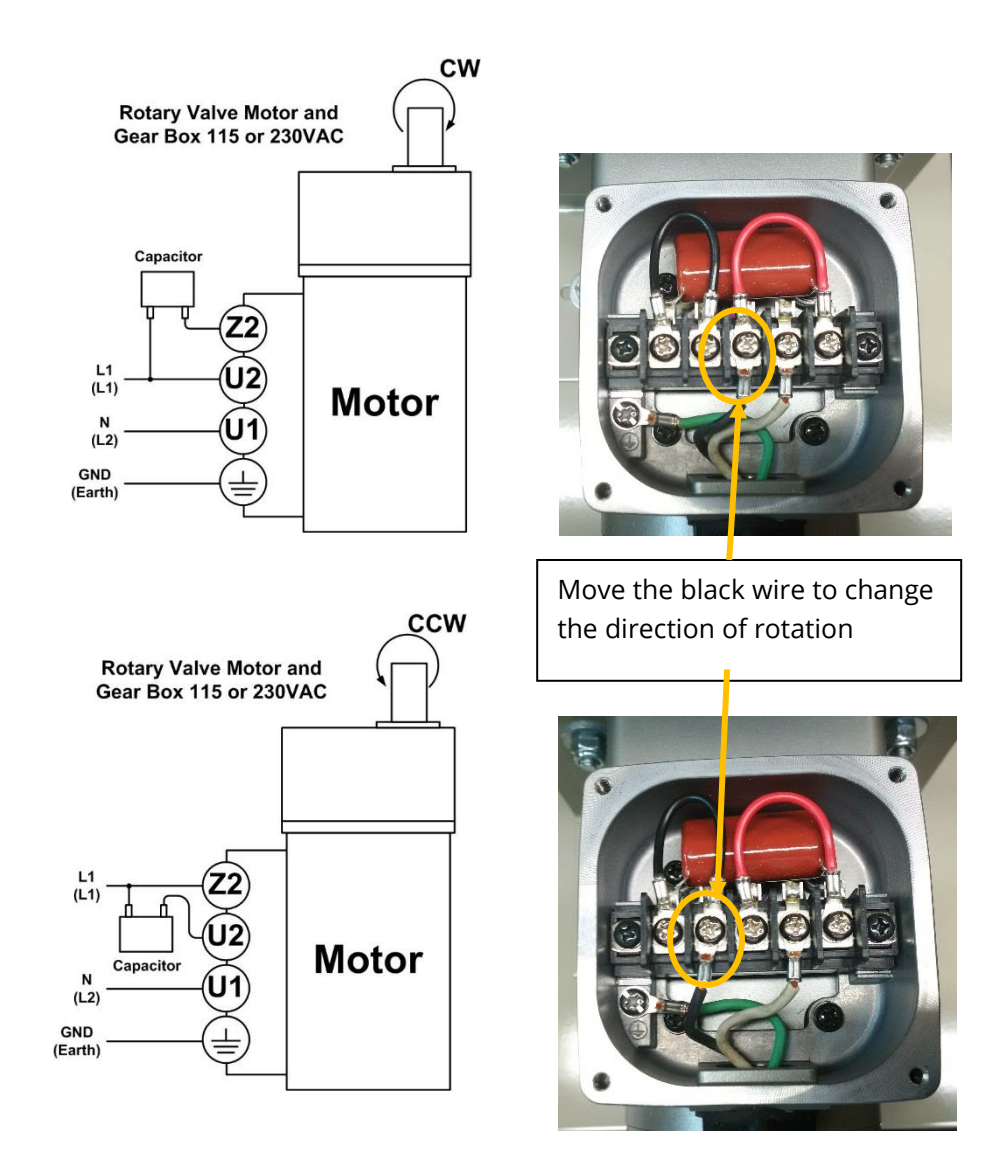

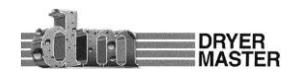

# 13 Appendix E Motor Speed Control Wiring Diagram

Included in this section is a generic wiring diagram for a common motor speed control. If your motor speed control is different and you need guidance with the connections contact the Dryer Master Support Center for assistance. We usually are able to provide you with a more specific diagram for your particular motor speed control.

#### Generic DM510 to VFD voltage input (0-10 vdc)

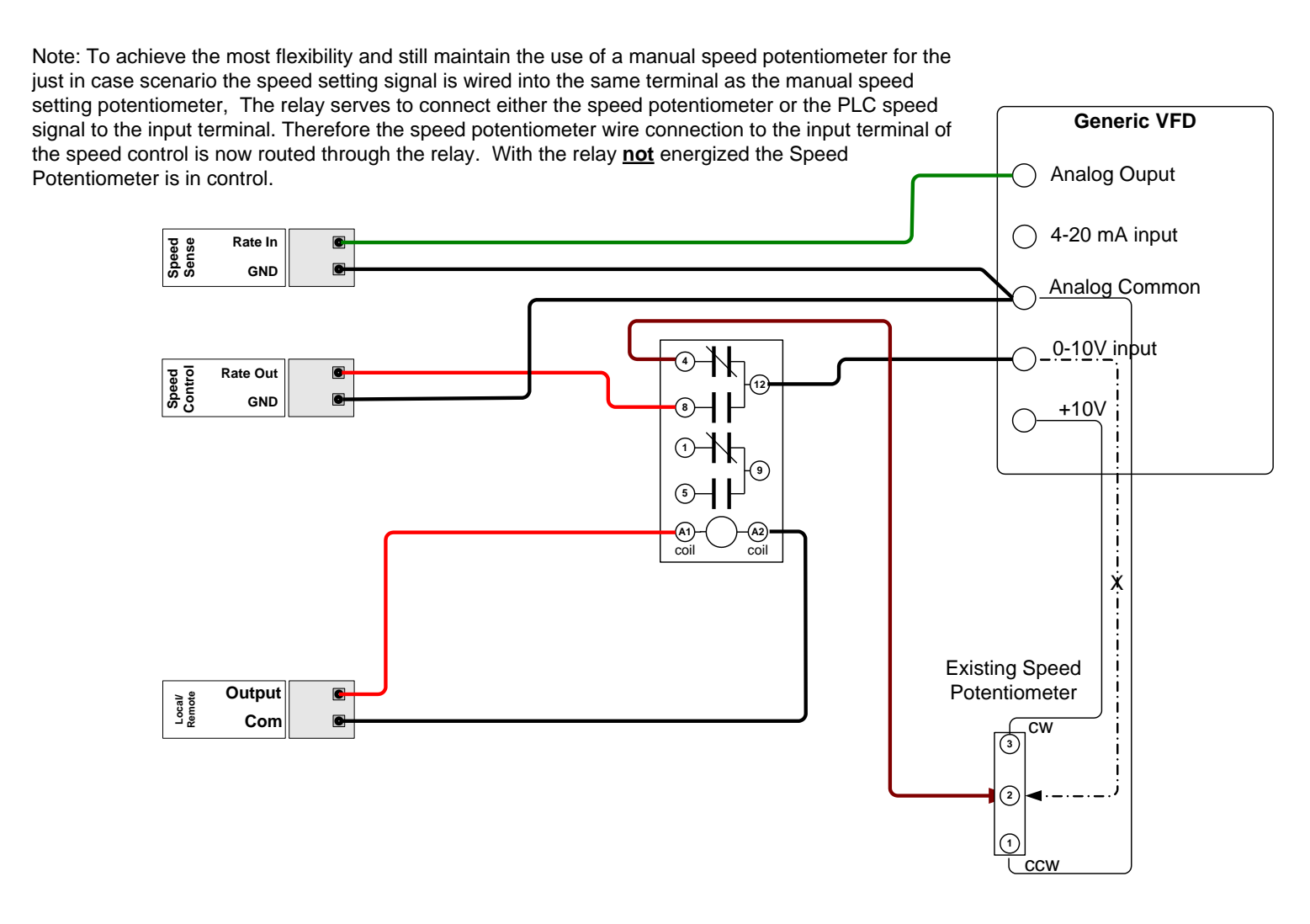

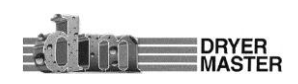